## ARTISAN° TECHNOLOGY GROUP

## Your **definitive** source for quality pre-owned equipment.

Artisan Technology Group

(217) 352-9330 | sales@artisantg.com | artisantg.com

#### Full-service, independent repair center

with experienced engineers and technicians on staff.

We buy your excess, underutilized, and idle equipment along with credit for buybacks and trade-ins.

#### **Custom engineering**

so your equipment works exactly as you specify.

• Critical and expedited services

In stock / Ready-to-ship

- Leasing / Rentals / Demos
- ITAR-certified secure asset solutions

#### Expert team | Trust guarantee | 100% satisfaction

All trademarks, brand names, and brands appearing herein are the property of their respective owners.

#### Find the Kontron CP6011 at our website: Click HERE

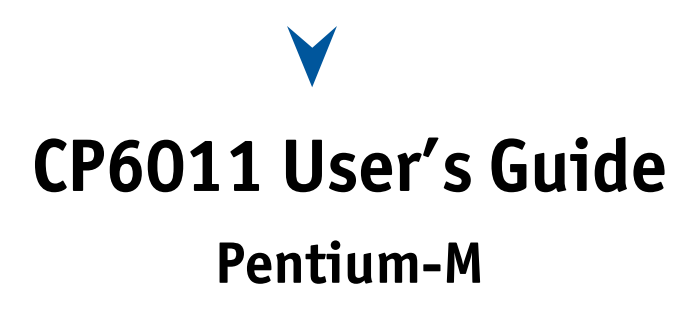

**Document Revision 1.3** 

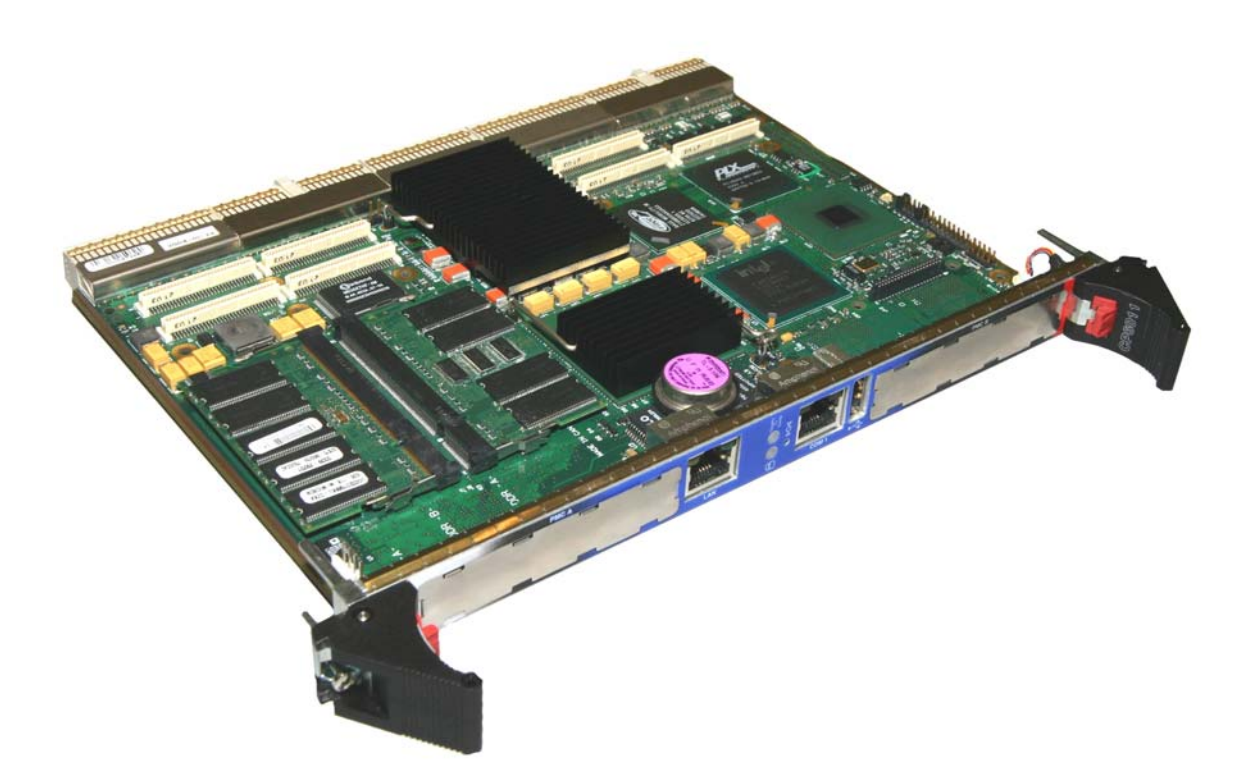

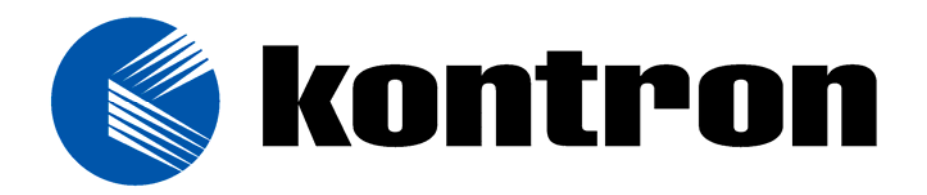

Ref.: M6011\_TECH\_1/ February 2006

# **Customer Service**

| Contact Information: | Kontron Canada, Inc.<br>616 Curé-Boivin                                    |
|----------------------|----------------------------------------------------------------------------|
|                      | Boisbriand, Québec, Canada                                                 |
|                      | J7G 2A7                                                                    |
|                      | Tel: (450) 437-5682                                                        |
|                      | (800) 354-4223                                                             |
|                      | Fax: (450) 437-8053                                                        |
|                      | E-mail: <a href="mailto:support@ca.kontron.com">support@ca.kontron.com</a> |
|                      |                                                                            |

#### Visit our site at:

www.kontron.com

#### © 2006 Kontron, an International Corporation. All rights reserved.

The information in this user's guide is provided for reference only. Kontron does not assume any liability arising out of the application or use of the information or products described herein. This user's guide may contain or reference information and products protected by copyrights or patents and does not convey any license under the patent rights of Kontron, nor the rights of others. **Kontron** is a registered trademark of Kontron. All trademarks, registered trademarks, and trade names used in this user's guide are the property of their respective owners. All rights reserved. Printed in Canada. This user's guide contains information proprietary to Kontron. Customers may reprint and use this user's guide in other publications. Customers may alter this user's guide and publish it only after they remove the Kontron name, cover, and logo.

Kontron reserves the right to make changes without notice in product or component design as warranted by evolution in user needs or progress in engineering or manufacturing technology. Changes that affect the operation of the unit will be documented in the next revision of this user's guide.

# Contents

#### **Customer Service**

#### Contents

| Safety Instructions                |      |
|------------------------------------|------|
| Before You Begin                   | viii |
| When Working Inside a Computer     | ix   |
| Preventing Electrostatic Discharge | x    |
| Working with Batteries             | xi   |

#### Preface

| How to Use This Guide             | xiv  |
|-----------------------------------|------|
| Customer Comments                 | xv   |
| Advisory Conventions              | xv   |
| Unpacking                         | xvi  |
| Powering Up the System            | xvi  |
| Adapter Cables                    | vii  |
| Storing Boardsx                   | vii  |
| Regulatory Compliance Statementsx | vii  |
| Limited Warrantyxv                | /iii |

### 1. Product Description

| 1.1   | Product Overview                                 |      |
|-------|--------------------------------------------------|------|
| 1.2   | What's Included                                  |      |
| 1.3   | Board Specifications                             |      |
| 1.4   | Compact PCI Compliance                           |      |
| 1.5   | Hot-Swap Capability                              |      |
| 1.5.2 | 1 Board Level:                                   |      |
| 1.5.2 | 2 System Level:                                  |      |
| 1.5.3 | B Hot swap compatibility with Kontron's systems: |      |
| 1.5.4 | 4 Full hot swap mechanism                        |      |
| 1.5.5 | 5 High Availability mechanism                    |      |
| 1.6   | Interfacing with the Environment                 |      |
| 1.6.2 | 1 CPCI                                           |      |
| 1.6.2 | 2 RTM (rear transition module)                   | 1-10 |
| 1.6.3 | 3 Mezzanine                                      | 1-10 |
| 1.7   | Compatibility with Kontron Products              | 1-11 |

| 2 Onboard Features                         | 2-0  |
|--------------------------------------------|------|
| 2.1 Block Diagram                          | 2_1  |
| 2.2 System Core                            | 2-2  |
| 2 2 1 Processors                           | 2-2  |
| 2.2.2 Chinset Feature                      |      |
| 2.2.3 Memory Interface                     |      |
| 2.3 ICH3-S                                 |      |
| 2.3.1 Enhanced IDE Interfaces              |      |
| 2.3.2 USB 1.1 Interfaces                   |      |
| 2.4 Super I/0                              | 2-5  |
| 2.4.1 Floppy Disk Interface                | 2-5  |
| 2.4.2 PS/2 Keyboard / PS/2 Mouse Interface | 2-5  |
| 2.4.3 Serial Ports                         | 2-6  |
| 2.4.4 Ethernet Interfaces                  | 2-8  |
| 2.5 System Management Features             | 2-10 |
| 2.5.1 Thermal Management                   | 2-10 |
| 2.5.2 Power Supply Monitoring              | 2-10 |
| 2.5.3 Programmable Dual Stage Watchdog     | 2-11 |
| 2.6 Video Interface                        | 2-11 |
| 2.6.1 Supported Resolutions                | 2-12 |
| 2.6.2 Major Features Description           | 2-12 |
| 2.7 CPCI Features                          | 2-12 |
| 2.7.1 Universal Bridge (PLX6540)           | 2-12 |
| 2.7.2 Hot Swap                             | 2-13 |
| 2.7.3 Bus Mode                             | 2-14 |
| 2.8 IPMI                                   | 2-14 |
| 2.8.1 Technical Background                 | 2-14 |
| 2.8.2 IPMI Implementation of CP6011        | 2-16 |
| 2.8.3 High Availability Facilities         | 2-19 |
| 2.8.4 Software Support                     | 2-22 |
| 2.8.5 IPMI Communication LED               | 2-23 |
| 2.9 Debugging Features                     | 2-24 |
| 2.9.1 Bi-color Debug LED (BLUE/USER LED)   | 2-24 |
| 2.9.2 Serial Post Codes                    |      |
| 2.10 Miscellaneous Features                |      |
| 2.10.1 Serial Number                       | 2-25 |

| 3. Inst | calling the board                      |      |
|---------|----------------------------------------|------|
| 3.1 Se  | etting Jumpers                         |      |
| 3.1.1   | Jumper Description                     |      |
| 3.1.2   | Setting Jumper & locations             |      |
| 3.2 Pi  | rocessor                               |      |
| 3.3 M   | emory                                  |      |
| 3.3.1   | Installing Memory                      |      |
| 3.4 0   | nboard Interconnectivity               |      |
| 3.4.1   | Onboard Connectors and Headers         |      |
| 3.4.2   | Front Plate Connectors and Indicators  |      |
| 3.5 B   | ackup Battery                          |      |
| 3.5.1   | Operation and Preventative Maintenance |      |
| 3.6 B   | oard Hot Swap and Installation         |      |
| 3.6.1   | Installing the Card in the Chassis     |      |
| 3.6.2   | Removing the Board                     | 3-9  |
| 3.6.3   | Installing a PMC Card                  | 3-9  |
| 3.6.4   | Installing the IDE Mezzanine           | 3-9  |
| 3.6.5   | Installing a CompactFlash              |      |
|         | 5 1                                    |      |
| 4. Bui  | lding a cPCI System                    |      |
| 4.1 B   | uilding a cPCI System                  | 4-1  |
| 4.1.1   | Backplane                              | 4-1  |
| 4.1.2   | Rear-Panel I/O                         | 4-2  |
| 4.1.3   | Storage Devices                        | 4-2  |
| 4.1.4   | Power Supply                           | 4-2  |
| 4.1.5   | Connector Keying                       | 4-2  |
| 4.1.6   | Bus Mastering                          | 4-3  |
| 4.1.7   | CompactPCI Connectors                  | 4-4  |
| 4.2 cl  | PCI I/O Signals                        | 4-5  |
| 4.2.1   | J3 Signal Specification                | 4-5  |
| 4.2.2   | J4 Signal Specification                | 4-8  |
| 4.2.3   | J5 Signal Specification                | 4-10 |
|         |                                        |      |
| 5. Sof  | tware Setup                            |      |
| 5.1 Pl  | HOENIX BIOS Setup Program              | 5-1  |
| 5.1.1   | Accessing the BIOS setup program       | 5-1  |
| 5.1.2   | The Menu Bar                           | 5-3  |
| 5.1.3   | Boot Utilities                         | 5-20 |
| 5.2 Ir  | stalling Drivers                       | 5-21 |
| 5.2.1   | Video Drivers                          | 5-21 |
| 5.2.2   | Ethernet Drivers                       | 5-21 |
| 5.2.3   | Other Drivers                          | 5-21 |
| 5.3 Co  | onsole Redirection (VT100 Mode)        | 5-22 |
| 5.3.1   | Requirements                           | 5-22 |
| 5.3.2   | Setup & Configuration                  | 5-22 |
| 5.3.3   | Running Without a Terminal             | 5-23 |
|         |                                        |      |

## A. Memory & I/O Maps

| A.1 | Memory Mapping | A-1 |
|-----|----------------|-----|
| A.2 | I/O Mapping    | A-2 |

### B. Interrupt Lines

| B.1 | IRQ Lines      | . B-1 |
|-----|----------------|-------|
| B.2 | PCI Interrupts | B-1   |

### C. Kontron Extension Registers

| C.1  | FPGA/CPLD Registers Definition                  | C-1 |
|------|-------------------------------------------------|-----|
| C.2  | Overview                                        | C-2 |
| C.3  | 0190h: COM2 RS232/422/485 Buffer Control        | C-3 |
| C.4  | 0191h: Reset History                            | C-3 |
| C.5  | 0192h: Bracket Switch, Blue LED                 | C-3 |
| C.6  | 0193h: ID Chip                                  | C-3 |
| C.7  | 0196h: Watchdog Control                         | C-4 |
| C.8  | 0197h: NMI control                              | C-4 |
| C.9  | 0199h: PCI device enable & Jumper configuration | C-4 |
| C.10 | 019Ah: User LED Control                         | C-5 |
| C.11 | 019Bh: Backplane Information                    | C-5 |
| C.12 | 019Ch: BMC Control                              | C-5 |
| C.13 | 01A0h: PCI Interrupt enable                     | C-6 |
| C.14 | 01A1h: Interrupt enable                         | C-6 |
| C.15 | 01A2h: Interrupt status                         | C-6 |
| C.16 | 01A4h: Control FWH Boot block and Mezzanine     | C-7 |

### D. Connector Pinouts

| D.1  | Connectors and Headers Summary      | D-1  |
|------|-------------------------------------|------|
| D.2  | CPCI Bus (J1)                       | D-2  |
| D.3  | CPCI Bus (J2)                       | D-3  |
| D.4  | CPCI I/O (J3)                       | D-4  |
| D.5  | CPCI I/O ( PIM ) (J4)               | D-5  |
| D.6  | CPCI I/o ( SCSI) (J4)               | D-6  |
| D.7  | CPCI I/o (J5)                       | D-7  |
| D.8  | Serial Port 1 - RS-232 (J10)        | D-8  |
| D.9  | USB (located on faceplate) (J11)    | D-8  |
| D.10 | Ethernet Management (J9)            | D-8  |
| D.11 | Hot Swap Switch (J13)               | D-8  |
| D.12 | IDE MEZŻANINE (Ĵ14)                 | D-9  |
| D.13 | Reset Switch (SW1)                  | D-9  |
| D.14 | CMOS Battery Backup Connector (BT1) | D-10 |
| D.15 | CompactFlash™ (J12)                 | D-10 |
| D.16 | JNA1 & JNB1- PMC (JNA1 & JNB1)      | D-11 |
| D.17 | JNA2 & JNB2– PMC (JNA2 & JNB2)      | D-12 |
| D.18 | JNA3 & JNB3– PMC (JNA3 & JNB3)      | D-13 |
| D.19 | JN4A – PIM (JN4A)                   | D-14 |

## E. BIOS Setup Error Codes

| E.1 | РОЅТ Веер      | E-1 |
|-----|----------------|-----|
| E.2 | POST Messages  | E-6 |
| E.3 | Error Messages | E-7 |

## F. BIOS Update & Emergency Procedure

| F.1 | BIOS UPDATE PROCEDURE | .F- | 1 |
|-----|-----------------------|-----|---|
| F.2 | EMERGENCY PROCEDURE   | .F- | 1 |

## G. Getting Help

# **Safety Instructions**

## Contents

| Before You Begin                   | viii |
|------------------------------------|------|
| When Working Inside a Computer     | ix   |
| Preventing Electrostatic Discharge | ×    |
| Working with Batteries             | xi   |

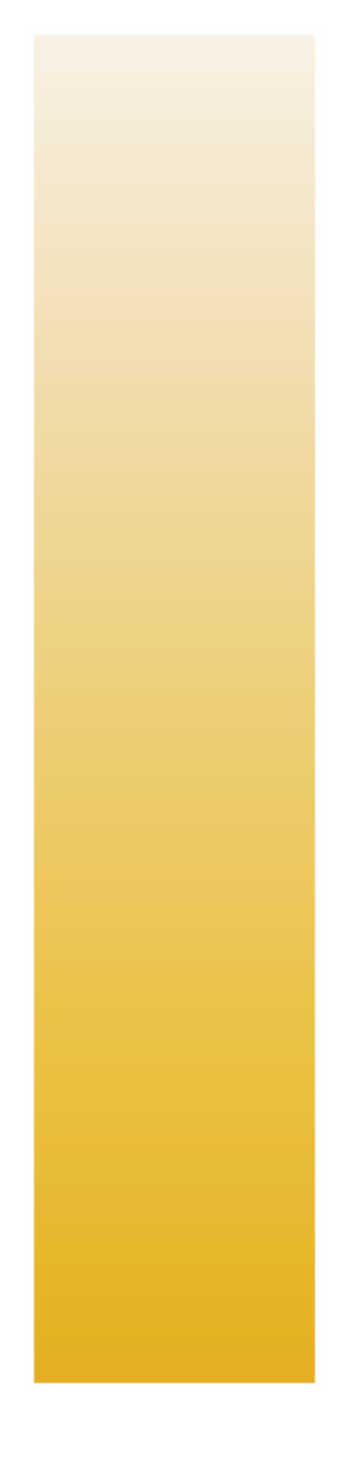

# **Before You Begin**

Before handling the board, read the instructions and safety guidelines on the following pages to prevent damage to the product and to ensure your own personal safety. Refer to the "Advisories" section in the Preface for advisory conventions used in this user's guide, including the distinction between Warnings, Cautions, Important Notes, and Notes.

- Always use caution when handling/operating the computer. Only qualified, experienced, authorized electronics service personnel should access the interior of the computer. The power supplies produce high voltages and energy hazards, which can cause bodily harm.
- Use extreme caution when installing or removing components. Refer to the installation instructions in this user's guide for precautions and procedures. If you have any questions, please contact Kontron Technical Support.

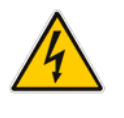

#### WARNING

High voltages are present inside the chassis when the unit's power cord is plugged into an electrical outlet. Turn off system power, turn off the power supply, and then disconnect the power cord from its source before removing the chassis cover. Turning off the system power switch does not remove power to components.

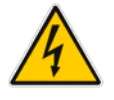

# When Working Inside a Computer

Before taking covers off a computer, perform the following steps:

Turn off the computer and any peripherals.

Disconnect the computer and peripherals from power sources or subsystems to prevent electric shock or systemboard damage. This does not apply to when hot-swapping parts.

Follow the guidelines provided in "Preventing Electrostatic Discharge" on the following page.

Disconnect telephone or telecommunications lines from the computer.

In addition, take note of these safety guidelines when appropriate:

- To help avoid possible damage to system boards, wait five seconds after turning off the computer before removing a component, removing a system board, or disconnecting a peripheral device from the computer.
- When you disconnect a cable, pull on its connector or on its strain-relief loop, not on the cable itself. Some cables have a connector with locking tabs. If you are disconnecting this type of cable, press in on the locking tabs before disconnecting the cable. As you pull connectors apart, keep them evenly aligned to avoid bending any connector pins. Also, before connecting a cable, make sue both connectors are correctly oriented and aligned.

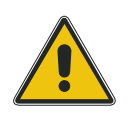

#### CAUTION

Do not attempt to service the system yourself, except as explained in this user's guide. Follow installation and troubleshooting instructions closely.

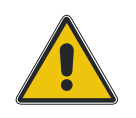

# **Preventing Electrostatic Discharge**

Static electricity can harm system boards. Perform service at an ESD workstation and follow proper ESD procedure to reduce the risk of damage to components. Kontron strongly encourages you to follow proper ESD procedure, which can include wrist straps and smocks, when servicing equipment.

Take the following steps to prevent damage from electrostatic discharge (ESD):

- When unpacking a static-sensitive component from its shipping carton, do not remove the component's antistatic packing material until you are ready to install the component in a computer. Just before unwrapping the antistatic packaging, be sure you are at an ESD workstation or grounded. This will discharge any static electricity that may have built up in your body.
- When transporting a sensitive component, first place it in an antistatic container or packaging.
- Handle all sensitive components at an ESD workstation. If possible, use antistatic floor pads and workbench pads.
- Handle components and boards with care. Don't touch the components or contacts on a board. Hold a board by its edges or by its metal mounting bracket.
- Do not handle or store system boards near strong electrostatic, electromagnetic, magnetic, or radioactive fields.

## **Working with Batteries**

### **Care and Handling Precautions for Lithium Batteries**

Your computer board has a standard, nonrechargeable lithium battery.

#### Do not short circuit

- Do not heat or incinerate
- Do not charge
- Do not deform or disassemble
- Do not apply solder directly
- Do not mix different types or partially used batteries together
- Always observe proper polarities

## **Replacing Lithium Batteries**

#### Exercise caution while replacing lithium batteries!

#### WARNING

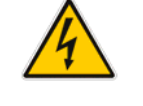

Danger of explosion if battery is incorrectly replaced. Replace only with the same or equivalent type recommended by the manufacturer. Dispose of used batteries, following manufacturer's instructions.

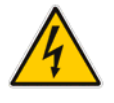

#### ATTENTION

Il y a danger d'explosion s'il y a remplacement incorrect de la batterie. Remplacer uniquement avec une batterie du même type ou d'un type équivalent recommandé par le constructeur. Mettre au rebut les batteries usagées conformément aux instructions du fabriquant.

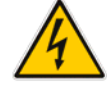

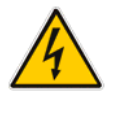

#### ACHTUNG

Explosionsgefahr bei falschem Batteriewechsel. Verwenden Sie nur die empfohlenen Batterietypen des Herstellers. Entsorgen Sie die verbrauchten Batterien laut Gebrauchsanweisung des Herstellers.

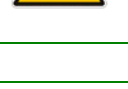

#### Pu tij

Puede explotar si la pila no este bien reemplazada. Solo reemplazca la pila con tipas equivalentes segun las instrucciones del manifacturo. Vote las pilas usads segun las instrucciones del manifacturo.

**ATENCION** 

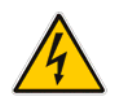

# Preface

# Contents

| How to Use This Guide            | xiv   |
|----------------------------------|-------|
| Customer Comments                | xv    |
| Advisory Conventions             | xv    |
| Unpacking                        | xvi   |
| Powering Up the System           | xvi   |
| Adapter Cables                   | xvii  |
| Storing Boards                   | xvii  |
| Regulatory Compliance Statements | xvii  |
| Limited Warranty                 | xviii |
|                                  |       |

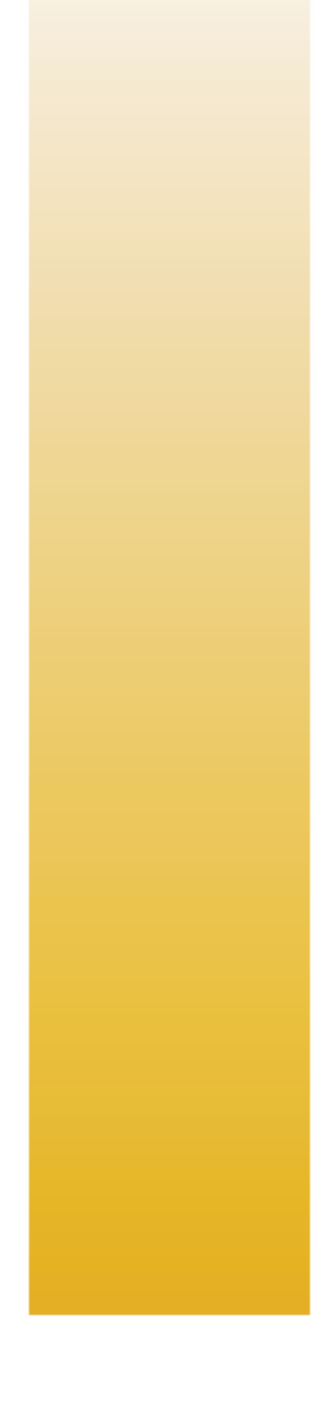

# How to Use This Guide

This user's guide is designed to be used as step-by-step instructions for installation, and as a reference for operation, troubleshooting, and upgrades.

You can find the latest release of this User's Guide at: <a href="http://www.kontron.com">http://www.kontron.com</a> or at: <a href="http://ftp.kontron.ca/support/">ftp://ftp.kontron.ca/support/</a>

For the circuits, descriptions and tables indicated, Kontron assumes no responsibility as far as patents or other rights of third parties are concerned.

The following is a summary of chapter contents:

- Chapter 1, Product Description
- Chapter 2, Onboard Features
- Chapter 3, Installing the board
- Chapter 4, Building a CPCI System
- Chapter 5, Software Setup
- Appendix A, Memory & I/O Maps
- Appendix B, Interrupt Lines
- Appendix C Kontron Extension Registers
- Appendix D, Board Diagrams
- Appendix E, Connector Pinout
- Appendix F, BIOS Setup Error Codes
- Appendix G, BIOS Update & Emergency Procedure
- Appendix H, Getting Help

# **Customer Comments**

If you have any difficulties using this user's guide, discover an error, or just want to provide some feedback, please send a message to: <u>Tech.Writer@ca.kontron.com</u>. Detail any errors you find. We will correct the errors or problems as soon as possible and post the revised user's guide in our Web site. Thank you.

# **Advisory Conventions**

Seven types of advisories are used throughout the user guides to provide helpful information or to alert you to the potential for hardware damage or personal injury. They are Note, Signal Paths, Related Jumpers, BIOS Settings, Software Usage, Cautions, and Warnings. The following is an example of each type of advisory. Use caution when servicing electrical components.

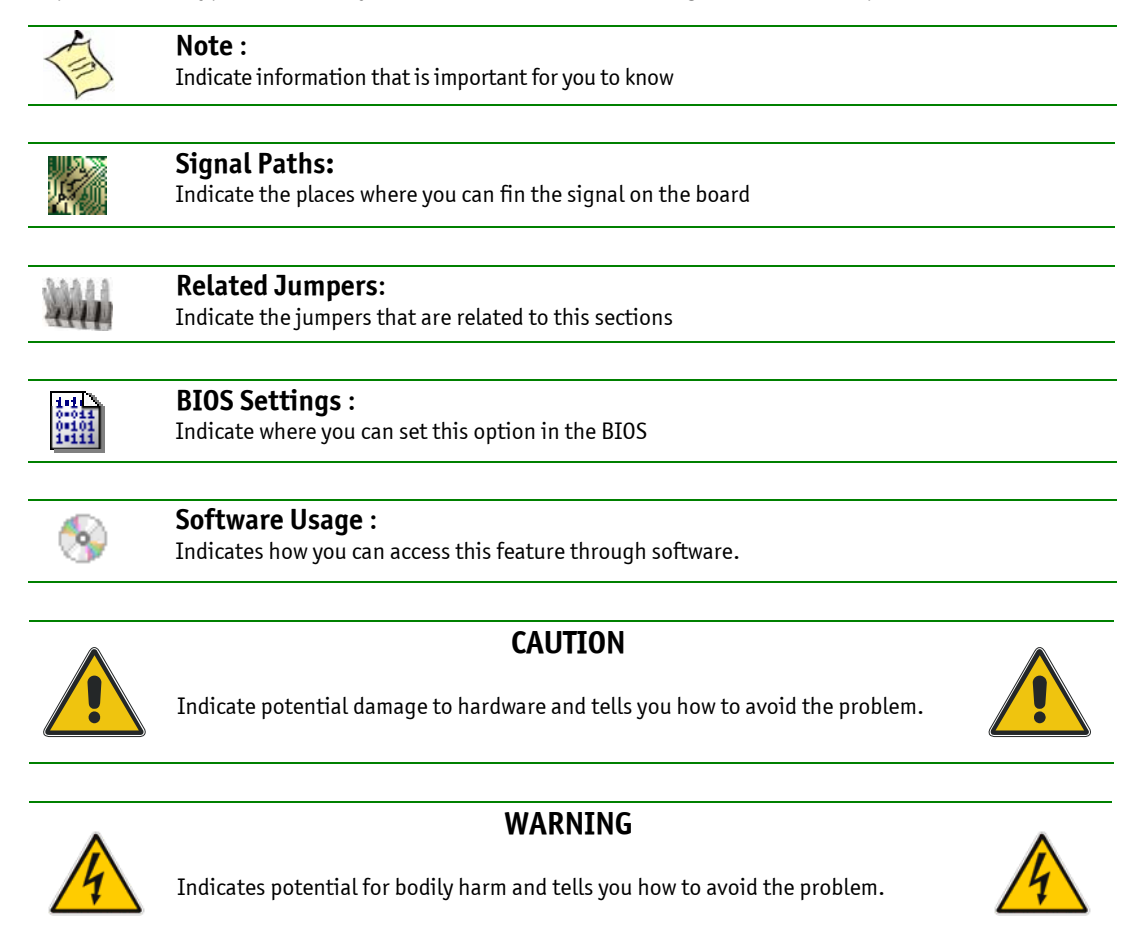

**Disclaimer**: We have tried to identify all situations that may pose a warning or a caution condition in this user's guide. However, Kontron does not claim to have covered all situations that might require the use of a Caution or a Warning.

# Unpacking

Follow these recommendations while unpacking:

- Remove all items from the box. If any items listed on the purchase order are missing, notify Kontron customer service immediately.
- Inspect the product for damage. If there is damage, notify Kontron customer service immediately.
- Save the box and packing material for possible future shipment.

# **Powering Up the System**

Before any installation or setup, ensure that the board is unplugged from power sources or subsystems.

If you encounter a problem, verify the following items:

- Make sure that all connectors are properly connected.
- Verify your boot devices.
- If the system does not start properly, try booting without any other I/O peripherals attached, including Compact PCI or PMC adapters.

If you still cannot start your system, please refer to the Emergency Procedure in the Appendix Section of this User's Guide.

Make sure your system provides the minimum DC voltages required at the board's slot, especially if DC power is carried by cables.

If you are still not able to get your board running, contact our Technical Support for assistance.

# **Adapter Cables**

Because adapter cables come from various manufacturers, pinouts can differ. The direct crimp design offered by Kontron allows the simplest cable assembly. All cables are available from Kontron Sales Department.

# **Storing Boards**

Electronic boards are sensitive devices. Do not handle or store device near strong electrostatic, electromagnetic, magnetic or radioactive fields.

# **Regulatory Compliance Statements**

This section provides the FCC compliance statement for Class B devices and describes how to keep the system CE compliant.

#### FCC Compliance Statement for Class B Devices

This equipment has been tested and found to comply with the limits for a Class B digital device, pursuant to Part 15 of the FCC Rules. These limits are designed to provide reasonable protection against harmful interference in a residential installation. This equipment generated, uses and can radiate radio frequency energy and, if not installed and used in accordance with the instructions may cause harmful interference to radio communications. However, there is no guarantee that interference will not occur in a particular installation. If this equipment does cause harmful interference to radio or television reception, which can be determined by turning the equipment off and on, the user is encouraged to try to correct the interference by one or more of the following measures:

- Reorient or relocate the receiving antenna.
- Increase the separation between the equipment and receiver.
- Connect the equipment into an outlet on a circuit different from that to which the receiver is connected.
- Consult the dealer or an experience radio/TV technician for help.

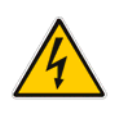

#### WARNING

This is a Class B product. If not installed in a properly shielded enclosure and used in accordance with this User's Guide, this product may cause radio interference in which case users may need to take additional measures at their own expense.

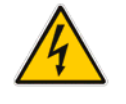

#### UL Certification

**C** This product bears the combined UL Recognized Component Mark for Canada and U.S. It indicates investigations to the UL Standard for Safety of Information Technology Equipment, Including Electrical Business Equipment. It is destinated to be used in end-product equipment where the acceptability of the combination is determined by Underwriters Laboratories Inc.

#### CE Certification

**C C** The product(s) described in this user's guide complies with all applicable European Union (CE) directives if it has a CE marking. The CE declaration of conformity is provided on the last page of this user's guide. For computer systems to remain CE compliant, only CE-compliant parts may be used. Maintaining CE compliance also requires proper cable and cabling techniques. Although Kontron offers accessories, the customer must ensure that these products are installed with proper shielding to maintain CE compliance. Kontron does not offer engineering services for designing cabling systems. In addition, Kontron will not retest or recertify systems or components that have been reconfigured by customers.

# **Limited Warranty**

Kontron Canada, Inc, ("The seller") warrants its boards to be free from defects in material and workmanship for a period of two (2) years commencing on the date of shipment. The liability of the seller shall be limited to replacing or repairing, at the seller's option, any defective units. Equipment or parts, which have been subject to abuse, misuse, accident, alteration, neglect, or unauthorized repair are not covered by this warranty. This warranty is in lieu of all other warranties expressed or implied.

# **1. Product Description**

## Contents

| <u>1.1</u> | Product Overview                    | 1-1  |
|------------|-------------------------------------|------|
| 1.2        | What's Included                     | 1-2  |
| <u>1.3</u> | Board Specifications                | 1-2  |
| 1.4        | Compact PCI Compliance              | 1-6  |
| <u>1.5</u> | Hot-Swap Capability                 | 1-6  |
| 1.6        | Interfacing with the Environment    | 1-9  |
| 1.7        | Compatibility with Kontron Products | 1-11 |

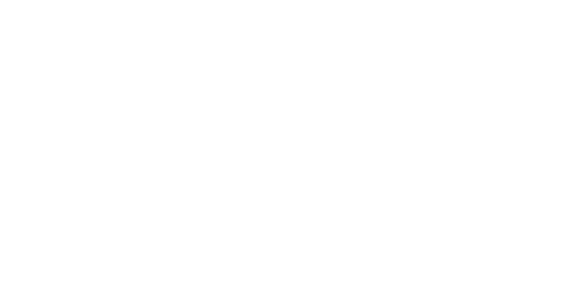

1-0

## **1.1 Product Overview**

The CP6011 is without a doubt the most powerful CompactPCI CPU engine you can get in a single slot (4HP). Its use of the Intel Pentium-M (and Low Voltage Pentium-M) processors at 1.6GHz, 1.8GHz and at 2.0GHz (and 1.1GHz) and future speeds when they become available guarantees performance and high density. The low power features of the Pentium-M processor make it possible to fit in a single slot and therefore potentially double overall system density. Combined with a high I/O throughput chipset like Intel's E7501 and up to 2GB of DDR memory distributed over two separate channels for increased memory bandwidth, this board is designed to meet the requirements of the most demanding applications. The CP6011 has two SODIMM sockets (with Registered / ECC support) for a better combination of flexibility, capacity and cost efficiency.

Finding the product that exactly matches all application requirements can be a difficult task. Kontron, however, made it easier by offering the CP6011 with two PMC slots that can be populated with Kontron or third party products. The wide acceptance of the PMC standard and the availability of several different flavors of PMC will allow customers to easily tailor the CP6011 to their requirements in a very short amount of time. The first high performance PMC slot (up to 64bit/133MHz PCI-X) also supports the PMC I/O Module (PIM) standard, thus allowing the access of the PMC I/O signals on Kontron's rear transition module (RTM). The second PMC slot has an interface that can reach up to PCI-X 64-bit/100MHz.

The CP6011 has Dual Gigabit Ethernet 2.16-compliant ports and a third 100Base-T Ethernet port on the front panel for management or other purposes. Additional Gigabit Ethernet ports and Ultra160/320 SCSI can be added through Kontron PMC cards (respectively PMC240 and PMC261). CP6011 also has VGA support through the use of ATI's Mobility-M graphics chip. It also features CompactFlash support, ATA/100 and programmable user LED's for software use.

The CP6011 is capable of driving a cPCI bus segment that can scale from 32-bit/33MHz to 64bit/133MHz PCI-X. Since the chipset has two independent 64-bit/133MHz PCI-X buses, it ensures that a board driving an external bus, two PMC's and the dual Gigabit Ethernet, will maintain a high level of performance.

In today's systems, whether they are in communications, medical or industrial environments, serviceability is critical and the ability to manage an entire system remotely is often an obligation. The groundwork for such an environment is the Intelligent Platform Management Interface (IPMI). The CP6011 includes a Baseboard Management Controller (BMC) that incorporates Kontron's IPMI firmware, which allows the board to act as an IPMI BMC or as a satellite in one of Kontron's High Availability platforms. Kontron's Xtreamlink family of system products includes two platforms with such management capabilities; the XL-VHDS (10U carrier class platform) and the XL-LP42 (4U low profile platform).

As a powerful, very flexible and high density CPU engine, the CP6011 is intended for applications calling for distributed high processing capabilities and tremendous I/O throughput. Those are likely to be VoIP applications (Softswitch, Media Gateway, Signalling Gateway, trunking, call centers and IVR), wireless infrastructure applications (Base Stations Controller/RNC, SGSN/GGSN, SCP, HLR/VLR, billing, and wireless access gateway), datacom applications (database management, routing devices), medical applications (diagnosis) as well as industrial and military applications.

## 1.2 What's Included

This board is shipped with the following items:

- 1. One Quick Reference Sheet.
- 2. One CD-ROM containing drivers.
- 3. One CP6011 board
- 4. Cables that have been ordered

If any item is missing or damaged, contact the supplier.

## **1.3 Board Specifications**

| FEATURES                     | DESCRIPTION                                                                                                    |
|------------------------------|----------------------------------------------------------------------------------------------------|
| Supported<br>Microprocessors | <ul> <li>Single Pentium M® Processor at 400 / 533 MHz front side bus (FSB) up to 2.0GHz (and future speeds as they become available)</li> <li>Passive heatsink</li> </ul>                                                                                                    |
| Cache Memory                 | <ul> <li>1M L2 on-die cache (1.6GHz)</li> <li>2M L2 on-die cache (1.8GHz, 2.0GHz)</li> </ul>                                                                                                    |
| Chipset                      | <ul> <li>Intel E7501 MCH and south bridge Intel's ICH3-S</li> <li>Front Side Bus: 400 / 533 MHz, 64-bit</li> <li>Large I/O bandwidth: Two 64-bit/133MHz PCI-X bus plus one 32-bit/33MHz bus</li> </ul>                                                                                                    |
| Bus Interface                | <ul> <li>Front side bus at 400 / 533 MHz, 64-bit data, 32-bit address</li> <li>Memory bus at 200 /266 MHz, 144-bit data (2 channel)</li> <li>Two onboard 64-bit/133MHz PCI-X bus</li> <li>CPCI PCI-X 64-bit/133MHz with universal bridge 3.3V or 5V are available. (see available options)</li> <li>One onboard 32-bit/33MHz bus for video interface and LAN management port</li> <li>PCI-X 64-bit/133MHz with universal bridge (board can operate and access the cPCI in a system slot or peripheral slot or be isolated from the cPCI bus in any slot -drone mode-)</li> </ul> |
| PMC Slot                     | <ul> <li>Slot A : Up to 64-bit/133MHz PCI-X</li> <li>Slot B : Up to 64-bit/100MHz PCI-X</li> <li>PMC I/O module (PIM) support through J4</li> </ul>                                                                                                    |
| System Memory                | <ul> <li>Up to 2GB on 2 x 200-pin latching SO-DIMM sockets (1.45 inch maximum height)</li> <li>Two DDR channels 72-bit 200/266MHz for Interleave operation</li> <li>PC-1600/PC-2100 DDR, registered SDRAM non-ECC/ECC mode (ECC error correction up to a nibble, error detection for more than a nibble)</li> </ul>                                                                                                    |
| Flash Memory                 | <ul> <li>1MB BIOS (field upgradeable with BIOS mezzanine and with PH FLASH software)</li> </ul>                                                                                                    |

| Board S | pecifications | (continued) | ) |
|---------|---------------|-------------|---|
| Duaru J | pecifications | Continueu   | , |

|                        | Description         | Front Plate            | Rear I/0         | Mezzanine                                          | Total                                  |
|------------------------|---------------------|------------------------|------------------|----------------------------------------------------|----------------------------------------|
|                        | Video               | -                      | 1                | -                                                  | 1                                      |
|                        | USB                 | 1                      | 2                | -                                                  | 3                                      |
|                        | Serial              | 1                      | 2                | -                                                  | 2                                      |
|                        | PS/2 Mouse          | -                      | 1                | -                                                  | 1                                      |
|                        | PS/2 Keyboard       | -                      | 1                | -                                                  | 1                                      |
|                        | Ethernet (F / R)    | 1                      | 2                | 2*                                                 | 5                                      |
|                        | Hard Disk           | -                      | 2                | 1*                                                 | 3                                      |
|                        | SCSI (optional)     | -                      | -                | 2*                                                 | 2                                      |
|                        | Compact Flash       | -                      | -                | 1*                                                 | 1                                      |
|                        | Floppy              | -                      | 1                | -                                                  | 1                                      |
| I/0                    | Reset Button        | 1                      | -                | -                                                  | 1                                      |
|                        | <b>F</b> / <b>P</b> | Fuent en Deen          |                  | * Various combinat                                 | ions of mezzanine options are possible |
|                        | F/R                 | Front or Rear          | ATT M - L - L M  |                                                    |                                        |
|                        | Video               | PLI video controller ( | All Mobility-M   | ) with 4MB video mer $600 \times 1200$ , 65K color | nory.                                  |
|                        |                     | USB 1 1 compliant      | olucion up to 1  |                                                    | 3                                      |
|                        | Sorial              |                        | (configurable    | ac RS_232/RS_/22//                                 | 85)                                    |
|                        | Ethernet            | 10 Base T/100 Base     | (Intol82551or)   | on faconlate and                                   |                                        |
|                        | Ethemet             | Two 10 Base-T/100 B    | ase/1000 Base    | -T (Intel 82544GC) or                              | n rear I/O                             |
|                        |                     | optional Gigabit Ethe  | ernet ports avai | lable on PMC                                       |                                        |
|                        | Hard Disk           | PCI EIDE Ultra DMA/1   | 100, Rear I      | C/O: Chann                                         | el 1                                   |
|                        |                     |                        | Onbo             | ard: Chann                                         | el O                                   |
|                        | SCSI                | Dual Channel Ultra 10  | 60/320 SCSI, L   | VD/SE based on LSI 5                               | 3C10XXX using PMC                      |
|                        | CompactFlash        | Can be installed on E  | IDE channel 0 t  | hrough the onboard                                 | connector                              |
| Clock/0                | Calendar            | Real-time clock v      | with 256-byte b  | battery backup CMOS                                | RAM                                    |
|                        |                     | Front Plate            |                  |                                                    |                                        |
| Connec                 | tors in Front       | COM1<br>Ethernet       |                  | 1 x RJ-45 (Serial                                  | Port)                                  |
| configu                | uration             | USB(1)                 |                  | 1 x 4-pin USB fen                                  | nale                                   |
|                        |                     | *Optional SCSI PMC a   | dapter with froi | nt connector                                       |                                        |
|                        |                     | Rear CPCI I/O Connec   | tors (J3/J4/J    | 5)                                                 |                                        |
|                        |                     | (Rear-panel transitio  | on module, cTN   | 180-2 available sepa                               | rately)                                |
| Interfaces on J3/J4/J5 |                     | CRT                    | Seria            | Ports (2)                                          | USB (2)                                |
|                        |                     | Speaker I/F            | - Reset          | Switch                                             | Ethernet (2)                           |
|                        |                     | PS/2 Mouse             | e & Keyboard     |                                                    | SCSI (with PMC)                        |
|                        |                     | EIDE                   | Flopp            | y aisk                                             |                                        |
|                        |                     | 2 PCI Mezza            | anine Card PMC.  |                                                    |                                        |
| Onboard Expansions     |                     | CompactFla             | ish.             |                                                    |                                        |
|                        |                     | 4HP IDE Me             | zzanine          |                                                    |                                        |

| Board Specifications      | (continued)                                                                                                    |                                                                                             |                                                                 |                                                                  |                                 |  |
|---------------------------|----------------------------------------------------------------------------------------------------|---------------------------------------------------------------------------------------------|-----------------------------------------------------------------|------------------------------------------------------------------|---------------------------------|--|
|                           | • Phoenix B                                                                                                    | IOS in Boot Block Fla                                                                       | sh with recovery co                                             | ode                                                              |                                 |  |
|                           | Save CMOS in Flash option                                                                                                    |                                                                                             |                                                                 |                                                                  |                                 |  |
|                           | • Boot from LAN and from USB capability                                                                                                    |                                                                                             |                                                                 |                                                                  |                                 |  |
|                           | Auto confi                                                                                                    | guration, extended                                                                          | setup and VGA disal                                             | ole by jumper                                                    |                                 |  |
|                           | • Diskless, k                                                                                                    | eyboard less, and vi                                                                        | deo less operation (                                            | extensions                                                       |                                 |  |
| <b>BIOS Features</b>      | System, video and LAN BIOS shadowing                                                                                                    |                                                                                             |                                                                 |                                                                  |                                 |  |
|                           | Programmable memory wait states                                                                                                    |                                                                                             |                                                                 |                                                                  |                                 |  |
|                           | • HDD S.M.A                                                                                                    | .R.T. support                                                                               |                                                                 |                                                                  |                                 |  |
|                           | <ul> <li>Advanced<br/>Monitoring<br/>slow down</li> </ul>                                                                                                 | Configuration and P<br>g (advanced thermal<br>)                                             | ower Interface (ACF<br>management such                          | I 1.0), Intelligent S<br>as resume, overhea                      | System<br>at alarm and auto     |  |
|                           | Setup cons                                                                                                    | sole redirection to se                                                                      | erial port (VT100 mo                                            | ode) with CMOS set                                               | up access                       |  |
|                           | • Support a                                                                                                    | system management                                                                           | interface via an IP                                             | MI V1.5 compliant o                                              | controller                      |  |
|                           | <ul> <li>Two-stage<br/>with histo</li> </ul>                                                                                                    | software programm<br>ry.                                                                    | able watchdog time                                              | er, time out from 16                                             | msec to 4.5min                  |  |
| Supervisory               | Silicon Ser                                                                                                    | ial ID TAG for unique                                                                       | e board identificatio                                           | on accessible via so                                             | ftware                          |  |
|                           | • Hardware system monitor (voltages, temperature), CPU temperature monitor / alarm; board temperature sensor, power failure / low battery detector; SMBus |                                                                                             |                                                                 |                                                                  |                                 |  |
|                           | Current me                                                                                                    | onitoring using IPMI                                                                        |                                                                 |                                                                  |                                 |  |
| OS Compatibility          | <ul> <li>Microsoft</li> <li>Microsoft</li> <li>Microsoft</li> <li>Linux Fedo</li> <li>FreeBSD 5</li> <li>And other</li> </ul>                             | Windows 2000 family<br>Windows XP<br>Windows Server 2003<br>ora Core 3<br>.2<br>OSs         | 3                                                               |                                                                  |                                 |  |
|                           | <ul> <li>Upgrade p<br/>MXP64GX)</li> </ul>                                                                                                    | ath for many previou                                                                        | us Kontron's boards                                             | (MXS64, MXP64, M                                                 | XS64GX,                         |  |
| Hardware<br>Compatibility | <ul> <li>CPCI J3, J4<br/>changed fi<br/>Do not use<br/>Use only t</li> </ul>                                                                              | 4 and J5 pinouts is the<br>rom previous boards<br>a older Rear Transit<br>he CTM80-2 RTM or | ne same as the DT64<br>ion Modules (RTMs<br>contact technical s | 4 and the CP6010 bi<br>) with this board.<br>Support for other R | ut has been<br>TM availability. |  |
| Mechanical                | • 6U (10.5″)                                                                                                    | ) x 6.3″ x 4HP, Stand                                                                       | ard cPCI 6U board                                               |                                                                  |                                 |  |
|                           | Supply Voltage                                                                                                    | Vcc = +3.3V + 5% -                                                                          | 3% +5V +5% ·                                                    | -3%                                                              |                                 |  |
|                           | +12 v                                                                                                    | $\pm 3\%$ $\pm 12v$<br>2 0G 2Gig DDR                                                        | ± 3%                                                            | 1 66 26ia DDR                                                    | 1 16 26ja DDR                   |  |
|                           | ICC +5V                                                                                                    | 8.8 A max.                                                                                  | 5.6 A max.                                                      | 7.4 A max.                                                       | 3.4 A max.                      |  |
| Power Requirements        | ICC +3.3V                                                                                                    | 4.2 A max.                                                                                  | 6.1 A max.                                                      | 5.9 A max.                                                       | 5.9 A max.                      |  |
|                           | ICC +12V                                                                                                    | 0.3 A max.                                                                                  | 0.3 A max.                                                      | 0.3 A max.                                                       | 0.3 A max.                      |  |
|                           | ICC –12V                                                                                                    | < 10 mA max                                                                                 | < 10 mA max.                                                    | < 10 mA max.                                                     | < 10 mA max.                    |  |
|                           | Power Max :                                                                                                    | 61.2 W                                                                                      | 52 W                                                            | 60 W                                                             | 40 W                            |  |
|                           | Mesured with M                                                                                                    | axPower and Memte                                                                           | st 2.0                                                          |                                                                  |                                 |  |
|                           |                                                                                                    | and other and richte                                                                        |                                                                 |                                                                  |                                 |  |

#### Board Specifications (continued)

|               |                                                                                          | Operating                      | Storage and Transit       |  |  |
|---------------|------------------------------------------------------------------------------------------|--------------------------------|---------------------------|--|--|
|               | Temperature                                                                              | 0-55°C/32-131°F                | -40 to +70°C/-40 to 158°F |  |  |
|               | Air Flow                                                                                 | Consult table below            |                           |  |  |
|               | Humidity                                                                                 | 5% to 90% @40°C/104°F          | 5% to 95% @ 40°C/104°F    |  |  |
| Environmental |                                                                                          | non-condensing                 | non-condensing            |  |  |
| Linnonmentat  | Altitude*                                                                                | 4,000 m / 13,123 ft            | 15,000 m / 49,212 ft      |  |  |
|               | Shock                                                                                    | 30G, half-sine 11ms, each axis | Bellcore GR-63-CORE       |  |  |
|               |                                                                                          |                                | Section 4.3               |  |  |
|               | Vibration                                                                                | 1.0G, 5-500Hz each axis        | 2.0G, 5-50Hz; 3.0G,       |  |  |
|               |                                                                                          |                                | 50-500Hz each axis        |  |  |
|               | <ul> <li>MTBF: &gt; 134 000 hours @ 25°C / 77°F (Telcordia SR-332, Issue 1)</li> </ul>   |                                |                           |  |  |
| Reliability   | Whole board protected by active breaker                                                  |                                |                           |  |  |
| Retubility    | USB voltage protected by an active breaker                                               |                                |                           |  |  |
|               | Mouse / keyboard voltage protected by self-resetting fuses                               |                                |                           |  |  |
|               | Meet or exceed:                                                                          |                                |                           |  |  |
| Safety/EMC    | • Safety: UL 60950 3 <sup>rd</sup> Ed.; CSA C22.2 No 60950-00; EN 60950:2000; IEC60950-1 |                                |                           |  |  |
|               | • EMI/EMC: FCC 47 CFR Part 15, Class B; CE Mark to EN55022/EN55024                       |                                |                           |  |  |
| Warranty      | Two year limited warranty                                                                |                                |                           |  |  |

\* Designed to meet or exceed

#### Airflow\*

| Configuration                   | Max. Ambient<br>°C | CFM     | LFM   |
|---------------------------------|--------------------|---------|-------|
| Base board                      | 40**               | 7.5**   | 200** |
|                                 | 55**               | 16.24** | 422** |
| PMC Ethernet<br>and<br>PMC SCSI | 36**               | 7.5**   | 200** |
|                                 | 55**               | 21.7**  | 471** |

\* For more configurations, please call Technical Support. \*\* These results are shown for reference only and might differ from your system and CPUs.

# **1.4 Compact PCI Compliance**

This product conforms to the following specifications:

- PICMG2.0R3.0 (core specification)
- PICMG2.1R2.0 (hot swap specification)
- PICMG2.9R1.0 (system management)
- PICMG2.10R1.0 (keying of CPCI boards)
- PICMG2.16R1.0 (packet switching)

# 1.5 Hot-Swap Capability

The CP6011 supports **Full Hot Swap** capability as per PICMG2.1R2.0. The T6011 can be removed from or installed in the system while it is on (without powering-down the system). Please refer to the PICMG2.1R2.0 specification for additional details. The following paragraphs describe some of the most important features of the hot swap system.

## **1.5.1** Board Level:

You may encounter these types of boards:

| Type of board  | Description                                                                                                    |
|----------------|----------------------------------------------------------------------------------------------------|
| Non hot swap   | The board has none of the features required for hot swap. It is not electrically safe to hot swap a board in a powered system.                                                                                                    |
| Basic hot swap | The board has the minimum feature set to allow electrically safe insertion in a live system. It is up to the system operator to use and configure the board after it is inserted.                                                                                                    |
| Full hot swap  | In addition to the basic hot swap feature, there are additional provisions for automatic software control over the connection process. This gives the broadest range of system capability. Boards in this class provide the following signals: ENUM#, BDSEL#, HEALTHY#. Full hot swap boards also provide a blue LED and a switch in the lower ejector for interaction with the operator. |

## 1.5.2 System Level:

At this level, hot swap capability depends on the boards and on the chassis.

| Type of board     | Description                                                                                                    |
|-------------------|----------------------------------------------------------------------------------------------------|
| Non hot swap      | There is not any hot swap capability in this class of system; live insertion of any type of board is unsafe.                                                                                                    |
| Basic hot swap    | It is electrically safe to insert a basic or full hot swap board in the chassis. However, the operator must do the software connection process.                                                                                                    |
| Full hot swap     | This adds automatic software connection process to the basic hot swap model. A signal (ENUM#) is used to notify the system slot when a peripheral board is newly inserted or when a board is about to be extracted.                                                                                                    |
| High availability | This is strictly system dependent. A full hot swap board already meets the electrical requirement for a High Availability system, but the system itself may fall in the Full Hot Swap category if it is not controlling the hardware connection process. In addition to the automatic software connection process, a High Availability system adds more control over the hardware such as reset and power control of each slot of the system. |

The following signals are used:

| BDSEL#: | This is a short pin. It is the last to mate or the first to break contact. This signal |
|---------|----------------------------------------------------------------------------------------|
|         | allows the system to detect the presence of a board and also to control its power      |
|         | state. Systems other than High Availability have this pin grounded.                    |
|         |                                                                                        |

- HEALTHY#: This is a normal length pin. Peripheral boards are required to drive this signal low when they are ready to join the PCI bus. This signal will not be asserted when the current operating mode of the bus is not compatible or when the back end power is not good or for any other reason.
- PCIRST#: This signal resets the PCI bus when driven low. High availability can implement this signal as a radial signal from the Hot Swap Controller (HSC) to further control the electrical connection. Platforms that do this must OR the system host's reset signal with the slot-specific signal to maintain the bused signal's function.
- M66EN: On a High Availability platform compatible with R. 2.0 of PICMG2.1, the signal may be radial from the HSC. This allows the platform to accept 33MHz only peripheral boards that comply with R. 1 of the specification.

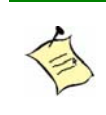

**Note:** Hot Swap of the system slot is not defined in the PICMG2.1R2.0 specification. It is electrically possible to hot swap the CP6011 in a system slot, but system functionality is lost and the PCI bus will float.

#### WARNING

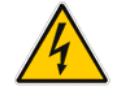

It can be harmful for some PCI peripheral devices to remove system slots because the PCI bus floats. At least PCIRST# should be asserted but not all platforms detect this condition and hold the system in reset when a system board is not present. Please consult your chassis manual.

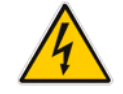

### **1.5.3** Hot swap compatibility with Kontron's systems:

|        | XL-VHDS                  | XL-PSB        | XL-CXP                                        | XL-LP41                  | XL-LP42                  |
|--------|--------------------------|---------------|-----------------------------------------------|--------------------------|--------------------------|
| CP6011 | High availability<br>(1) | Full hot swap | CP6011 is not<br>supported in<br>this chassis | High<br>availability (2) | High<br>availability (2) |

1) When system management card used.

2) No supported for radial RESET# and radial M66EN.

## 1.5.4 Full hot swap mechanism

Full Hot Swap boards such as the CP6011 in peripheral mode drive the ENUM# signals to the system host to indicate a service request. This signal notifies the system host that either a board has been inserted or is about to be extracted and that the configuration of the system has or will change. Then, the system host performs maintenance such as assigning resources to PCI devices or installing or removing a device driver and any other task. Some of the above functionalities may be implemented in the OS; others may need specific application software. More details on Hot Swap can be found on the PICMG 2.12 specification.

The Hot Swap Switch is in the lower ejector. It allows the operator to inform the system about the intention to extract the board. A blue LED, located on the board's faceplate, illuminates when it is safe to extract the board. This LED indicates that the system software has been placed in a state for orderly extraction of a board. The hardware connection layer provides protection only for the hardware during insertions and extractions. This method allows the operator to insert or to extract boards without reconfiguring the system with the console.

#### Note:

In order to detect handle switch activity and to signal board status with the blue LED, a proper hot swap driver must be running on the host.

End user must be aware that adding PCI device in a live system require PCI ressources allocation. This is not done by the OS. It has to be done by a hot swap driver. Consult Kontron's technical support if you need doing that.

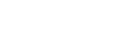

#### WARNING

All actions are initiated by the operator, and must be performed in the correct sequence for proper system operation.

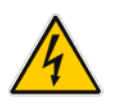

Full Hot Swap boards present the following resources to software executing on the system host (nominally implementing the Hot-Plug Service and Hot-Plug System Driver)

- An ENUM# signal, which is an open collector (open drain) bussed signal, to signal a change in status for the board.
- A switch actuated with the lower ejector handle, indicating the beginning of the extraction process or end of the insertion process.
- A LED to indicate the status of the software connection process.
- A set of four control and status bits (hot swap register in PCI configuration space) on each board allows the system host's software to determine the source of the ENUM# signal and control the LED.

## 1.5.5 High Availability mechanism

When using High Availability system such as XL-VHDS and XL-LP42, the system has more control over the hardware connection process compared with the full hot swap model. When a board is inserted in the system, the Hot Swap Controller (HSC) detects this insertion before powering up the newly inserted board. When the HSC is ready to power up a card, it asserts BDSEL# and monitor the HEALTHY# signal for that card. This flexibility gives the possibility to the operator, for example, to cycle the power state of a problematic I/O board or to reset only a particular slot. Refer to your system manual for more details on how to use the High Availability feature of the system. In addition to the resources a board present to Full Hot Swap system, the following ones are usable on HA systems:

- A BDSEL# signal controls the power state of the board
- A HEALTHY# signal indicates the healthiness of the board

#### 1.5.5.1 Bus less operation

Note:

When the onboard bridge is disabled, the CP6011 is considered bus less. In such case, the SBC can be hot swapped in a CPCI bus but will not try to participate on the bus. Then, BDSEL# and HEATHY# preserve their functionality but PCIRST# is ignored. The "blue led" mechanism from the bridge is disabled since the onboard bridge and system host can't handle it. However, it is possible to read the handle switch and control the blue LED through the register 0x192.

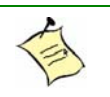

When bridge is disabled (Stand alone operation), user can read the hot swap switch and drive blue LED using register 0x192. The BMC can overwrite this register.

# **1.6 Interfacing with the Environment**

## 1.6.1 CPCI

The CP6011 system/peripheral processor board is provided for rack-mounted systems to offer the highest modularity. Through the J1/J2 segment, the board can drive up to **seven** external CompactPCI slots, supporting individual REQ/GNT arbitration pair signals and the clock. The CP6011 supports all PCI and PCI-X modes for operation up to 133MHz, giving a theoretical throughput of 1GB/s.

Possible PCI modes of the CP6011 with Kontron systems:

|      |                         | AL-LF41                        | λL-L۲42                               |
|------|-------------------------|--------------------------------|---------------------------------------|
| 33   | PCI-33                  | PCI-33                         | PCI-33                                |
| 66   |                         |                                | PCI-66                                |
| -66  |                         |                                |                                       |
| -100 |                         |                                |                                       |
| 6    | 33<br>56<br>-66<br>-100 | 33 PCI-33<br>56<br>-66<br>-100 | 33 PCI-33 PCI-33<br>56<br>-66<br>-100 |

1) Using a five-slot backplane. Call technical support for 133MHz backplane availability.

## **1.6.2** RTM (rear transition module)

All I/O can be accessed through the use of a RTM. RTM use a proprietary pinout in J3/J4/J5 to bring out all I/O of the SBC. Only use Kontron's RTM with the CP6011. Currently compatible RTM is the cTM80-2.

RTM are not designed to be hot swapped. Always make sure that either the system is shut off or that the front board of the RTM is unpowered before removing or installing the RTM.

#### Note:

A. In front I/O configuration, the following I/Os signals are available on the faceplate: Serial Port COM1 (RJ-45), USB Port 1, Ethernet 1. All other I/Os are connected to J3, J4, and J5.

B. In Rear I/O configuration, all I/O signals are connected to J3, J4 and J5

### 1.6.3 Mezzanine

The mezzanine is a hardware interface used to increase I/O connectivity of the CP6011 while respecting the single slot 4HP form-factor restrictions. It is built around three sets of connectors:

- Mezzanine connector handling IDE signals.
- PMC A Mezzanine connectors (4) that handle an independant PCIX signal set, including the REQ/GNT arbitration signal pair. (64bits/133MHz) And the PIM interface
- PMC B Mezzanine connectors that handles a complete PCIX signal set, including the REQ/GNT arbitration signal pair. This PCI channel is bussed with the 2 Gig Ethernet and the Bridge.(64bits/100MHz)
- CompactFlash Mezzanine connector that handle all the signals to connect a CompactFlash Module.
- These connectors represent an open door for future development of expansion and I/O mezzanine cards. The IDE support is used with the T6508 mezzanine.

See Kontron's mezzanine offering for additional I/O capabilities.

#### 1.6.3.1 PMC Expansion

The mezzanine increases the I/O capability of the CP6011 by providing two PMC slots. Up to 133MHZ/64-bits are supported for up to 1GB of I/O bandwidth.

The capability of the CP6011 to connect with other devices is enforced by PCI Mezzanine Cards (PMC). A CP6011 equipped with a SCSI PMC and a T6508 mezzanine board may appear as follows:

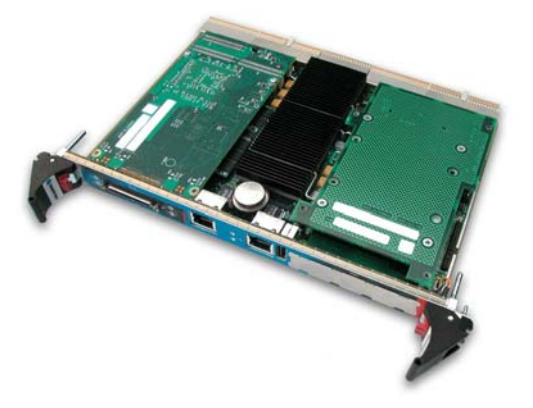

# **1.7 Compatibility with Kontron Products**

The CP6011 system processor is a member of Kontron's CompactPCI product family. When building a basic environment around the CP6011, the platform can be composed of any of the following devices:

| ¥       |                                                                                                    |
|---------|----------------------------------------------------------------------------------------------------|
| XL-VHDS | <ul> <li>CP6011 6U system board (up to 17), including other Kontron cPCI SBCs</li> <li>CTM80-2 6Ux8HPx80mm RTM (for CP6011)</li> <li>Third party CPCI I/0 board with RTM as needed</li> <li>Storage module with 2.5-inch hard disk and DVD or floppy</li> <li>Up to 12 hot swappable SCSI drives</li> <li>Up to six 3U 250W power supply</li> <li>Up to two Ethernet switches (PICMG2.16)</li> <li>Up to two PMM (Platform management module)</li> <li>AC or DC (redundant -48 volts) power input</li> </ul> |
| XL-PSB  | <ul> <li>CP6011 6U system board (up to 12), including other Kontron cPCI SBC</li> <li>CTM80-2 6Ux8HPx80mm Rear Transition Module (for CP6011)</li> <li>Third party CPCI I/0 board with RTM as needed</li> <li>Up to two 6U 350W power supplies</li> <li>Two Ethernet switches (PICMG2.16)</li> <li>AC power input</li> </ul>                                                                                                    |
| XL-LP41 | <ul> <li>One 7-slot PCI segment + one 2.16 Fabric slot</li> <li>CP6011 6U system board (up to 7), including other Kontron cPCI SBCs</li> <li>CTM80-2 6Ux8HPx80mm RTM (for CP6011)</li> <li>Third party CPCI I/0 board with RTM as needed</li> <li>Up to three 3U 250W power supplies</li> <li>One Ethernet switche (PICMG2.16)</li> <li>One optional CMM (Chassis Management Module)</li> <li>AC or DC power input</li> </ul>                                                                                |
| XL-LP42 | <ul> <li>Two PCI segments (4 slots + 3 slots) + One 2.16 Fabric slot</li> <li>CP6011 6U system board (up to 7), including other Kontron cPCI SBCs</li> <li>CTM80-2 6Ux8HPx80mm RTM (for CP6011)</li> <li>Third party CPCI I/0 board with RTM as needed</li> <li>Up to three 3U 250W power supplies</li> <li>One Ethernet switche (PICMG2.16)</li> <li>One CMM (Chassis Management Module)</li> <li>AC or DC power input</li> </ul>                                                                           |

# 2. Onboard Features

## Contents

| Block Diagram              | 2-1                                                                                                    |
|----------------------------|----------------------------------------------------------------------------------------------------|
| System Core                | 2-2                                                                                                    |
| <u>ICH3-S</u>              | 2-4                                                                                                    |
| <u>Super I/0</u>           | 2-5                                                                                                    |
| System Management Features |                                                                                                    |
| Video Interface            |                                                                                                    |
| <u>CPCI Features</u>       |                                                                                                    |
| <u>IPMI</u>                |                                                                                                    |
| Debugging Features         | 2-24                                                                                                    |
| Miscellaneous Features     |                                                                                                    |
|                            | Block Diagram<br>System Core<br>ICH3-S<br>Super I/O<br>System Management Features<br>Video Interface<br>CPCI Features<br>IPMI<br>Debugging Features<br>Miscellaneous Features |

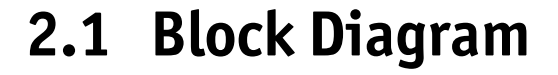

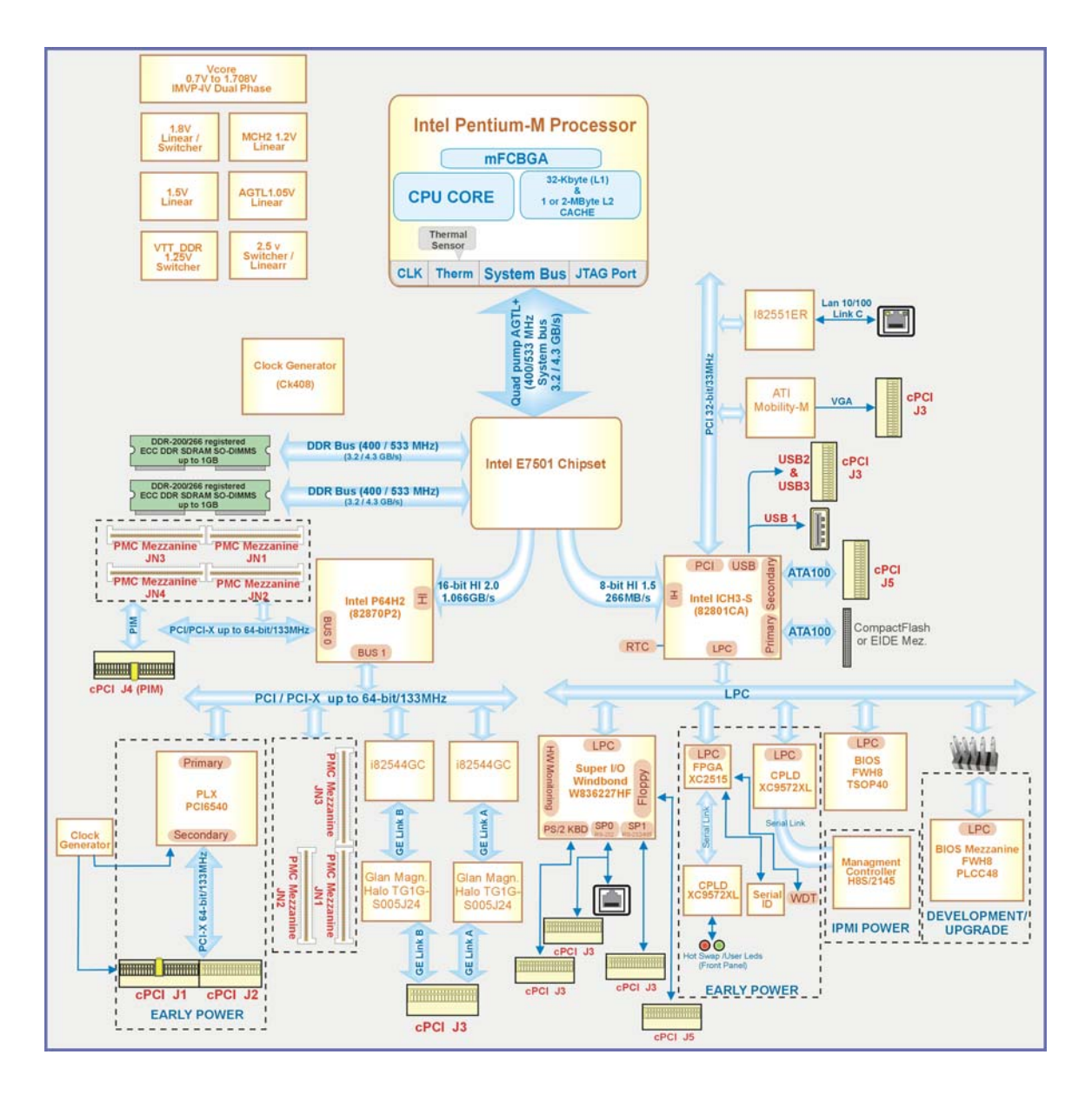

## 2.2 System Core

### 2.2.1 Processors

The Intel<sup>®</sup> Pentium<sup>®</sup> M processor is a high performance, low power mobile processor with several micro-architectural enhancements over existing Intel mobile processors. The following list provides some of the key features on this processor:

- Supports Intel<sup>®</sup>Architecture with Dynamic Execution
- High performance, low-power core
- On-die, primary 32-kbyte instruction cache and 32-kbyte write-back data cache
- On-die, up to 2-Mbyte second level cache with Advanced Transfer Cache Architecture
- Advanced Branch Prediction and Data Prefetch Logic
- Streaming SIMD Extensions 2 (SSE2)
- 400/533MHz, Source-Synchronous processor system bus
- Advanced Power Management features including Enhanced Intel SpeedStep<sup>®</sup> technology
- Micro-FCBGA packaging technologies

Please call Kontron to get the available CPU speed and configuration. See Intel's Web site for additional details about Pentium<sup>®</sup> M architecture and instruction set.

### 2.2.2 Chipset Feature

- Processor/Host Bus Support
  - Intel® Pentium® M processor with 1-Mbyte or 2-Mbyte of L2 cache
  - 400/533 MHz system bus (2X address, 4X data)
  - System bus Dynamic Bus Inversion (DBI)
  - 36-bit system bus addressing
  - 12-deep in-order queue
  - AGTL+ bus driver technology with on-die termination resistors
  - Parity protection on system bus data, address/request, and response signals
- Memory System
  - Supports 72 bit, Registered, ECC DDR DIMMs
  - Supports 256 Mb, 512Mb and 1 Gb DRAM densities
  - Cache Latency of 2 and 2.5
- Dual-Channel Support
  - One 144-bit wide DDR memory port (with ECC)
  - Peak memory bandwidth of 3.2 GB/s
  - Supports 2GB of double-sided SODIMMs
  - SODIMMs must be populated in pairs

- Hub Interface\_A to ICH3-S
  - 266 MB/s point-to-point Hub Interface 1.5 (8 bit) connection to ICH3-S
  - o 66 MHz base clock running 4X data transfers
  - Isochronous support
  - Parallel termination mode only
  - 64-bit addressing on inbound transactions (maximum 16 GB memory decode space)
- Hub Interface\_B, Hub Interface\_C, and Hub Interface\_D
  - 1 GB/s point-to-point Hub Interface 2.0
  - 66 MHz base clock running 8x (1 GB/s) data transfers
  - $\circ$   $\;$  Supports snooped and non-snooped inbound accesses  $\;$
  - Parallel termination mode only
  - 64-bit addressing on inbound transactions (maximum 16 GB memory decode space)
  - o 32-bit outbound addressing supported for PCI-X
- RASUM
  - Hub Interface\_A protected by parity
  - Hub Interface\_B–D protected by ECC
  - Memory auto-initialization by hardware implemented to allow main memory to be initialized with valid ECC
  - Memory scrubbing supported

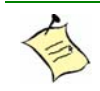

#### Note:

Many errors can be monitored by setting the DMI event BIOS menu such as ECC errors, parity errors on all PCI/PCI-X buses, and more. See the BIOS section for details.

## 2.2.3 Memory Interface

This product supports up to two Gigabytes on 2 x 200-pin latching SO-DIMM sockets. Supported memory includes PC-1600/PC-2100 DDR, 2.5V registered SDRAM, non-ECC/ECC mode. The MCH memory controller is capable of up to a nibble error correction and multiple nibble error detection via. There are two DDR channels 72-bit 100/133MHz for interleave operation to match the bandwidth of the CPU front side bus. The memory controller is optimized for applications that use huge amounts of memory and have the following high end feature:

#### 2.2.3.1 Memory scrubbing:

This feature allows the E7501 to automatically correct ECC errors and write back the good data into memory without the CPU intervening. This is done in hardware.
# 2.3 ICH3-S

### 2.3.1 Enhanced IDE Interfaces

EIDE interface is part of the ICH3-S south bridge. The interface conforms to the ATA specification and support ATA100 for 100MB/s burst transfer.

The board features two channel Bus Master PCI EIDE dedicated to Primary and Secondary IDE logical interfaces (Secondary Channel is available only through the Rear Transition Module). Each channel supports up to two IDE devices (including CD-ROMs, hard disks and CompactFlash) with independent timings, in Master/Slave combination.

#### Signal Paths:

The primary IDE Interface is available through the compact flash or through the Mezzanine connector. The secondary IDE interface is only available through the CPCI I/O connector.

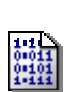

#### **Bios Settings:**

- <u>Main</u>

- Specify disk type

- Advanced  $\rightarrow$  PCI Configuration  $\rightarrow$  IDE – Device 31, Function 1

- Enabled or disabled the IDE controller

The IDE interfaces supports PIO mode 4 transfers up to 16.6MB/sec and Bus Master IDE transfer up to 100MB/sec (Ultra-DMA/100).

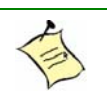

#### Note:

Devices connected to IDE0 must be set in cable select so the onboard jumper will set the master and the slave devices.

#### CAUTION

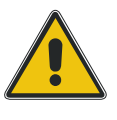

When connecting IDE devices to the Primary IDE interface, Master and Slave devices must be shared in respect of the device allocation on both the compact flash connector and the mezzanine. Two Master devices must not be installed on the same interface at the same time. If a device is alone on an interface it shall be master

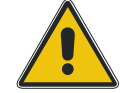

### 2.3.2 USB 1.1 Interfaces

USB strengths include:

- Capability to daisy chain as many as 127 devices per interface
- Fast bi-directional
- Isochronous/asynchronous interface
- 12MBPS transfer rate
- Standardization of peripheral interfaces into a single format

USB supports Plug and Play and hot-swapping operations (OS level). These features allow USB devices to be automatically attached, configured and detached, without reboot or running setup.

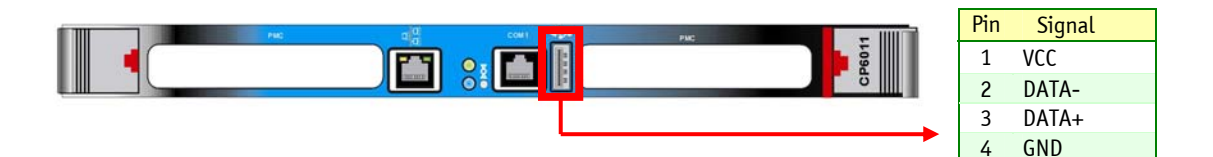

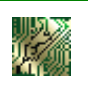

#### Signal Paths:

USBO signals are available on the faceplate from the J11 connector. Both USB 1 and USB 2 signals are available through the CPCI I/O connector (J3).

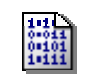

#### **Bios Settings:**

Advanced  $\rightarrow$  PCI Configuration  $\rightarrow$  Legacy USB Support (keyboard and mouse)

The CP6011 board supports the standard open host controller interface (OHCI) and uses standard software drivers that are OHCI compatible.

# 2.4 Super I/O

### 2.4.1 Floppy Disk Interface

The onboard floppy disk controller is IBM PC XT/AT compatible. It handles 3.5", low and high density disks.

| <b>Signal Paths:</b><br>The floppy disk controller interface is available through the J5 connector. |
|----------------------------------------------------------------------------------------------------|
|                                                                                                    |

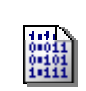

**Bios Settings:** Main  $\rightarrow$  Legacy Diskette A.

Advanced  $\rightarrow$  On-board Device Configuration  $\rightarrow$  Floppy Disk Controller.

### 2.4.2 PS/2 Keyboard / PS/2 Mouse Interface

The onboard keyboard controller is compatible with 8042 software.

#### Signal Paths:

PS/2 keyboard and PS/2 mouse signals are available through the J3 CPCI I/O connector. Keyboard: J3, Row E, pin 2, 3. (See appendix for complete pinout description of J3.) Mouse: J3, Row E, pin 4, 5

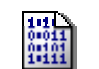

#### **Bios Settings:**

Advanced  $\rightarrow$  Boot Settings Configuration  $\rightarrow$  PS/2 Mouse.

### 2.4.3 Serial Ports

Two fully functional serial ports are provided on the board for asynchronous serial communications. They are 16C550 high-speed UART compatible and support 16-byte FIFO buffers for transfer rates from 50bps to 115Kbps.

Each serial port is specified as follows:

| Designation          | <b>Communication Mode</b> | Output Path                      |
|----------------------|---------------------------|----------------------------------|
| Serial Port A (COM1) | RS-232                    | Front Plate RJ-45 (J10), CPCI J3 |
| Serial Port B (COM2) | RS-232/RS422/RS485        | CPCI J3                          |

UART registers are individually addressable and fully programmable.

#### 2.4.3.1 Serial Port 1 (J10)

Serial Port 1 is buffered directly for RS-232 operation. Signals include the complete signal set for handshaking, modem control, interrupt generation, and data transfer. When assigned as Serial Port 1, the port is 100% compatible with the IBM-AT serial port in RS-232 mode.

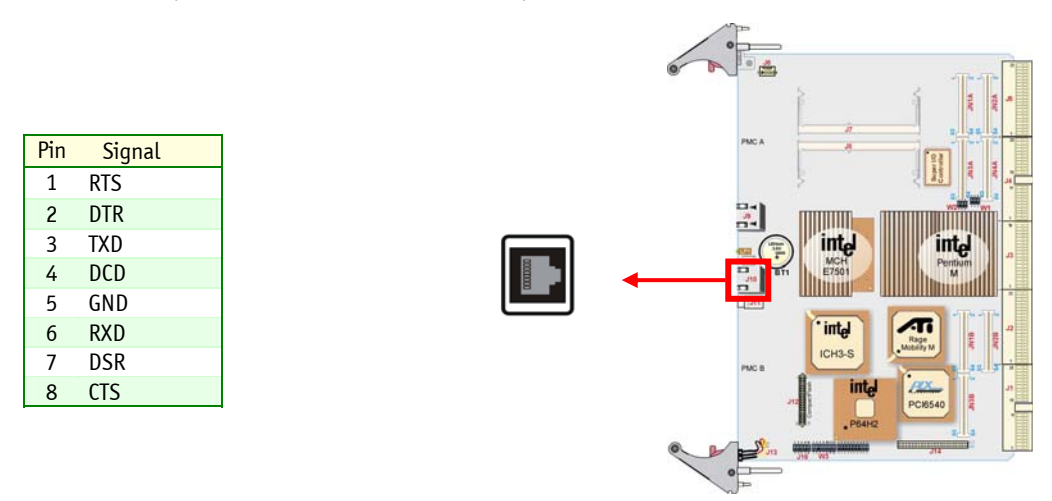

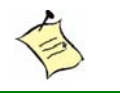

#### Note:

The pinout is a custom one, not the same as RS-232D EIA/TIA 561. Use the Kontron provided RJ45 to DB9 adapter.

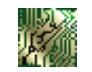

#### Signal Paths:

The Serial Port 1 signal is always available in front and rear access.

#### 0 011 0 101 1 111

**Bios Settings:** Advanced  $\rightarrow$  On-board Device Configuration  $\rightarrow$  Serial port A.

#### 2.4.3.2 Serial Port 2

Serial Port B is buffered directly for RS-232 operations and is 16C550 PC-compatible. The interface includes the complete signal set for handshaking, modem control, interrupt generation, and data transfer. This port is 100% compatible with the IBM-AT serial port.

|                                | <b>Signal Paths:</b><br>Serial Port B signals are only available through the J3 CPCI I/O connector.                                                                              |
|--------------------------------|----------------------------------------------------------------------------------------------------|
|                                | <b>Related Jumpers:</b><br>W4 and W5: insert both jumper if Serial Port 2 is used in RS-422 or RS-485 mode and need<br>termination resistors. Termination resistors are 120-ohm. |
| 102<br>00111<br>00101<br>10111 | <b>Bios Settings:</b><br>Advanced $\rightarrow$ On-board Device Configuration $\rightarrow$ Serial port B.                                                                       |

Upon a power-up or reset, the Serial Port 2 interface circuits is automatically configured for the operation mode setup in the BIOS. This Serial Port signal assignation on the J3 CPCI I/O connector depends on the operation mode (RS-232, RS-422, or RS-485) it has been set:

| J3 Connector |      | DC 222 | DC 422 | DC 495         |
|--------------|------|--------|--------|----------------|
| Pin#         | Name | K3-232 | KJ-422 | <b>K3-4</b> 65 |
| D3           | DCD  | DCD    | RSV    | RSV            |
| B3           | RX   | RXD    | RX(-)  | RX/TX(-)       |
| С3           | DSR  | DSR    | RSV    | RSV            |
| D4           | ТХ   | TXD    | TX(-)  | RSV            |
| A3           | RTS  | RTS    | RX(+)  | RX/TX(+)       |
| C4           | CTS  | CTS    | TX(+)  | RSV            |
| A4           | RI   | RI     | RSV    | RSV            |
| B4           | DTR  | DTR    | RSV    | RSV            |

#### 2.4.3.2.1

RS-232 Protocol

When configured for RS-232 operation mode, the serial port is 100% compatible with the IBM-AT serial port signals.

2.4.3.2.2 RS-422 Protocol

The RS-422 protocol (Full Duplex) uses both RX and TX lines during a communication session.

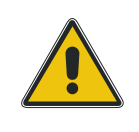

#### CAUTION

In RS-422 mode, install W4 and W5 jumper caps to connect the 120-0hm termination resistors. (See the Jumper Settings section.)

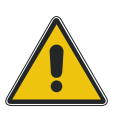

#### 2.4.3.2.3 RS-485 Protocol

The RS-485 protocol (Half Duplex) also uses differential signals during a communication session. It differs from the RS-422 mode because it offers the ability to transmit and receive over the same pair of wires and allows a shared communication line by multiple stations. This configuration (also known as Party Line) allows only one system to take control of the communication line at a time. In RS-485 mode, the RX lines are used as the transceiver lines, and the RTS signal controls the direction of the RS-485 buffer.

When set for RS-485 mode in the BIOS, upon power-up or reset, the transceiver is by default in receiver mode to prevent unwanted perturbation on the line. Party line operation mode requires termination resistors to be installed at both ends of the network.

CAUTION

When installing the board at one end of the network, connect the W4 and W5 jumper caps at the 120 ohms termination resistors (See *Setting Jumpers*).

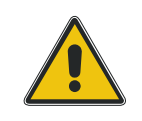

### 2.4.4 Ethernet Interfaces

The 2 Ethernet (Intel 82544GC) controllers reside on the PCI-X bus B and run at 133MHz (without PMC B) and is 64-bit wide. Each interface supports 10Base-T/100Base-TX/1000Base-T with autonegotiation and automatic crossover cable detection, in rear access. The Ethernet (Intel 82551er) controller resides on the PCI bus D and runs at 33MHz at 32-bit wide, this interface support 10Base-T/100Base-TX with auto-negotiation in front access.

The i82544GC features high performance with TCP/IP and UDP/IP checksum offloading for IPv4 and IPv6, packet filtering, and jumbo frame up to 16K.

The CP6011 has boot from LAN capability (PXE) on the 3 ports. Enable the option from the BIOS Setup Program. Please refer to Section 5.1, PHOENIX BIOS Set-up Program.

See Kontron's Web site: <u>http://www.kontron.com</u> for the latest drivers.

See Intel's Web site: <a href="http://www.intel.com">http://www.intel.com</a> for the latest drivers for the i82544GC and for additional information on the Ethernet controller.

| Pin | Signal 10/100 |
|-----|---------------|
| 1   | TX+           |
| 2   | TX-           |
| 3   | RX+           |
| 4   | N.C.          |
| 5   | N.C.          |
| 6   | RX-           |
| 7   | N.C.          |
| 8   | N.C.          |

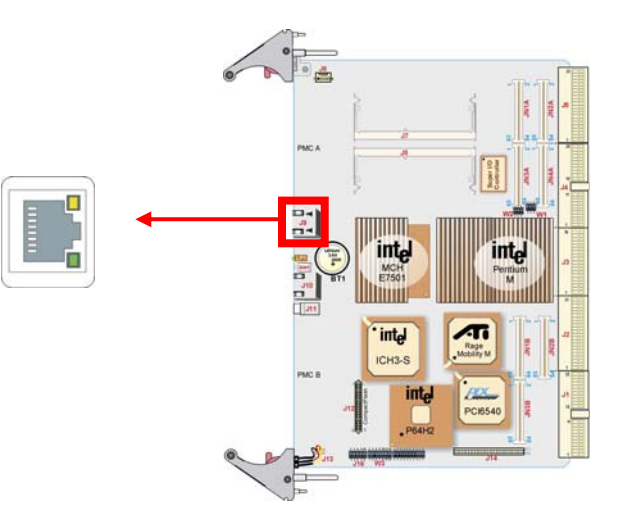

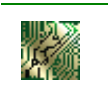

#### Signal Paths:

The Ethernet Management RJ45 connector is on the faceplate and the two other LAN connectors are available on rear access.

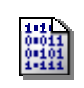

#### **BIOS Settings:**

Advanced  $\rightarrow$  PCI Configuration  $\rightarrow$  On-board Ethernet Controller.

#### 2.4.4.1 CPCI I/O Configuration

In rear access or 2.16 configuration, the two Gig-Ethernet ports are available from a RTM or in a PICMG2.16 system.

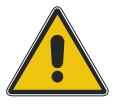

#### CAUTION

1. When using a PICMG 2.16 system, LAN cannot be used on the RTM.

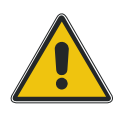

2. You cannot use a standard RTM with most PICMG2.16 systems. See your system's manual.

| $1.1$ $\Sigma$ |  |
|----------------|--|
|                |  |
|                |  |

#### Signal Paths:

10/100 Ethernet is available on J9 in the faceplate. 10/100/1000 2 Ethernet are available through CPCI J3

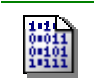

#### **Bios Settings:**

Advanced  $\rightarrow$  PCI Configuration  $\rightarrow$  On-board Ethernet Controller.

# 2.5 System Management Features

### 2.5.1 Thermal Management

The SBC includes a user-defined temperature sensor / alarm function, which provides thermal monitoring of the processor, using the WINBOND W83627HF. In addition, the Pentium-M includes an active thermal control circuit (TCC) that can automatically throttle the CPU clock when exceeding the maximum operating temperature.

The current CPU temperature can be read by software or by a user application. Use the IPMI for increased system management. If you would like more information, please consult the IPMI section.

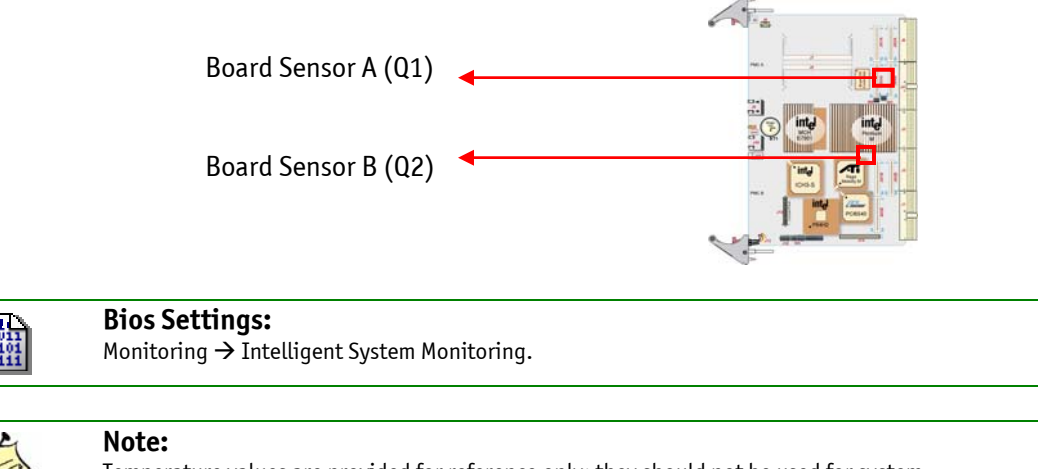

Temperature values are provided for reference only; they should not be used for system calibration.

CPU overheating may happen if the system fans fail. In the advent of catastrophic overheating, the SBC will power down itself.

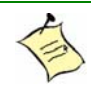

#### Note:

If the CPU overheats, the CPU asserts the THERMTRIP# signal, which stops power. You need to cycle BDSEL# (or remove and insert the board) to restart the board.

### 2.5.2 Power Supply Monitoring

All onboard supplies are monitored; any low power rail holds the board in reset. Most power rails also can be monitored through the LPC bus by using the WINBOND W83627HF or by using the embedded IPMI controller.

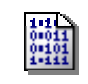

**Bios Settings:** Section 5.1.2.6.1.2, Monitoring Menu Selection, Intelligent System Monitoring, Hardware Monitor Voltage Inputs.

### 2.5.3 Programmable Dual Stage Watchdog

A two-stage digital watchdog timer with software programmable time-out period is available. Following a reset of any source, the watchdog is disabled. Software enables the watchdog.

#### **Bios Settings:**

- Monitoring → Watchdog After POST (Enable watchdog automatically before OS launch)
- Monitoring → Watchdog Duration
- Monitoring  $\rightarrow$  FPGA IRQ

#### Software Usage:

- See registers 0x190, 0x191 and 0x196 description in Appendix C for details.
- See Application Note AN030001A for watchdog timer usage (This App note gives bad info on CP6011 0x192, 0x196, 0x190 register.)

## 2.6 Video Interface

The video controller, ATI Mobility-M, with its integrated 4MBcapable of CRT resolutions up to 1600 x 1200 x 65K colors (4MB RAM).

The video interface features high performance 32-bit frame buffer PCI video.

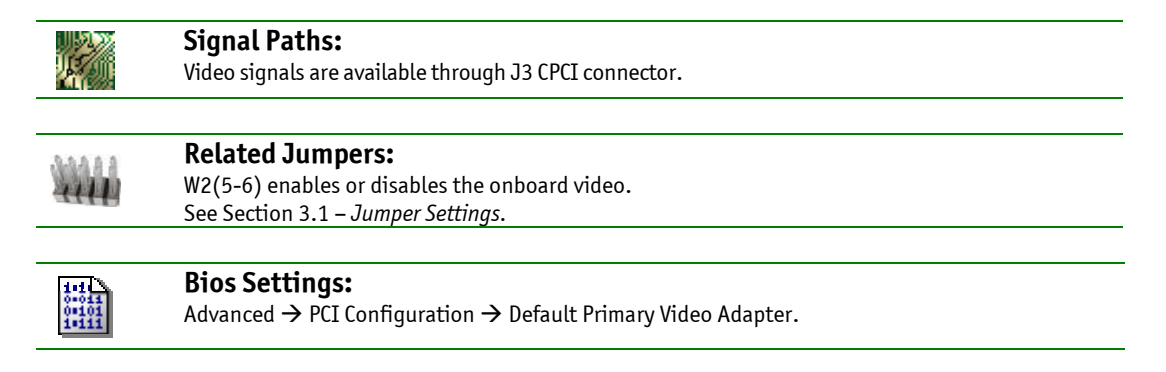

CPCI I/O Configuration
VGA interface signals are available on the J3 CPCI I/O connector.

### 2.6.1 Supported Resolutions

The maximum video resolution and performance depend directly on the drivers running with your software application. Resolution and number of colours specification are listed below:

| Resolution                                       | Number of Colours      |
|--------------------------------------------------|------------------------|
| 640x480, 800x600, 1024x768, 1280x1024, 1600x1200 | 256 (8 bits)           |
| 640x480, 800x600, 1024x768, 1280x1024, 1600x1200 | 65,536 (16 bits)       |
| 640x480, 800x600, 1024x768, 1280x1024            | 16.8 million (24 bits) |
| 640x480, 800x600, 1024x768                       | 16.8 million (32 bits) |

### 2.6.2 Major Features Description

VGA Compatibility

The video controller includes all registers and data paths required for the VGA controller and supports extensions to VGA, including resolutions up to 1600 x 1200 x 65K colours non-interlaced. The 24-bit images are displayed at up to 1280x1024 resolutions.

2D Graphics Engine

The 2D graphics engine is an advanced 32-bit, three-operand engine that accelerates BitBLTs as line draws, polygon draw, and polygon fill. The 2D graphics engine also performs video and bitmap scaling, and data overlay.

# 2.7 CPCI Features

### 2.7.1 Universal Bridge (PLX6540)

This cPCI product's access to the backplane bus runs through the PLX6540 PCI-X to PCI-X universal bridge. The feature set of this bridge is similar to the HB6, which is used on Kontron cPCI products. The PLX6540 can operate in either 32 or 64 bits bus width and with any PCI or PCI-X frequency up to 133MHz.

#### 2.7.1.1 Transparent Mode

When the CP6011 is inserted in the system slot of a backplane, the bridge is configured in transparent mode and performs like any other bridge. You can configure important registers from the BIOS setup. The board will power up depending on board options (system slot 3.3V or 5V).

#### 2.7.1.2 Nontransparent Mode

If the SBC is inserted in a peripheral slot, the PLX6540 will be configured in nontransparent mode and will be seen as an I/O device. By default, it will appear with vendor ID 3388h and device ID 0029h. The PLX6540 will always claim a 16MB window unless the default is changed in the EEPROM settings. The board will work in either a 3.3V or 5V backplane.

#### 2.7.1.3 Busless Operation

When used in a busless slot, as in some PICMG2.16 systems, the bridge will be disabled and will disappear from the PCI device list.

#### 2.7.1.4 Using the EEPROM

If you use this product as an I/O board, you can assign different vendor ID and device ID to the PLX6540 and can configure the PCI resources that will be claimed at boot up. This allows the CP6011 to act as an I/O board, like any other peripheral device (SCSI, Ethernet) and to load proper drivers. Please contact Kontron's technical support if you need to configure the EEPROM.

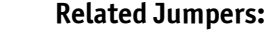

W6-W7-W8 allow you to set maximum bus speed or disable the bridge.

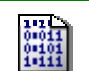

**Bios Settings:** 

Advanced  $\rightarrow$  PCI Configuration  $\rightarrow$  PCI Performance settings  $\rightarrow$  PLX6540 (HB8) related options.

### 2.7.2 Hot Swap

#### 2.7.2.1 Power Ramping and Overcurrent Protection

This product has electrical components that control current ramp-up on the board when the board is hot swapped in the chassis. Current transient upon insertion follows the PICMG2.1R2.0 specification.

The hot swap circuit also protects from overcurrent. If for any reason current requirements increase to an abnormal level, the board will shut down. Power cycling or board select (BDSEL# signal) cycling restarts the board.

#### 2.7.2.2 Hardware Connection Process

If you would like more information, please see Section 1.5.4 for technical background. This section explains how to use the ENUM# signal.

When the board is used in a system slot, it is possible to detect insertion and pending extraction of a compliant peripheral cPCI card.

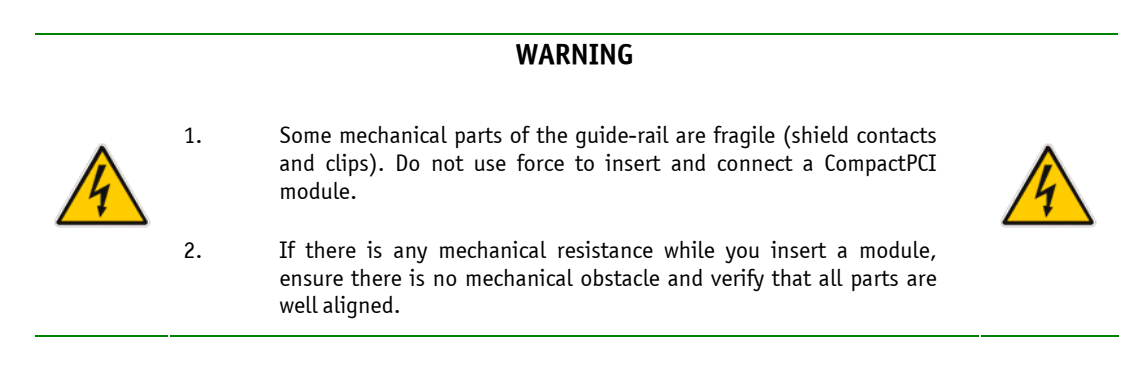

### 2.7.3 Bus Mode

The PICMG2.0R3.0 specification and PICMG2.1R2.0 specification do not dictate how to support a PCI-X card. This product implements a solution that is the best candidate for the next revision of this specification.

Bus-speed negotiation is always done on a PCI reset. Inserting a board in a live system will never make the bus not function with compliant hardware. A peripheral card will have a problem if the bus is faster than the card's capability. In other cases, the card should initialize itself with the current bus mode.

### 2.8 IPMI

This product fully supports Intelligent Platform Management Interface 1.5 (IPMIv1.5) and PICMG2.9R1.0 specifications. All its functionalities run under an autonomous management controller even if the board is held in reset or power down by a management card within a system design for High Availability such as XL-VHDS and XL-LP42.

While the CP6011 IPMI implementation is fully compliant to IPMI v1.5 and should work with any System Management Software that respect this specification, it has been design to be easily integrate with the Service Availability Forum-Hardware Platform Interface (SAF-HPI) specification.

You can find more information about the SAF-HPI at the following Web site:

http://www.saforum.org/home

### 2.8.1 Technical Background

IPMI is an extensible and open standard that defines autonomous system monitoring. It is autonomous because all management controllers within a compact PCI chassis monitor its own sensors and send critical events through a dedicated bus to a Baseboard Management Controller (BMC) that logs it into a non volatile System Event Log (SEL). The CP6011 IPMI implementation include a device SDR module that allows the user's System Management Software (SMS) to discover all system's components and to build a database of all management controller sensors.

You can find more information about the IPMI at the following Web site:

http://www.intel.com/design/servers/ipmi/index.html

### 2.8.1.1 IPMI Glossary

| IPMI     | Intelligent Platform Management Interface                                                                                                    |
|----------|----------------------------------------------------------------------------------------------------|
| ВМС      | Baseboard Management Controller<br>In a compact PCI chassis, there can be only one BMC present. The BMC includes de SEL and the SDRR for the<br>complete system. The BMC is connected to the other blades in the system via a dedicated bus (IPMB). The<br>CP6011 management controller can be set in BMC by selecting the option in the BIOS setup menu.                                                                                                    |
| SMC      | Satellite Management Controller<br>In a compact PCI chassis, there can be many SMC. Each SMC is connected to the BMC via a dedicated bus<br>(IPMB). The CP6011 management controller can be set in SMC mode by selecting the option in the BIOS<br>setup menu.                                                                                                    |
| SEL      | System Event Log<br>The SEL is present only in the BMC. If an event occurs in any blade, the sensor event is sent throught the<br>IPMB bus (if SEL is not local) and stored in the BMC SEL.                                                                                                    |
| SDR      | Sensor Data Record<br>This is the IPMI data structure that defines a sensor.                                                                                                    |
| SDRR     | Sensor Data Record Repository<br>The SDRR is only present witin the BMC. Usually, the SDRR contains all management controller SDRs of the<br>chassis. A Kontron utility named 'fillsf.exe' is provided in the IPMI DOS tool package to make a full chassis<br>discovery and fill the SDRR with the found SDRs. The factory default repository contains only the local<br>board SDRs.                                                                                                    |
| IPMB     | Intelligent Platform Management Bus<br>The dedicated I2C management bus where SMC communicate with the BMC.                                                                                                    |
| KCS      | Keyboard Controller Style<br>This is the IPMI mandatory interface on the host system to communicate with the BMC.                                                                                                    |
| FRU Data | Field Replaceable Units inventory Data<br>A FRU inventory data is available in all management controller. The FRU contains information about the<br>product such as the part number and the serial number. See PICMG Specification 2.9 for complete details<br>on the FRU inventory data byte structure. A Kontron utility named Fillsf.exe is provided to update the FRU<br>inventory data.                                                                                               |
| SMS      | System Management Software<br>This is the generic term for the high level software that perform all management task.                                                                                                    |
| SAF-HPI  | The SAF Hardware Platform Interface (HPI) provides an industry standard interface to monitor and control highly available telecommunications system platforms. The ability to monitor and control these platforms is provided through a consistent and standard set of programmatic interfaces. HPI provides the interface between the SMS and IPMI, allowing portability of SMS across many different hardware platforms and portability of hardware platforms across many different SMS. |
| РММ      | The Platform Management Module is in charge of performing all management actions from chassis point of view. From hardware perspective it is the BMC within the system that collect all events coming from any SMC. It is also in charge to perform the slot power/reset control action. From management point of view, the PMM includes the SAF-HPI layer that gives to SMS access to all chassis sensor/control. The PMM is part of Kontron XL-VHDS chassis.                             |

#### 2.8.1.2 IPMI in a Compact PCI Chassis

Kontron IPMI implementation in cPCI environment is compliant to the PICMG2.9R1.0 specification. The specification gives the pinout of J1 and J2 as well as the addressing scheme. There should be only one BMC in the chassis. The BMC may reside either on an SBC blade or on an external Platform Management Module (PMM), the specification gives full latitude over this.

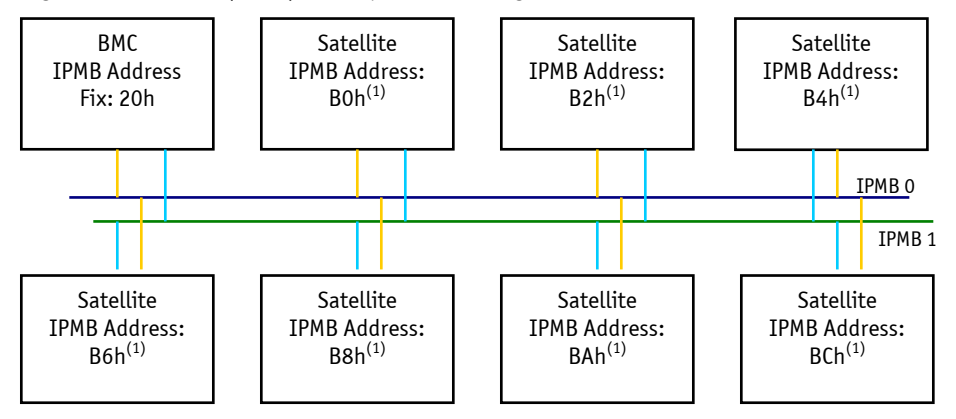

(1) IPMB address for satellite is determined via the location of the slot in the chassis.

#### 2.8.1.3 IPMI Setup

To use the IPMI resources in a system, some steps are needed. The system operator must perform Step 1. The SMS application performs Steps 2 and 3.

- 1. Elect a BMC by setting the management mode to BMC in the BIOS Setup Menu. By default, all Kontron's CPCI blades are configured in SMC mode.
- 2. Fill the SDRR with all the present sensors in the chassis. This step may be done using the *fillsf.exe* Kontron utility in DOS. IPMI specification requires the SDRR to be rebuild each time there is a configuration change in the chassis. For more details about Fillsf.exe please refer to CP6011\_IPMI\_Firmware package on Kontron website.
- 3. Probe the BMC SEL for event or any other available information using the SMS of your choice or by sending the command directly using your own tool.

### 2.8.2 IPMI Implementation of CP6011

#### 2.8.2.1 Key Features

- Compliant with IPMI specification 1.5, revision 1.1
- Compliant with PICMG 2.9 specification
- Can be configured as BMC or SMC by software from the BIOS Setup Menu
- Firmware designed and specially made for compact PCI implementation and easy integration with SAF-HPI such as the Kontron XL-VHDS SAF-HPI implementation.
- KCS SMS interface with interrupt support

- Dual Port IPMB configurable as two independent channels or in redundant mode via BIOS Setup Menu
- Out of band management and monitoring using IPMB interface permits access to sensors regardless of SBC state
- Sensor threshold fully configurable
- Sensor name prefixed with slot number
- Complete IPMI watchdog functionality
- Complete SEL, SDR repository and FRU inventory data functionality
- Master Read/Write I2C supports for external I2C devices communications (additional FRU inventory data, EEPROM, FAN)
- Firmware can be updated in the field
- Firmware fully customizable per customer needs
- Interoperable with other IPMI solution

#### 2.8.2.2 IPMI commands set on CP6011

The next table presents the supported IPMI commands within the CP6011. All these commands are compatible to IPMI v1.5 and PICMG 2.9 specification.

| Global commands                |
|--------------------------------|
| Get Device ID                  |
| Cold Reset                     |
| Get Self Test Results          |
| Broadcast 'Get Device ID'      |
|                                |
| BMC-System Interface           |
| Set BMC Global Enables         |
| Get BMC Global Enables         |
| Clear Message Flags            |
| Get Message Flags              |
| Enable Message Channel Receive |
| Get Message                    |
| Send Message                   |
| Read Event Message Buffer      |
| Get BT Interface Capabilities  |
| Master Write-Read I2C          |
|                                |
| BMC Watchdog Timer             |
| Reset Watchdog Timer           |
| Set Watchdog Timer             |
| Get Watchdog Timer             |
|                                |

# FRU Inventory DeviceGet FRU Inventory Area InfoRead FRU Inventory DataWrite FRU Inventory Data

| SEL Device Commands     |
|-------------------------|
| Get SEL Info            |
| Get SEL Allocation Info |
| Get SEL Info            |
| Get SEL Allocation Info |
| Reserve SEL             |
| Get SEL Entry           |
| Add SEL Entry           |
| Delete SEL Entry        |
| Clear SEL               |
| Get SEL Time            |
| Set SEL Time            |

| SDR Repository Device              |
|------------------------------------|
| Get SDR Repository Info            |
| Get SDR Repository Allocation Info |
| Reserve SDR Repository             |
| Get SDR                            |
| Partial Add SDR                    |
| Delete SDR                         |
| Clear SDR Repository               |
| Run Initialization Agent           |

Event Commands Set Event Receiver Get Event Receiver Platform Event

#### **Sensor Device**

Get Device SDR Info Get Device SDR Reserve Device SDR Repository Set Sensor Hysteresis Get Sensor Hysteresis Set Sensor Threshold Get Sensor Threshold Set Sensor Event Enable Get Sensor Event Enable Get Sensor Reading

#### PICMG IPMI extension

Set FRU LED State Get FRU LED State Get FRU LED Properties Get LED Color Capabilities

#### **OEM Command**

Get Init Agent Last Error

#### 2.8.2.3 Sensors Implemented on CP6011

The IPMI CP6011 management controller includes many sensors such as voltage or current monitoring and others for pass/fail type signal monitoring. Each sensor's definition is available from the IPMI Device SDR module witch is accessible to the SMS. The following sensor are implemented on the CP6011, the sensor name prefix SXX are dynamically assigned at power up base on cPCI slot number.

| Sensors Names     | Sensor Type/ Reading Class            | Description                                                                                     |
|-------------------|---------------------------------------|-------------------------------------------------------------------------------------------------|
| SXX:Watchdog      | Watchdog 2/ Watchdog 2 specific       | IPMI watchdog                                                                                   |
| SXX:IPMB0 Stuck   | Cable-interconnect/ digital-discrete  | PICMG 2.9 required sensor, indicates problem on IPMBO.                                          |
| SXX:IPMB1 Stuck   | Cable-interconnect/ digital-discrete  | PICMG 2.9 required sensor, indicates problem on IPMB1.                                          |
| SXX:IPMI info-1   | 0EM/0EM specific                      | Reserved for internal firmware usage.                                                           |
| SXX:IPMI info-2   | OEM/OEM specific                      | Reserved for internal firmware usage.                                                           |
| SXX:InitAgent Err | OEM/digital-discrete                  | Only present on BMC. Indicates if the Init. Agent has enconter a problem (such as missing SMC). |
| SXX:Power Off     | Power Supply / OEM specific           | Indicates any source holding board in power down.                                               |
| SXX:Board Reset   | OEM/OEM specific                      | Indicates any source holding board in reset.                                                    |
| SXX:Power Good    | Power Supply/ OEM specific            | Reflect goodness of various on board supply                                                     |
| SXX:Temp-A (Q1)   | Temperature/ threshold                | Upper Edge (PMC site A) board temperature.                                                      |
| SXX:Temp-B (Q2)   | Temperature/ threshold                | Lower Edge (PMC site B) board temperature.                                                      |
| SXX:CPU Temp      | Temperature/ threshold                | Current CPU temperature on-die thermal diode.                                                   |
| SXX:Board 12V     | Voltage/ threshold                    | Board 12V supply.                                                                               |
| SXX:Board –12V    | Voltage/ threshold                    | Board –12V supply.                                                                              |
| SXX:Volt Battery  | Voltage/ threshold                    | Board RTC battery.                                                                              |
| SXX:Slot System   | Entity presence/ Ent. pres. specific  | Indicated if board is in a system slot.                                                         |
| SXX:PSU status    | Power Supply/ P. Supply specific      | System power supply Deg/Fail indication.                                                        |
| SXX:Lan1 Link     | LAN/LAN Specific                      | LAN1 link status (PCI bus X, device 0 function 3)                                               |
| SXX:Lan2 Link     | LAN/LAN Specific                      | LAN2 link status (PCI bus X, device 0 function 2)                                               |
| SXX:Lan3 Link     | LAN/LAN Specific                      | LAN3 link status (PCI bus X, device 1 function 0)                                               |
| SXX:Board 1.2V    | Voltage/threshold                     | Board 1.2V supply                                                                               |
| SXX:Board 2.5V    | Voltage/threshold                     | On board DC-DC converter from 3.3V. Mainly used for memory.                                     |
| SXX:Board 1.8V    | Voltage/threshold                     | Board 1.8V supply                                                                               |
| SXX:IPMI/IPMB 5V  | Voltage/threshold                     | Voltage provided for external IPMB bus.                                                         |
| SXX:Board 5V      | Voltage/threshold                     | Board 5 Volts supply                                                                            |
| SXX:Board 3.3V    | Voltage/threshold                     | Board 3.3 Volts supply                                                                          |
| SXX:Board Icc 5V  | current/threshold                     | Total current from baseboard and mezzanine on 5V supply.                                        |
| SXX:Board Icc 3V  | current/threshold                     | Total current from baseboard and mezzanine on 3.3V supply.                                      |
| SXX:Board NMI     | Critical interrupt/ digital-discrete  | CPU NMI interrupt has occur.                                                                    |
| SXX:SMI Timeout   | Critical interrupt/ digital-discrete  | CPU remain in SMI interrupt state for to much time.                                             |
| SXX:PMC-A         | Entity presence/ Ent. pres. Specific  | Indicated if upper mezzanine (PMC Site A) is installed.                                         |
| SXX:PMC-B         | Entity presence/ Ent. pres. specific  | Indicated if bottom mezzanine (PMC Site B) is installed.                                        |
| SXX:Slot State    | Slot-Connector/ Slot-Con. specific    | Information about: board ejector, power off, fault status.                                      |
| SXX:CPU status    | Processor/ processor-specific         | CPU Thermal trip alarm.                                                                         |
| SXX:CPU Throttle  | Processor/ digital-discrete           | Thermal over heat indication, CPU throttling in action.                                         |
| SXX:IPMB1 Alert   | Cable-interconnect/ digital-discrete  | PICMG 2.9 required sensor, device on IPMB1 require attention.                                   |
| SXX:PCI Present   | Entity presence/ Ent. pres. specific  | Indicates if the backplane is PCI enabled( otherwise, PICMG 2.16 might be present)              |
| SXX:PCI VIO Error | Power Supply/ digital-discrete        | System slot in VIO 5V CPCI backplane                                                            |
| SXX:PMC VIO Error | Power Supply/ digital-discrete        | PMC VIO Error, check VIO jumpers.                                                               |
| SXX:Slink Error   | Management Subsystem Health/ specific | Indicates if the management Slink is recognized                                                 |

### 2.8.3 High Availability Facilities

#### 2.8.3.1 IPMI extension for control

You will find below the standard IPMI formatted commands that may be used within a High Available System that use abstraction layer such as SAF-HPI.

#### • Set FRU LED State

The "Set FRU LED State" command allows the state of the FRU LEDs to be controlled by the SMS. On the CP6011, the command provides facilities to control the BLUE hot-swap indicator LED.

|                     | Byte |                                                                                                    |    |
|---------------------|------|----------------------------------------------------------------------------------------------------|----|
|                     | 1    | NetFn Group Extension request/LUN:                                                                                                    | BO |
|                     | 2    | Command ID:                                                                                                    | 07 |
|                     | 3    | cPCI ID Extension                                                                                                    | 00 |
|                     | 4    | FRU Device ID                                                                                                    | 00 |
|                     | 5    | LED ID                                                                                                    | 00 |
|                     |      | 00h = BLUE Hot-swap LED                                                                                                    |    |
| Response<br>command | 6    | LED Function<br>O0h = LED OFF Override<br>O1h - FAh = LED BLINKING Override. The off duration is specified by the value of<br>this byte and the on duration is specified by the value of byte 7. Both values<br>specify the time in tens of milliseconds (10ms -2.5s)<br>FBh = LAMP TEST state. Turn on LED for duration specified in byte 7 (in<br>hundreds of milliseconds) then return to the highest priority state.<br>FCh = LED state restored to Local Control state<br>FDh-FEh Reserved<br>FFh = LED ON Override | XX |
|                     | 7    | On-duration.<br>LED on-time in tens of milliseconds if $(1 \le Byte 6 \le FAh)$ Lamp Test time in hundreds of milliseconds if (Byte 6 = FBh. Lamp Test time value must be less than 128. Other values when Byte 6= FBh are reserved. Otherwise, this field is ignored and <b>shall</b> be set to 0h.                                                                                                    | XX |
|                     | 8    | Color when illuminated<br>01h = Use BLUE<br>0Eh = Do not change<br>0Fh = Default color                                                                                                    | XX |
|                     | 1    | NetFn Group Extension response/LUN:                                                                                                    | B4 |
| Response            | 2    | Command ID:                                                                                                    | 08 |
| command             | 3    | Completion code:                                                                                                    | 00 |
|                     | 4    | cPCI ID Extension                                                                                                    | 00 |

• Get FRU LED State

The "Get FRU LED State" command returns the state of the FRU's BLUE hot-swap LED, including whether a Lamp Test or Override state is enabled for it.

|          | Byte |                                                                                     |    |
|----------|------|-------------------------------------------------------------------------------------|----|
| Request  | 1    | NetFn Group Extension request/LUN:                                                  | BO |
|          | 2    | Command ID:                                                                         | 08 |
|          | 3    | cPCI ID Extension                                                                   | 00 |
| commanu  | 4    | FRU Device ID                                                                       | 00 |
|          | 5    | LED ID                                                                              | 00 |
|          |      | 00h = BLUE Hot-swap LED                                                             |    |
|          | 1    | NetFn Group Extension response/LUN:                                                 | B4 |
|          | 2    | Command ID:                                                                         | 08 |
|          | 3    | Completion code:                                                                    | 00 |
|          | 4    | cPCI ID Extension                                                                   | 00 |
|          | 5    | LED State                                                                           | XX |
|          |      | [7-3] = reserved                                                                    |    |
|          |      | [2]–1b if Lamp Test has been enabled                                                |    |
|          |      | [1]–1b if Override has been enabled                                                 |    |
|          |      | [0]-1b if Local Control has been enabled                                            |    |
|          | 6    | Local Control LED Function                                                          | XX |
|          |      | 00h = LED IS OFF.                                                                   |    |
|          | _    | FFn = LED IS UN                                                                     |    |
|          | /    | Local control Un-auration.                                                          | 00 |
|          | 0    | Local control Blinking state is not supported; this byte will be set to Un.         | 01 |
|          | ŏ    |                                                                                     | 01 |
| Response | [0]  | 0111 = DLUE<br>Override state LED Eurotion                                          | vv |
| command  | [9]  | This but a is returned if either Override state or Lamp Test is in effect           | ~~ |
|          |      | 00h = 1  ED Override state is 0 FF                                                  |    |
|          |      | 01h - FAh = I ED Override state is BI INKING. The off duration is                   |    |
|          |      | specified by the value of this byte and the on duration is specified by             |    |
|          |      | the value of byte 10. Both values specify the time in tens of                       |    |
|          |      | milliseconds (10ms -2.5s).                                                          |    |
|          |      | FBh - FEh = Reserved                                                                |    |
|          |      | FFh = LED Override state is ON                                                      |    |
|          | [10] | Override state On-duration.                                                         | XX |
|          |      | This byte is returned if either Override state or Lamp Test is in effect. The LED   |    |
|          |      | on-time in tens of milliseconds if (01h $\leq$ Byte 7 $\leq$ FAh) and 0h otherwise. |    |
|          | [11] | Override State Color                                                                | 01 |
|          |      | 01h = BLUE                                                                          |    |
|          | [12] | Lamp Test Duration.                                                                 | XX |
|          |      | This byte is not returned if Lamp Test is not in effect. This byte contains the     |    |
|          |      | Lamp Test remaining time in hundreds of milliseconds.                               |    |

• Get FRU LED Properties

The "Get FRU LED Properties" command allows SMS to determine which of the LEDs, if any, are under control of the IPM Controller. The CP6011 only support control of BLUE hot-swap LED.

| Response            | Byte |                                                                                                    |    |
|---------------------|------|----------------------------------------------------------------------------------------------------|----|
|                     | 1    | NetFn Group Extension request/LUN:                                                                                                    | BO |
|                     | 2    | Command ID:                                                                                                    | 05 |
| Commanu             | 3    | cPCI ID Extension                                                                                                    | 00 |
|                     | 4    | FRU Device ID                                                                                                    | 00 |
|                     | 1    | NetFn Group Extension response/LUN:                                                                                                    | B4 |
|                     | 2    | Command ID:                                                                                                    | 05 |
|                     | 3    | Completion code:                                                                                                    | 00 |
|                     | 4    | cPCI ID Extension                                                                                                    | 00 |
| Response<br>command | 5    | General Status LED Properties<br>A bit field indicating the FRU's ability to control the LEDs<br>[7-4] reserved set to 0<br>[3-1] unused set to 0<br>[0] - 1b = BLUE LED | 01 |
|                     | 6    | Application Specific LED Count<br>None for CP6011                                                                                                    | 00 |

• Get LED Color Capabilities

The "Get LED Color Capabilities" command allows SMS interrogation of the colors supported by each LED. This command is used to determine the valid set of colors prior to issuing a "Set FRU LED State" command. The CP6011 only support BLUE color for BLUE hot-swap LED.

| 1        | Puto |                                         |    |
|----------|------|-----------------------------------------|----|
|          | 1    | NotEn Group Extension request // UN+    | PO |
|          | 1    | Command ID:                             | 06 |
| Request  | 2    |                                         | 00 |
| command  | 3    |                                         | 00 |
|          | 4    | FRU Device ID                           | 00 |
|          | 5    | LED ID                                  | 00 |
|          |      | 00h = BLUE Hot-swap LED                 |    |
|          | 1    | NetFn Group Extension response/LUN:     | B4 |
|          | 2    | Command ID:                             | 06 |
|          | 3    | Completion code:                        | 00 |
|          | 4    | cPCI ID Extension                       | 00 |
|          | 5    | LED Color Capabilities                  | 01 |
|          |      | A bit field. When the bit set,          |    |
|          |      | the LED supports the color.             |    |
|          |      | Bit LED                                 |    |
|          |      | [7] Reserved, <b>shall</b> be set to 0. |    |
|          |      | [6-2] unused for CP6011                 |    |
| Response |      | [1] LED supports BLUE                   |    |
| command  |      | [0] Reserved, <b>shall</b> be set to 0. |    |
|          | 6    | Default LED Color in Local              | 01 |
|          |      | Control State                           |    |
|          |      | Bits number                             |    |
|          |      | [7:4] Reserved shall be set to 0.       |    |
|          |      | [3:0] Hex Value Function - 1h BLUE      |    |
|          | 7    | Default LED Color in Override           | 01 |
|          |      | State                                   |    |
|          |      | Bits number                             |    |
|          |      | [7:4] Reserved shall be set to 0.       |    |
|          |      | [3:0] Hex Value Function - 1h BLUE      |    |

### 2.8.4 Software Support

#### 2.8.4.1 IPMI KCS Support in Different OS

For customer that plan to design software using IPMI feature, there are some tools publicly available:

Linux

An open source KCS driver is available for Linux. This driver includes all the necessary functionality (and more) to communicate with the IPMI management controller. <a href="http://openipmi.sourceforge.net">http://openipmi.sourceforge.net</a>.

IPMItool is a simple command-line interface to systems that support the Intelligent Platform Management Interface (IPMI) v1.5 specification. It provides the ability to read the SDR and print sensor values, display the contents of the SEL, print FRU inventory data information, it is also capable of using a system interface as provided by a kernel device driver such as OpenIPMI.

http://ipmitool.sourceforge.net

Intel provides some Linux KCS reference drivers; they are available at the following address: <a href="http://www.intel.com/design/servers/ipmi/ipmi\_driver.htm">http://www.intel.com/design/servers/ipmi/ipmi\_driver.htm</a>.

Contact Kontron's technical support for additional tools or help with Linux IPMI tools.

Windows

Intel provides some Windows KCS reference drivers; they are available at the following address: <u>http://www.intel.com/design/servers/ipmi/ipmi\_driver.htm</u>

For Windows XP, Windows Server 2003, and Windows 2000, Microsoft is providing a device driver and manageability infrastructure for developers to use to write hardware device drivers. This infrastructure allows management data to be obtained from hardware interfaces that might not have direct, native support in these versions of Windows. By using WMI and WDM, hardware interfaces such as IPMI can be supported in systems. http://www.microsoft.com/whdc/hwdev/driver/WMI/WMI-intro.mspx

#### 2.8.4.2 Firmware Update

The IPMI firmware update tool *ipmifwu* is available from Kontron for both Dos and Linux. This utility allows you to upload a new binary file to the microcontroller. Consult the *ipmifwu* usage display for complete utility options (by running *ipmifwu-h*). Visit the Kontron Web site for package and firmware availability or call Kontron Technical Support.

DOS Firmware update procedure:

- 1. Boot DOS.
- 2. Place both firmware binary and utility 'ipmifwu.exe' on a floppy.
- 3. Insert the floppy and run the following: *ipmifwu –f firmware.bin –p –r*

Linux Firmware update procedure:

Note:

- 1. Put *ipmifwu* and *firmware.bin* in a temporary directory : i.e: ~
- 2. Move to that directory :
- 3. Simply run the command:

y: i.e: ~/tmp i.e: cd ~/tmp ./ipmifwu -f firmware.bin -p -r

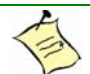

You must have super user (root) privileges to gain access to the hardware ports.

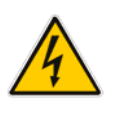

#### WARNING

Some firmware might not be compatible with some BIOS versions. Always upgrade the BIOS and firmware as recommended.

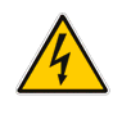

### 2.8.5 IPMI Communication LED

It is possible from the BIOS Monitoring Menu to reconfigure IDE LED activity as IPMI communication LED. The meaning of the blink pattern is explained within the table below:

| Led Color      | RED                                                                                                    |                                                        | GREEN                                                                      |                                                       |
|----------------|----------------------------------------------------------------------------------------------------|--------------------------------------------------------|----------------------------------------------------------------------------|-------------------------------------------------------|
| Normal status  | OFF                                                                                                    |                                                        | SLOW BLINKING                                                              |                                                       |
| Blinking speed | Slow<br>(100 msec 0N;<br>1.4 sec 0FF)                                                                                          | Fast<br>8 x (150 msec<br>0N;<br>50 msec 0FF)           | Slow<br>(250 msec 0N;<br>3 sec 0FF)                                        | Fast<br>8 x (150 msec ON;<br>50 msec OFF)             |
| Signification  | Management<br>Controller request<br>attention to SMS<br>(this may occur<br>when there is a<br>message waiting for<br>the SMS). | Send/<br>Receive data<br>through the<br>IPMB interface | The Management<br>Controller is running<br>normally; it's an<br>heart beat | Send/<br>Receive data<br>through the KCS<br>interface |

#### IPMI LED

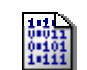

**Bios Settings:** Monitoring  $\rightarrow$  IDE Activity Led.

# 2.9 Debugging Features

### 2.9.1 Bi-color Debug LED (BLUE/USER LED)

The board has a bi-color LED that is very useful to debug. (Consult the quick reference sheet.) The significance of the LED is context dependent and is shown below.

| Time                                                      | LED usage                                                        |
|-----------------------------------------------------------|------------------------------------------------------------------|
| Misconnection on PMC VIO jumper                           | Both red LEDs will light                                         |
| During reset.                                             | Blue LED is ON                                                   |
| After reset, during the boot process.                     | Postcode blinker (blinking)                                      |
| After the boot process, while the operating system loads. | GREEN and RED is not used.                                       |
| While the application software runs                       | GREEN and RED is not used.                                       |
|                                                           | Application software uses the LED to display status information. |

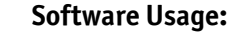

See register 0x19A description in Appendix C for details.

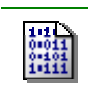

•

**Bios Settings:** Monitoring  $\rightarrow$  IDE Activity Led.

#### 2.9.1.1 POST Code Blinker

The postcode blinker circuit uses a blinking sequence to display the current POST (Power On Selft Test) code value on faceplate. This sequence restarts every time the POST codes value changes. Because POST codes changes all the time during a normal boot process, the blinker does not have enough time to complete its sequence and the debug LED blinks meaninglessly.

If the boot process succeeds, the POST code value has no interest and the BIOS will disable the post code blinker before the operating system launches.

If the boot sequence fails or the CPU hangs, the postcode blinker remains operational and repeats indefinitely the last postcode blink sequence defined below.

- 1. Blink simultaneously RED and GREEN one time: start of the sequence.
- 2. Blink RED "R" times while GREEN stays off. "R" range from 0 to 15.
- 3. Blink GREEN "G" times while RED stays off. "G" range from 0 to 15.
- 4. Repeat the sequence. (See step 1.)

"R" is the first (most significant) digit of the post code value in hexadecimal; while "G" is the second digit (i.e. post code value is RGh). Some examples are shown in the following figure.

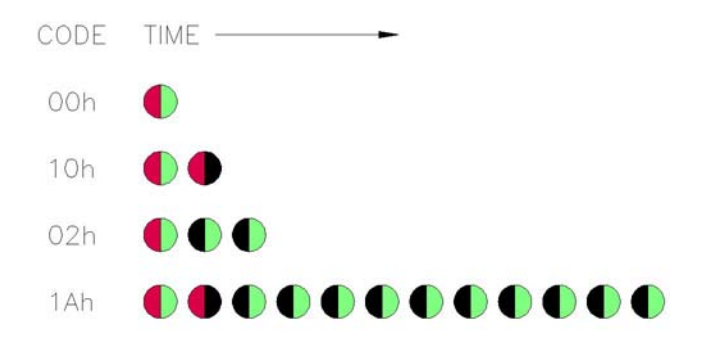

#### 2.9.1.2 Application Software Use of the Debug LED

A status LED can be very useful for software development and for system level troubleshooting. Consult register 0x19A description for software usage (Appendix C).

### 2.9.2 Serial Post Codes

The 8-bit content of I/O address 80h is serialized into a proprietary protocol and output on J3 connector. In manufacturing, Kontron use a display board to deserialize and display the post code value on 7-segment LEDs modules.

This approach enables you to see post codes because it is not possible to see postcode with a PCI card on CP6011, the PCI to PCI bridges (P64H2 also) does not forward this IO (80h).

The display board is not offered with this product. It is used for manufacturing. Postcodes can be a useful tool when debugging application software. If the display board is interesting you, please ask your Kontron representative for it.

# **2.10Miscellaneous Features**

### 2.10.1 Serial Number

A DS2401 silicon serial number comes standard on the CP6011. It can be read from register 0x193. (See appendix C).

# 3. Installing the board

# Contents

| <u>3.1</u> | Setting Jumpers                 | 3-1 |
|------------|---------------------------------|-----|
| <u>3.2</u> | Processor                       | 3-3 |
| <u>3.3</u> | Memory                          | 3-3 |
| <u>3.4</u> | Onboard Interconnectivity       | 3-5 |
| <u>3.5</u> | Backup Battery                  | 3-7 |
| <u>3.6</u> | Board Hot Swap and Installation | 3-8 |

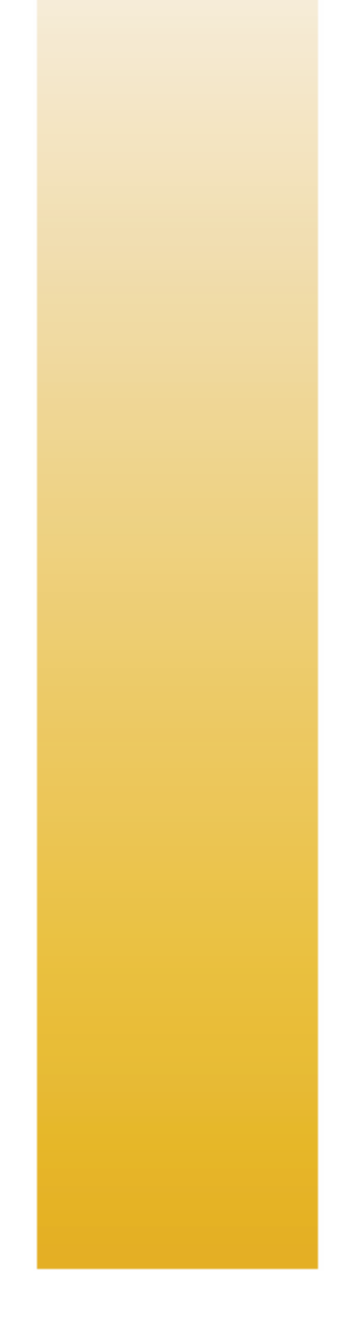

# 3.1 Setting Jumpers

### **3.1.1** Jumper Description

| Description             |                                                                                |                 |
|-------------------------|--------------------------------------------------------------------------------|-----------------|
| PMC A VIO Settings      | To set the VIO of the PMC A to 3.3V or 5V                                      | W1(1-2) W1(3-4) |
| User Jumper             | This jumper is for user applications                                           | W1 (5-6)        |
| Console Redirection     | To enable the Console Redirection Mode, put the jumper in.                     | W2 (1-2)        |
| Reserved                | Reserved                                                                       | W2(3-4)         |
| Onboard Video           | Use this jumper to disable the onboard video feature.                          | W2 (5-6)        |
| Reserved                | Reserved                                                                       | W3              |
| Serial COM2 Termination | Use these jumpers to connect or disconnect the termination                     | W4              |
|                         | operation mode 0.                                                              | W5              |
| Backplane PCI           | Sets the maximum speed (66/100/133MHz) of the PCI bus located on the backplane | W6 W7 W8        |
| Onboard BMC             | To disable the BMC, put the jumper in.                                         | W9              |
| Compact Flash           | To put the CompactFlash in master mode, put the jumper in                      | W10             |
| PMC B VIO Settings      | To set the VIO of the PMC B to 3.3V or 5V                                      | W11 W12         |
| Clear CMOS              | To clear the CMOS, put the jumper in.                                          | W13             |

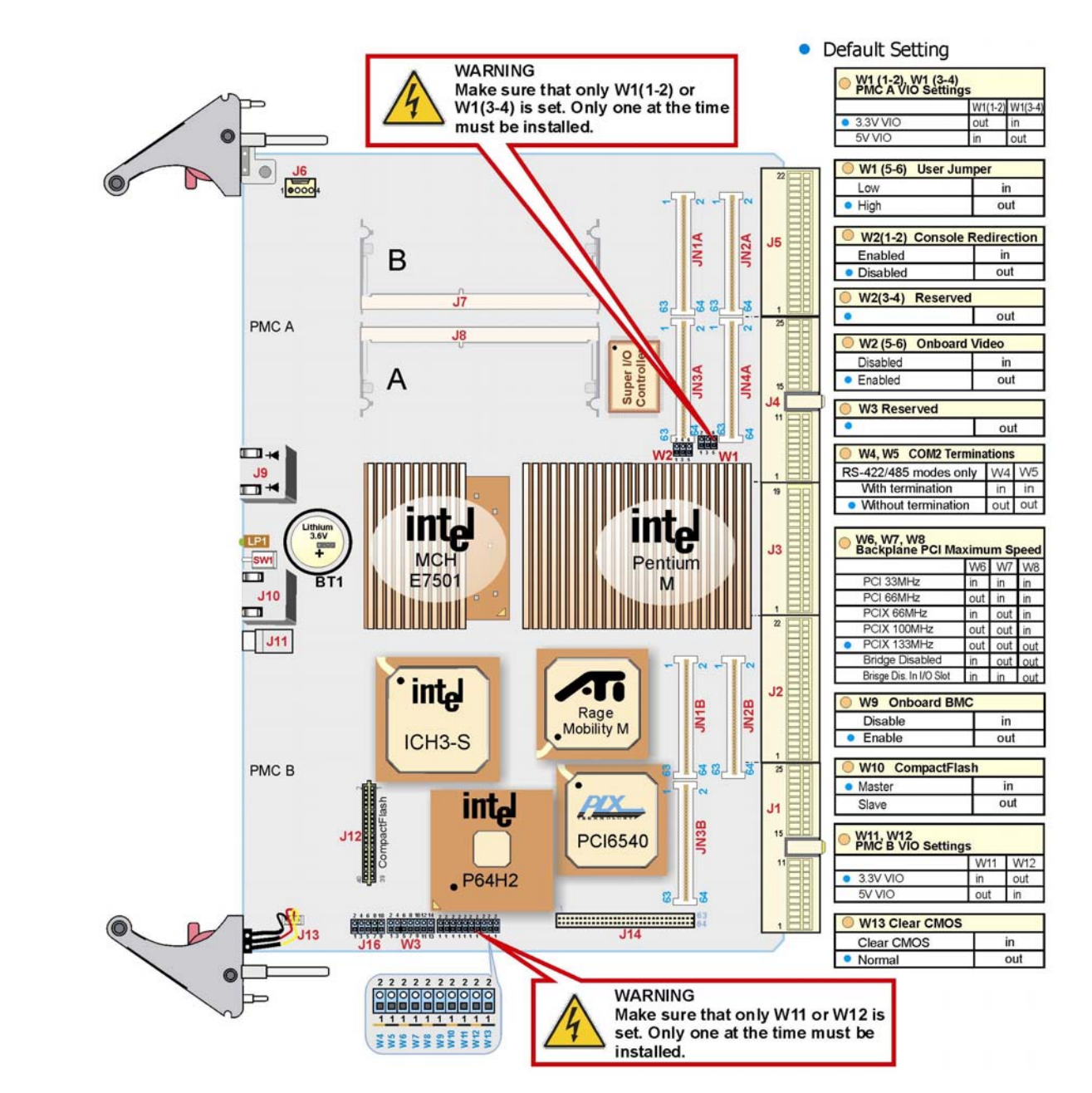

### 3.1.2 Setting Jumper & locations

# 3.2 Processor

This product ships with the CPU installed and a thermal solution. Because the thermal solution is a custom one and the thermal interface is critical for passive cooling, Kontron does not guarantee thermal performance if the heat sink is removed and then reinstalled by the end user.

# 3.3 Memory

Only use validated memory with this product. Currently recommended configuration and part numbers are:

| Quantity of memory | Memory Slot A (J7) (Kontron Part Number) | Memory Slot B (J8) (Kontron Part Number) |
|--------------------|------------------------------------------|------------------------------------------|
| 512 MB             | 635-118                                  | 635-118                                  |
| 1 GB (1024 MB)     | 635-119                                  | 635-119                                  |
| 2 GB (2048 MB)     | 635-137-00                               | 635-120                                  |

Memory should have the following characteristics:

- DDR200 or DDR266
- 2.5V only
- Single-sided or double-sided
- 1 layer of BGA on PCB side
- X4 or X8 configuration supported
- Serial Presence Detect (SPD) EEPROM
- 64-bit and 72-bit DIMMs supported
- 1.45 inch maximum height

#### Note:

To ensure proper operation, the board must have two identical memory modules installed. The EEPROM may conflict with the connector's clip. In this case, the two SO-DIMM shall be different. The EEPROM is installed on the 2 different sides. Insert the SO-DIMM with the EEPROM on the upper side.

#### WARNING

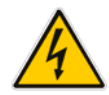

Because static electricity can cause damage to electronic devices, take the following precautions:

 Keep the board in its anti-static package, until you are ready to install memory.

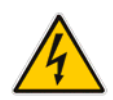

- Wear a grounding wrist strap before removing the board from its package; this will discharge any static electricity that may have built up in your body.
- Handle the board by the faceplate or its edges.

### 3.3.1 Installing Memory

| On an anti-static plane, place the board so that you<br>are facing the SO-DIMM sockets                                                                                                    |  |
|----------------------------------------------------------------------------------------------------|--|
| Insert the SO-DIMM into any available socket,<br>aligning the notches on the module with the<br>socket's key inserts.<br>The EEPROM may conflict with the connector's clip.<br>(1GB only) In this case, the two SO-DIMM shall be<br>different. Insert the SO-DIMM with the EEPROM on<br>the upper side. |  |
| Push down the SO-DIMM until the retaining clips on each side.                                                                                                    |  |
| Repeat these steps to populate the other socket.                                                                                                    |  |
| To remove a SO-DIMM from a socket, push sideway<br>the retaining clips on each side of the socket, to<br>release the module. Pull out the memory from the<br>socket.                                                                                                    |  |

# 3.4 **Onboard Interconnectivity**

### **3.4.1 Onboard Connectors and Headers**

| Description         | Connector | Comments                                                                                       |                        |
|---------------------|-----------|------------------------------------------------------------------------------------------------|------------------------|
| CompactPCI Bus      | J1/J2     | J1- CPCI bus signals and power.<br>J2- 64 bit extension, arbitration, clocks, reset and power. |                        |
| CompactPCI I/O      | J3        | Serial Ports A and B, LAN 0 and 1, PS/2 Keyboard and Mouse USB.                                | , VGA, and             |
| CompactPCI I/O      | J4 (SCSI) | SCSI (SCSI board version).                                                                     |                        |
| CompactPCI I/O      | J4 (PIM)  | Mezzanine signals (PIM board version).                                                         |                        |
| CompactPCI I/O      | J5        | Legacy connections (IDE and Floppy).                                                           |                        |
| POST Code           | J6        | 4-pin locking                                                                                  |                        |
| Memory Sockets      | J7-J8     | SO-DIMM 200-pin (Registered DDR-200/266 SDRAM)                                                 |                        |
| Ethernet Management | J9        | RJ-45 connector with built-in activity and link indicators<br>(faceplate)                      | s are<br>on<br>te      |
| Serial Port 1       | J10       | Supports RJ-45 connector (faceplate).                                                          | nese<br>ctors<br>ted o |
| USB                 | J11       | 4-pin USB connector (faceplate).                                                               | nne<br>loca<br>face    |
| Reset               | SW1       | Reset Switch (faceplate)                                                                       | 8                      |
| Compact Flash       | J12       | Compact Flash connector for a T069 Mezzanine                                                   |                        |
| Hot Swap            | J13       | Hot Swap Switch                                                                                |                        |
| IDE                 | J14       | IDE mezzanine connector                                                                        |                        |
| JTAG                | J16       | JTAG connector                                                                                 |                        |
| Battery             | BT1       | CMOS backup battery connector                                                                  |                        |
| PCI Mezzanine       | JN1A-JN4A | 64-Bit PCIX Mezzanine & PIM                                                                    |                        |
| PCI Mezzanine       | JN1B-JN4B | 64-Bit PCIX Mezzanine                                                                          |                        |

### **3.4.2** Front Plate Connectors and Indicators

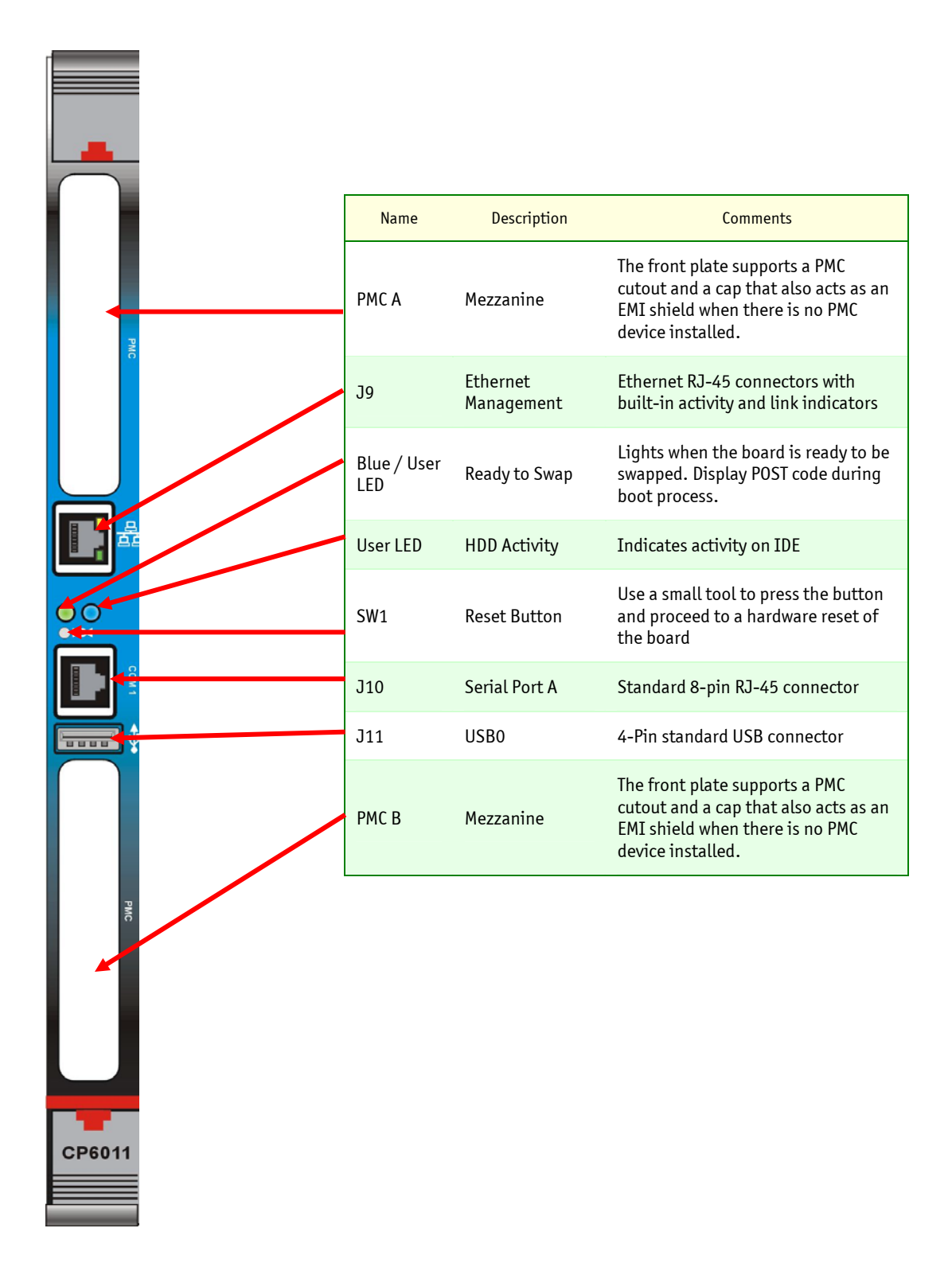

# 3.5 Backup Battery

An onboard 3.6V lithium battery is provided to back up BIOS setup values and the real time clock (RTC). When replacing, the battery must be connected as follows:

- 1. Place your index and thumb at each side of the battery and gently pull out the battery.
- 2. Insert a new one firmly in place with respect to the positive and negative location of the pins.

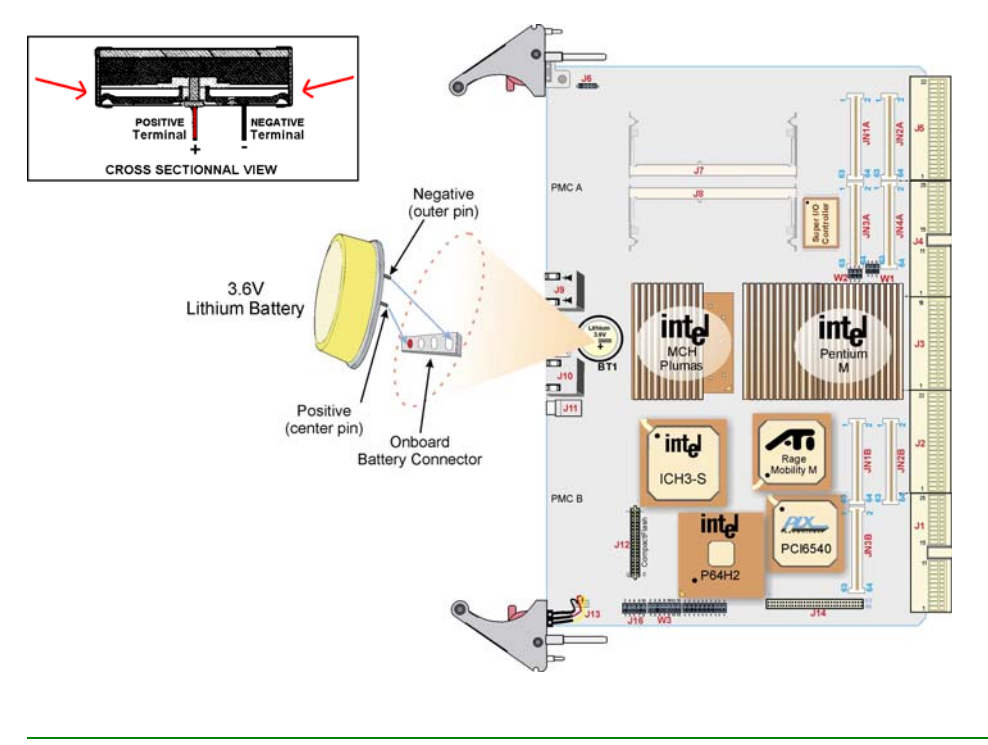

#### WARNING

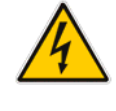

<u>There is a danger of explosion if you replace the battery incorrectly.</u> Replace the battery with the same or equivalent type recommended by the manufacturer. Dispose of used batteries according to the manufacturer's instructions.

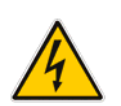

### **3.5.1 Operation and Preventative Maintenance**

The operational battery voltage must be between 2.9 and 3.6 volts.

When the board is stored and is kept in it's original package, the battery must be replaced when the battery voltage is below 2.9 volts.

For preventive operational maintenance, we recommend to verify the battery voltage after 4 years. After that period, we recommend that the safety voltage is checked more often. The normal battery life expectancy depends on the utilisation of the board.

- Kontron ordering MRP: 100-001
- Tadiran ordering MRP: 15-51-86-420-007 (TL-5186)

# 3.6 Board Hot Swap and Installation

Because of the high-density pinout of the hard-metric connector, some precautions must be taken when connecting or disconnecting a board to/from a backplane:

- 1. Rail guides must be installed on the enclosure to slide the board to the backplane.
- 2. Do not force the board if there is mechanical resistance while inserting the board.
- 3. Screw the frontplate to the enclosure to firmly attach the board to its enclosure.
- 4. Use extractor handles to disconnect and extract the board from its enclosure.

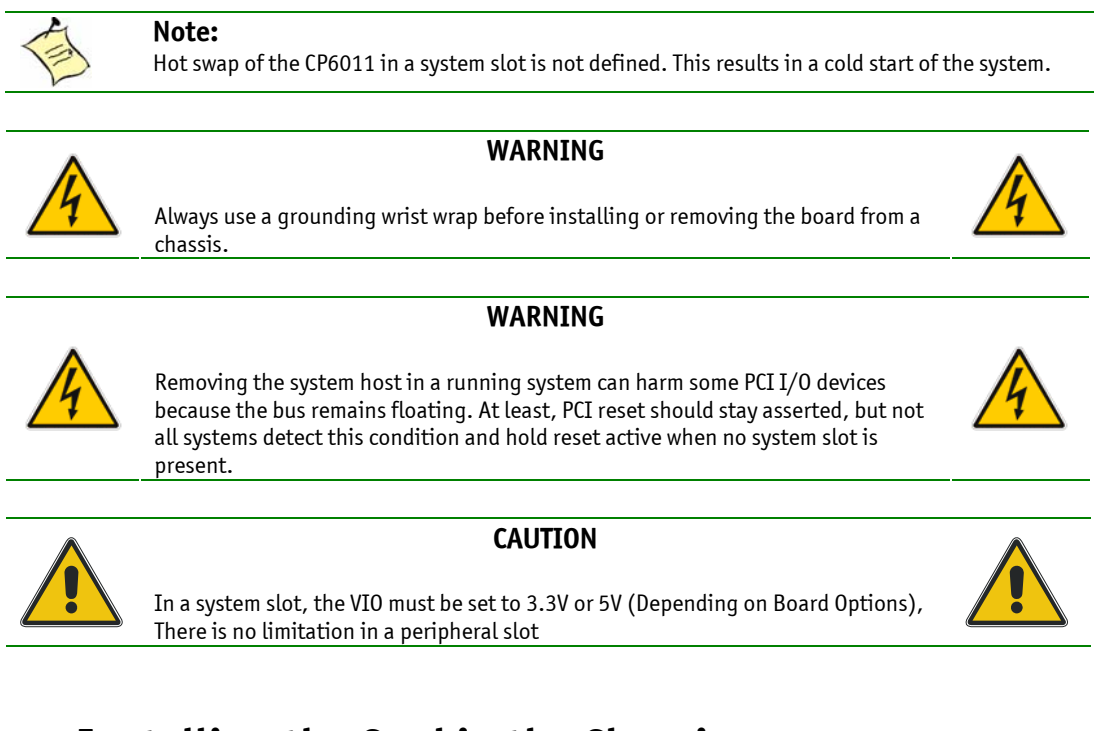

### 3.6.1 Installing the Card in the Chassis

To install a card in a chassis:

- 1. Remove the filler panel of the slot or see "Removing the Card" below.
- 2. Ensure the board is configured properly.
- 3. Carefully align the PCB edges in the bottom and top card guide.
- 4. Insert the board in the system until it makes contact with the backplane connectors.
- 5. Using both ejector handles, engage the board in the backplane connectors until both ejectors are locked.
- 6. Fasten screws at the top and bottom of the faceplate.

### 3.6.2 Removing the Board

If you would like to remove a card from your chassis please follow carefully these steps:

- 1. Unscrew the top and the bottom screw of the front panel.
- 2. Push the red handle latch until the ejector fall free.
- 3. Using both ejectors, disengage the board from the backplane.
- 4. Pull the board out of the chassis.

### 3.6.3 Installing a PMC Card

To install a PMC card:

- 1. Remove the front bezel.
- 2. Carefully push the PMC to mate the four connectors.
- 3. Screw the four screws at the bottom of the PMC to fix it to the board.

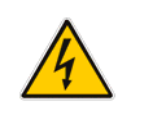

#### WARNING

- The CompactFlash and the PMC B can not be used simultaneously. - The IDE Mezzanine and the PMC B can not be used simultaneously.

### **3.6.4** Installing the IDE Mezzanine

To install the IDE mezzanine:

- 1. Carefully connect the IDE connector of the mezzanine to the IDE connector (J14) of the board.
- 2. Screw the four screws at the bottom of the PMC to fix it to the board.

### 3.6.5 Installing a CompactFlash

This product supports all type I and type II CompactFlash modules.

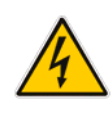

#### WARNING

Never install or remove the compact flash while the board is on.

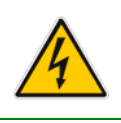

To install the CompactFlash:

- 1. Remove the plastic retainer.
- 2. Insert the CompactFlash in place.
- 3. Reinstall the plastic retainer.

To remove the CompactFlash:

- 1. Remove the plastic retainer.
- 2. Pull the CompactFlash module out.
- 3. Install a new CompactFlash module.
- 4. Reinstall the plastic retainer

# 4. Building a cPCI System

# Contents

| 4.1 | Building a cPCI System | 4-1 |
|-----|------------------------|-----|
| 4.2 | cPCI I/O Signals       | 4-5 |

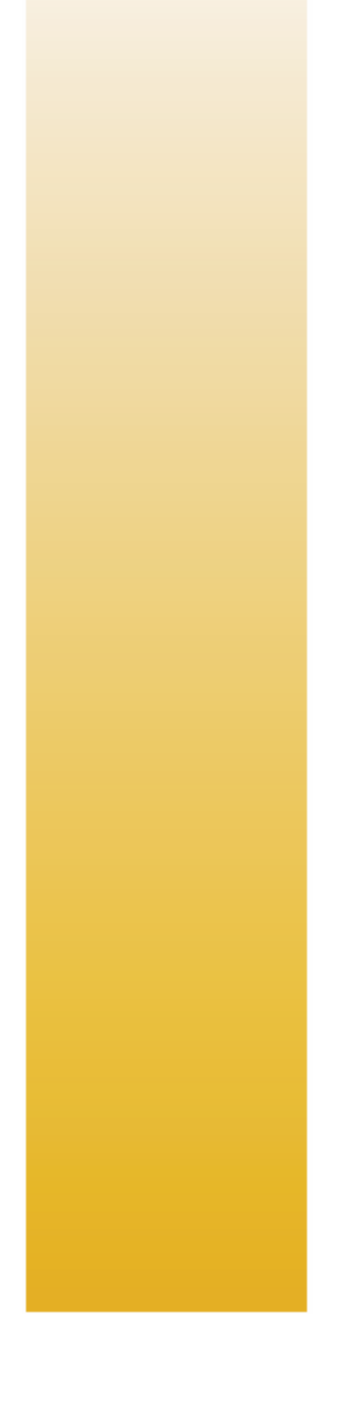

# 4.1 Building a cPCI System

The basic components needed to build a CompactPCI system include:

- Chassis
- Backplanes
- Power supplies
- Ventilation unit
- System, peripheral or busless boards following application requirements
- Other accessories such as storage modules, Ethernet switches, system management cards, and RTM

See your system's manual for more details.

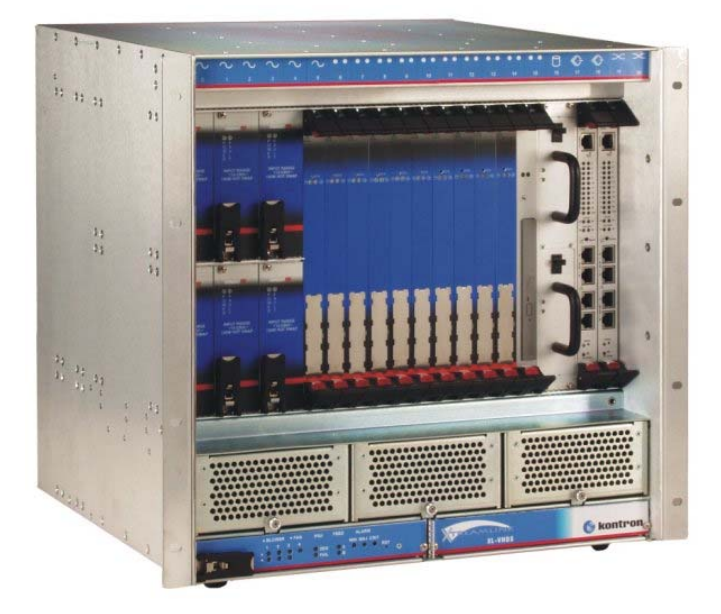

### 4.1.1 Backplane

The CP6011 is fully compatible with the XL-PSB, XL-LP41, XL-LP42 and XL-VHDS. If using a third party system, consult you system's manual determine the system's compatibility with the CP6011.

J1 and J2 connectors must be compatible with PICMG2.0R3.0

#### Note:

J1 and J2 are de-facto industry standard as defined by PICMG2.0R3.0. The J3 connector is user defined. Pinouts vary from vendor to vendor. Backplanes should be feed-through with the exception of PICMG2.16R1.0 compliant system, which routes Ethernet signals into the backplane. J4 and J5 are defined by users and vary from vendor to vendor and should be feed-through. Systems that do not meet this requirement may permanently damage the CP6011. Contact Kontron Technical Support to verify pinout compatibility with other chassis backplanes.

### 4.1.2 Rear-Panel I/O

This feature is intended to issue the I/O capabilities of the CP6011 to the rear of the enclosure using a RTM I/O (cTM80-2).

The RTM I/O module gathers all the I/O signals of the CPU board and makes them easily accessible through standard headers and connectors located at the rear of enclosure. For more information about the cTM80-2 transition module, please consult our web site at: www.kontron.com

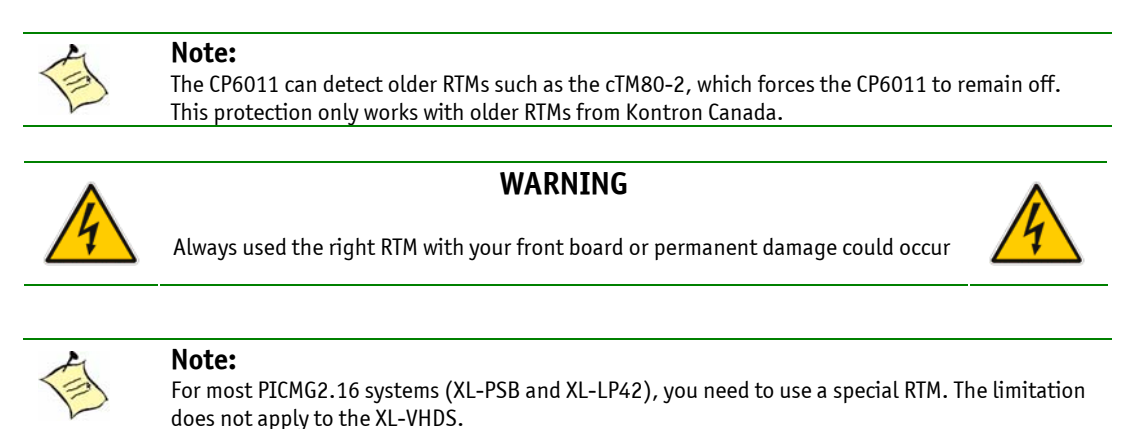

### 4.1.3 Storage Devices

The CP6011 can support a CompactFlash connected to the system processor through a T069. If more storage devices or DVD/floppy drives are needed, 6U form factor storage modules are supported with the XL-VHDS system. 3U SCSI trays also are supported in VHDS for very high storage capacity and very high MTBF. This requires a SCSI PMC. Consult you system's manual for available storage device.

### 4.1.4 Power Supply

Use of 3U or 6U Compact PCI power supplies is strongly recommended with the CP6011. Although you can use other power supply types, make sure they can handle the power requirement, current transient, and voltage tolerance. Use of an ATX power supply is not recommended. 3U and 6U CompactPCI power supply modules feature load sharing redundant mode and hot-swap

capabilities, which allow on-site replacements of defective modules while the system remains on.

### 4.1.5 Connector Keying

CompactPCI connectors support guide lugs to ensure a correct polarized mating. A proper mating is enhanced by the use of color-coded keys for 3.3V and 5V operation. Color-coded keys prevent inadvertent installation of a 5V peripheral/system board in a 3.3V slot.

In peripheral mode, the CP6011 is universal in this respect, so there is no color key in J1. However, always key backplanes in accordance to their VIO settings. Note that 5V signaling forces a 33MHz PCI bus mode. When operating at 3.3V, all PCI and PCI-X frequencies are valid.

In system mode, the CP6011 is 3.3V or 5V (Depending on Option) only due to the CPCI bus pull-up values. To use the board with a 3.3V or 5V VIO you have to use correct board option.
| Signaling Voltage             | Key Color      |
|-------------------------------|----------------|
| 3.3V                          | Cadmium Yellow |
| 5V                            | Brilliant Blue |
| Universal board (5V and 3.3V) | None           |

Keying also is defined in the J4 connector to determine its usage. CP6011 supports user I/O on J4 so it is keyed with the nut-brown key. Backplanes that feed through J4 also have a brown key. Other J4 usages have their key defined in PICMG2.10R1.0.

| J4 Usage        | Key Color      |
|-----------------|----------------|
| User I/0        | Nut Brown      |
| H.110           | Strawberry Red |
| Standard switch | Blue Lilac     |
| Extended switch | Ocher Yellow   |

Cavity keying within the card guide and handle is used to protect J2, J3 and J5 usage. The CP6011 is keyed accordingly to PICMG2.10R1.0 and PICMG2.16R1.0. Few systems support this keying so you must take care to verify the type of slot before installing the board. XL-VHDS features complete keying and offers the greatest protection against pinout mismatch.

## 4.1.6 Bus Mastering

The CP6011 provides seven pairs of REQ/GNT (0-6) # arbitration signals through the secondary PCI bus. This means that the board can drive up to seven CPCI slots with PCI bus master capabilities. *CPCI I/O Signals* 

This section describes integrated feature signals available on rear panel CPCI I/O connectors (J3, J4, and J5).

## 4.1.7 CompactPCI Connectors

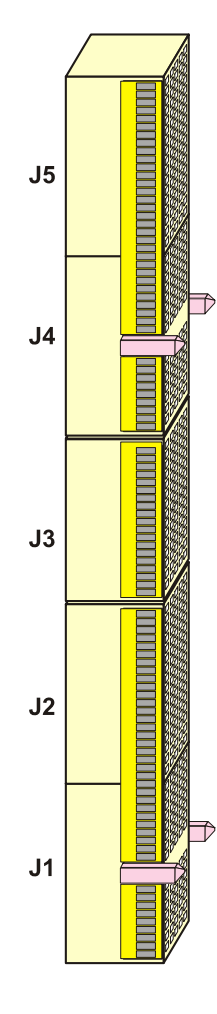

#### cPCI J5 Connector

Legacy connections (IDE, Floppy)

#### cPCI J4 Connector

SCSI Ultra-160 connections (SCSI board version) or PIM connections ( PIM board version)

#### cPCI J3 Connector

LAN2 and LAN1, Serial Ports 1 and B, PS/2 Keyboard and Mouse, VGA, POST, ID, Speaker, and USB.

#### cPCI J2 Connector

64-bit extension, arbitration, clocks, reset, and power.

#### cPCI J1 Connector

Supports cPCI bus signals and power.

# 4.2 cPCI I/O Signals

## 4.2.1 J3 Signal Specification

#### 4.2.1.1 Ethernet LAN 1 and LAN2

| Signal        | Pin Assignment | Descriptio | on      |                     |      |  |
|---------------|----------------|------------|---------|---------------------|------|--|
| LAN2, 1:ACT#  | A13, B13, D13  | Transmit / | ′ recei | ive activity LED si | gnal |  |
| LAN2, 1:LINK# | A14, B14, D14  | Link integ | rity Ll | ED signal           |      |  |
| LAN:CT        | C14            |            |         |                     |      |  |
| Signal        | Pin            |            |         | Signal              | Pin  |  |
| LAN2:DA+      | A18            |            |         | LAN1:DA+            | A16  |  |
| LAN2:DA-      | B18            |            |         | LAN1:DA-            | B16  |  |
| LAN2:DB+      | A17            |            |         | LAN1:DB+            | A15  |  |
| LAN2:DB-      | B17            |            |         | LAN1:DB-            | B15  |  |
| LAN2:DC+      | D18            |            |         | LAN1:DC+            | D16  |  |
| LAN2:DC-      | E18            |            |         | LAN1:DC-            | E16  |  |
| LAN2:DD+      | D17            |            |         | LAN1:DD+            | D15  |  |
| LAN2:DD-      | E17            |            |         | LAN1:DD-            | E15  |  |

#### 4.2.1.2

Serial Port 0 (COM1)

| Signal   | Pin Assignment | Description         |
|----------|----------------|---------------------|
| COM1:DCD | D1             | Data Carrier Detect |
| COM1:RXD | B1             | Receive Data        |
| COM1:DSR | C1             | Data Set Ready      |
| COM1:TXD | D2             | Transmit Data       |
| COM1:RTS | A1             | Ready To Send       |
| COM1:CTS | C2             | Clear To Send       |
| COM1:RI  | A2             | Ring Indicator      |
| COM1:DTR | B2             | Data Terminal Ready |

|          |                                                                                                    | ()                                                                                                  |
|----------|----------------------------------------------------------------------------------------------------|----------------------------------------------------------------------------------------------------|
| Signal   | Pin Assignment                                                                                                    | Description                                                                                         |
| COM2:DCD | D3                                                                                                    | Data Carrier Detect                                                                                 |
| COM2:RXD | B3                                                                                                    | Receive Data                                                                                        |
| COM2:DSR | С3                                                                                                    | Data Set Ready                                                                                      |
| COM2:TXD | D4                                                                                                    | Transmit Data                                                                                       |
| COM2:RTS | A3                                                                                                    | Ready To Send                                                                                       |
| COM2:CTS | C4                                                                                                    | Clear To Send                                                                                       |
| COM2:RI  | A4                                                                                                    | Ring Indicator                                                                                      |
| COM2:DTR | B4                                                                                                    | Data Terminal Ready                                                                                 |
|          | Signal<br>COM2:DCD<br>COM2:RXD<br>COM2:RXD<br>COM2:TXD<br>COM2:TXD<br>COM2:RTS<br>COM2:CTS<br>COM2:RI<br>COM2:DTR | SignalPin AssignmentCOM2:DCDD3COM2:RXDB3COM2:DSRC3COM2:TXDD4COM2:RTSA3COM2:CTSC4COM2:RIA4COM2:DTRB4 |

## 4.2.1.3 Serial Port 1 (COM2)

#### 4.2.1.4 USB0, USB1

| Signal             | Pin Assignment | Description |                                               |
|--------------------|----------------|-------------|-----------------------------------------------|
| USB0:DATA+-, DATA- | B8, A8         | USB Data    | Differential data path for USB 0 port         |
| USB1:DATA+, DATA-  | B9, A9         | USB Data    | Differential data path for USB 1 port         |
| USB0,1:VCC         | B10, A10       | USB Voltage | Differential power level for USB 0 and 1 port |

<sup>4.2.1.5</sup> Keyboard

| Signal  | Pin Assignment | Description    |
|---------|----------------|----------------|
| KB:DATA | E4             | Keyboard Data  |
| KB:CLK  | E5             | Keyboard Clock |

#### 4.2.1.6 Mouse

| Signal     | Pin Assignment | Description |
|------------|----------------|-------------|
| MOUSE:DATA | E3             | Mouse Data  |
| MOUSE:CLK  | E2             | Mouse Clock |

## 4.2.1.7 Speaker

| Signal  | Pin Assignment | Description    |
|---------|----------------|----------------|
| SPEAKER | E7             | Speaker signal |

#### 4.2.1.8 POST

| Signal    | Pin Assignment | Description |
|-----------|----------------|-------------|
| POST:DATA | E6             | POST data   |
| POST:CLK  | D6             | POST clock  |

## 4.2.1.9 Video

| Signal    | Pin Assignment | Description                |
|-----------|----------------|----------------------------|
| VGA:HSYNC | B5             | Horizontal synchronization |
| VGA:VSYNC | C5             | Vertical synchronization   |
| VGA:SCLK  | D5             | Video serial clock line    |
| VGA:SDATA | C6             | Video serial data line     |
| VGA:RED   | A6             | Analog red video signal    |
| VGA:GREEN | B6             | Analog green video signal  |
| VGA:BLUE  | A5             | Analog blue video signal   |

#### 4.2.1.10

ID

ID

| Signal    | Pin Assignment | Description |
|-----------|----------------|-------------|
| ID1 – ID4 | E1, B7, C7, D7 |             |

#### 4.2.1.11 Power

| Signal | Pin Assignment | Description          |
|--------|----------------|----------------------|
| VCC    | A19, B19       | +5V Supply voltage   |
| VCC3   | C19            | +3.3V Supply voltage |
| +12V   | D19            | +12V Supply voltage  |
| -12V   | E19            | -12V Supply voltage  |
| GND    | C15 - C18      | Ground               |

#### 4.2.1.12

| Signal | Pin Assignment                                    | Description                        |
|--------|---------------------------------------------------|------------------------------------|
| RSV    | A11, A12, B11, B12,<br>C8-C13, D8-D14, E8-<br>E14 | Reserved for Kontron internal use. |

## 4.2.2 J4 Signal Specification

## 4.2.2.1 SCSI Interface

| Signal                  | Pin Assignment                                                                                       | Description                                                                                                    |
|-------------------------|----------------------------------------------------------------------------------------------------|----------------------------------------------------------------------------------------------------|
| D0+ to D15+             | D4, A5, D5, A7, D7, A8, D8, A10,<br>A24, D24, D22, D25, A1, D1, A2, D2                               | SCSI data.                                                                                                    |
| D0- to D15-             | E4, B5, E5, B7, E7, B8, E8, B10, B24,<br>E24, B25, E25, B1, E1, B2, E2                               | The SCSI data lines drive the ID during arbitration and selection, and command and data information as well as status and messages.             |
| TERMPWR1 to<br>TERMPWR9 | A16,B16, A15, B15, D15, E15, B11,<br>D11, E11                                                        | Termination power.                                                                                                    |
| I0 +/-                  | D22, E22                                                                                             | In/Out – Indicates the in direction when asserted and the out direction when not asserted.                                                      |
| REQ + / -               | A22, B22                                                                                             | Request – A target will assert REQ to indicate a byte is ready or is needed by the target.                                                      |
| CD + / -                | D21, E21                                                                                             | Command/Data – Indicates Command or message phase when asserted, and data phase when not asserted.                                              |
| SEL + / -               | A21, B21                                                                                             | SCSI Select – The line is driven after a successful arbitration to select as an initiator or reselect as a target and otherwise it is received. |
| MSG + / -               | D19, E19                                                                                             | SCSI Message - Indicates a message phase when asserted, and command or data phase when not asserted.                                            |
| RST + / -               | A19, B19                                                                                             | Reset – Signal is interpreted as a hard reset and will clear all commands pending on the SCSI bus.                                              |
| ACK +/-                 | D18, E18                                                                                             | Acknowledge – Indicates a byte is ready for or was received from the target.                                                                    |
| BSY + / -               | A18, B18                                                                                             | Busy – Handshake signal used during arbitration.                                                                                                |
| ATN + / -               | D16, E16                                                                                             | Attention – This line is activated when a special condition occurs.                                                                             |
| DPL + / -               | D10, E10                                                                                             | SCSI High Parity – Provide odd parity for data lines                                                                                            |
| DPH + / -               | A4, B4                                                                                               | SCSI Low Parity – Provide odd parity for data lines.                                                                                            |
|                         |                                                                                                    | Differential Sense                                                                                                    |
| DIFFSENS                | A11                                                                                                  | Detects the voltage level of a SCSI signal to determine whether it is a single-ended or LVD.                                                    |
| VCC                     | B23                                                                                                  | +5V                                                                                                    |
| VCC3                    | E23                                                                                                  | +3.3V                                                                                                    |
| GND                     | A3, A6, A9, A17, A20, B3, B6, B9,<br>B17, B20, C1 to C25, D3,D6,D9, D17,<br>D20, E3, E6,E9, E17, E20 | Ground                                                                                                    |
| RSV                     | A23, D23                                                                                             | Reserved for Kontron internal use.                                                                                                    |

| Signal         | Pin Assignment                                                                                    | Description   |
|----------------|---------------------------------------------------------------------------------------------------|---------------|
| PIM1 to PIM 10 | A25, D25, B25, E25, A24,D24, B24, E24, A22, D22                                                   |               |
| PIM11 to PIM20 | B22, E22, A21, D21, B21, E21, A19, D19, B19, E19                                                  |               |
| PIM21 to PIM30 | A18, D18, B18, E18, A16, D16, B16, E16, A15, D15                                                  |               |
| PIM31 to PIM40 | B15, E15, A11, D11, B11, E11, A10,D10, B10, E10                                                   | PIM Interface |
| PIM41 to PIM50 | A8, D8, B8, E8, A7,D7, B7, E7, A5, D5                                                             |               |
| PIM51 to PIM60 | B5, E5, A4, D4, B4, E4, A2, D2, B2, E2                                                            |               |
| PIM61 to PIM64 | A1, D1, B1, E1                                                                                    |               |
| VCC            | B23                                                                                               | +5V           |
| VCC3           | E23                                                                                               | +3.3V         |
| GND            | A3, A6, A9, A17, A20, B3, B6, B9, B17, B20, C1 to C25,<br>D3,D6,D9, D17, D20, E3, E6,E9, E17, E20 | Ground        |

## 4.2.2.2 PIM Interface

## 4.2.2.3 Mezzanine Connector (JN4)

| Signal      | Pin Assignment                                                                                                    | Description |
|-------------|----------------------------------------------------------------------------------------------------|-------------|
| P1+ to P32+ | 1, 2, 5, 6, 9, 10, 13, 14, 17, 18, 21, 22, 25, 26, 29, 30, 33, 34, 37, 38, 41, 42, 45, 46, 49, 50, 53, 54, 57, 58, 61, 62  |             |
| P1- to P32- | 3, 4, 7, 8, 11, 12, 15, 16, 19, 20, 23, 24, 27, 28, 31, 32, 35, 36, 39, 40, 43, 44, 47, 48, 51, 52, 55, 56, 59, 60, 63, 64 |             |

## 4.2.3 J5 Signal Specification

## 4.2.3.1 IDE Interface

| Signal          | Pin Assignment                                                                     | Description                                                                                                    |
|-----------------|------------------------------------------------------------------------------------|----------------------------------------------------------------------------------------------------|
| IDE:RESET#      | E15                                                                                | Reset signal                                                                                                    |
| IDE1:D0-D15     | A18, D18, A17, D17, A16, D16, A15, D15,<br>B15, E16, B16, E17, B17, E18, B18, E19, | Disk Data – These signals are used to transfer data to or from the IDE device.                                                                                                    |
| IDE1:DMARQ      | D19                                                                                | Disk DMA Request - This signal is directly driven from the IDE<br>device DMARQ signal. It is asserted by the IDE device to request<br>a data transfer.                                                                                                  |
| IDE1:IOW#       | B19                                                                                | Disk I/O Write – In normal IDE mode, this is the command to the IDE device that it may latch data from data lines.                                                                                                    |
| IDE1:IOR#       | A19                                                                                | Disk I/O Read – In normal IDE mode, this is the command to the IDE device that it may drive data on SDD lines.                                                                                                    |
| IDE1:IORDY      | E20                                                                                | I/O Channel Ready –This input signal is negated to extend the<br>host transfer cycle of any host register read/write access when<br>the drive is not ready to respond to a data transfer request.<br>When not negated, it is in a high impedance state. |
| IDE1:DMACK#     | D20                                                                                | DMA Acknowledge – This signal directly drives the IDE device<br>/DMACK signal. It is asserted to indicate to IDE DMA slave<br>devices that a given data transfer cycle is a DMA data transfer<br>cycle.                                                 |
| IDE1:ACT#       | A22                                                                                | Activity indicator                                                                                                    |
| IDE1:IRQ        | B20                                                                                | IRQ line                                                                                                    |
| IDE1:IOCS16#    | A20                                                                                | I/O Chip Select - Indicates to the host that the 16-bit data port has been addressed and the drive is prepared to send/receive a 16-bit data word.                                                                                                    |
| IDE1:A0 - A2    | B21, D21, A21                                                                      | Disk Address – These signals indicates which byte in either the ATA command block or control block is being addressed.                                                                                                    |
| IDE1:CSO#, CS1# | D22, B22                                                                           | Chip Select - For ATA control register                                                                                                    |
| IDE1:PDIAG#     | E21                                                                                | Diagnostic - Will be asserted by Drive 1 to indicate to Drive 0<br>that it has passed diagnostics. Following a power-on reset or<br>software reset, Drive 1 will negate -PDIAG within 1 msec to<br>indicate to Drive 0 that it is busy.                 |

| Signal               | Pin Assignment | Description                                                                    |
|----------------------|----------------|--------------------------------------------------------------------------------|
| FD:INDEX#            | B11            | Index                                                                          |
| FD:MTR0,1#           | A11, B12       | Motor 0-1 enable                                                               |
| FD:DSEL 0,1#         | D12, E12       | Drive 0-1 select                                                               |
| FD:DIR#              | A12            | Direction                                                                      |
| FD:STEP#             | E13            | Step pulse                                                                     |
| FD:WDATA#            | D13            | Write disk data                                                                |
| FD:WGATE#            | B13            | Write gate                                                                     |
| FD:TRKO#             | A13            | Track 0                                                                        |
| FD:WRPROT#           | E14            | Write protected                                                                |
| FD:RDATA#            | D14            | Read disk data                                                                 |
| FD:HDSEL#            | B14            | Head select                                                                    |
| FD:DSKCHG#           | A14            | Disk change                                                                    |
| FD:DENSEL#           | E11            | Also named DRVDENO. Density select. Indicate the drive and media selected.     |
| FD:MSEN0<br>FD:MSEN1 | A10<br>B10     | Automatic media sense                                                          |
| FD:FDEDIN#           | D11            | Also named DRVDEN1. Used along DENSEL. Indicates the drive and media selected. |

## 4.2.3.2 Floppy Disk Interface

### 4.2.3.3 Ground and Reserved Pins

| Signal | Pin Assignment                    | Description                        |
|--------|-----------------------------------|------------------------------------|
| GND    | Row C (C1-C22)                    | Ground                             |
| RSV    | A1-A9, B1-B9, D1-D10, E1-E10, E22 | Reserved for Kontron internal use. |

# 5. Software Setup

## Contents

| <u>5.1</u> | PHOENIX BIOS Setup Program       | 5-1  |
|------------|----------------------------------|------|
| 5.2        | Installing Drivers               | 5-21 |
| 5.3        | Console Redirection (VT100 Mode) | 5-22 |

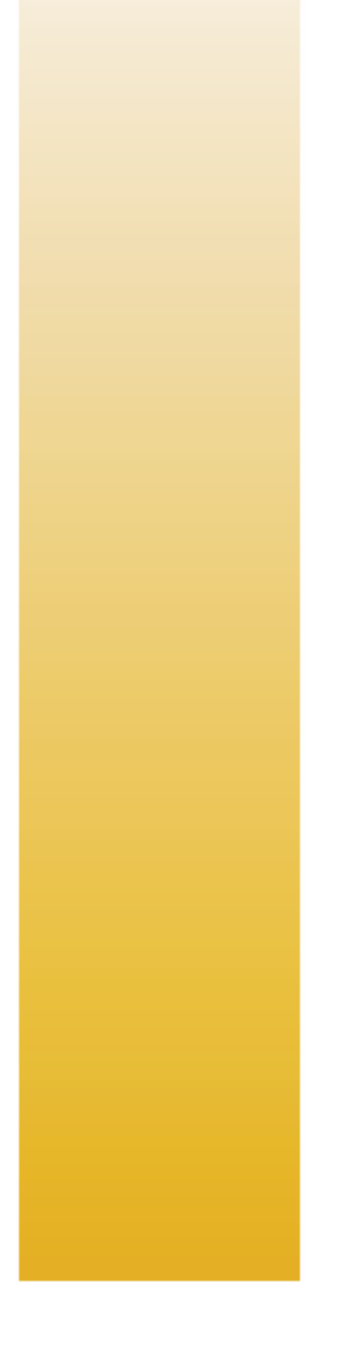

# 5.1 PHOENIX BIOS Setup Program

All relevant information for operating the board and connected peripherals is stored in the CMOS memory. A battery-backed up memory holds this information when the board is powered off, the BIOS Setup program is required to make changes to the setup.

## 5.1.1 Accessing the BIOS setup program

The system BIOS (Basic Input Output System) provides an interface between the operating system and the hardware of the CP6011. The CP6011 uses the Phoenix Setup program, a setup utility in flash memory that is accessed by pressing the <DELETE> key at the appropriate time during system boot. This utility is used to set configuration data in CMOS RAM.

To run the Phoenix Setup program incorporated in the ROM BIOS:

- Turn on or reboot the system.
- When you get the following message, hit <DELETE> key to enter SETUP

PhoenixBIOS 4.0 Release 6.0 Copyright 1985-2002 Phoenix Technologies Ltd. All Rights Reserved

KONTRON CP6011 BIOS Version 2.4

| KON                                | TRON CP6011 BI | DS Versi   | on 2.4                                |
|------------------------------------|----------------|------------|---------------------------------------|
| Main Advanced                      | Monitoring     | Boot       | Exit                                  |
|                                    |                |            | Item Specific Help                    |
| System Time                        | [13:30:00]     |            | <tab>, <shift-tab>,</shift-tab></tab> |
| System Date                        | [01/01/2004]   |            | or                                    |
|                                    |                |            | <enter> selects</enter>               |
| Legacy Diskette                    | [Disabled]     |            | field.                                |
|                                    |                |            |                                       |
| ▶ Primary Master                   | [None]         |            |                                       |
| ▶ Primary Slave                    | [None]         |            |                                       |
| ► Secondary Master                 | [None]         |            |                                       |
| ▶ Secondary Slave                  | [None]         |            |                                       |
|                                    |                |            |                                       |
| POST Errors                        | [Disabled]     |            |                                       |
|                                    |                |            |                                       |
| System Memory                      | 624 KB         |            |                                       |
| Extended Memory                    | 512 MB         | -          |                                       |
|                                    |                |            |                                       |
|                                    |                |            |                                       |
| F1 Help $\wedge \downarrow$ Select | Item +/- Char  | nge Values | F9 Setup Defaults                     |
| Esc Exit $\leftrightarrow$ Select  | Menu Enter Sel | ect 🕨 Sub  | -Menu F10 Save and Exit               |

The main menu of the Phoenix BIOS CMOS Setup Utility appears on the screen.

Whenever you are not sure about a certain setting, you may refer to the list of default values. The list of defaults is provided in the event that a value has been changed and one wishes to set this option to its original value. Loading the SETUP defaults will affect all parameters and will reset options previously altered.

The Setup Defaults values provide **optimum performance** settings for all devices and system features.

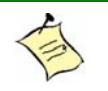

**Note:** The CMOS setup option described in this section is based on **BIOS Version 2.4**. The options and default settings may change in a new BIOS release.

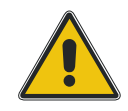

CAUTION

These parameters have been provided to give control over the system. However, the values for these options should be changed only if the user has a full understanding of the timing relationships involved.

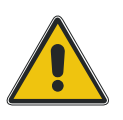

## 5.1.2 The Menu Bar

Menu selectionDescriptionMainUse this menu for basic system configuration.AdvancedUse this menu to set the Advanced Features available on your system.MonitoringUse this menu to configure Monitoring features.BootUse this menu to determine the booting device order.ExitUse this menu chose Exits option.

The Menu Bar at the top of the window lists these selections:

Use the left and right  $\leftarrow$  and  $\rightarrow$  arrows keys to make a selection.

#### 5.1.2.1 The Legend Bar

Use the keys listed in the legend bar on the bottom to make your selections or exit the current menu. The chart on the following page describes the legend keys and their alternates:

| Кеу                                       | Function                                                                      |
|-------------------------------------------|-------------------------------------------------------------------------------|
| <f1> or <alt-h></alt-h></f1>              | General Help windows                                                          |
| <esc></esc>                               | Exit this menu.                                                               |
| $\leftarrow \rightarrow$ arrow keys       | Select a different menu                                                       |
| <home> or <end></end></home>              | Move cursor to top or bottom of window.                                       |
| <pgup> or <pgdn></pgdn></pgup>            | Move cursor to top or bottom of window.                                       |
| <f5> or &lt;-&gt;</f5>                    | Select the Previous Value for the field.                                      |
| <f6> or &lt;+&gt; or <space></space></f6> | Select the Next Value for the field.                                          |
| <f9></f9>                                 | Load the Default Configuration values for all menus                           |
| <f10></f10>                               | Save and exit.                                                                |
| <enter></enter>                           | Execute Command, display possible value for this field or Select the Sub menu |

To select an item, use the arrow keys to move the cursor to the field your want. Then use the plus-andminus value keys to select a value for that field. To save values commands in the Exit Menu save the values currently displayed in all the menus.

To display a sub-menu, use the arrow keys to move the cursor to the sub menu your want. Then press <Enter>. A pointer ( ▶) marks all sub menus.

#### 5.1.2.2 The Field Help Window

The help window on the right side of each menu displays the help text for the currently selected field. It updates as you move the cursor to each field.

#### 5.1.2.3 The General Help Windows

Pressing <F1> or <Alt-H> on any menu brings up the General Help window that describes the legend keys and their alternates:

| General Help                                                                                                    |
|----------------------------------------------------------------------------------------------------|
| Setup changes system behavior by modifying the BIOS<br>configuration. Selecting incorrect values may<br>cause system boot failure; load Setup Default values to<br>recover.                           |
| <up down=""> arrows select fields in current menu.<br/><pgup pgdn=""> moves to previous/next page on scrollable menus.<br/><home end=""> moves to top/bottom item of current menu.</home></pgup></up> |
| Within a field, <f5> or &lt;-&gt; selects next lower value and <f6>, &lt;+&gt;, or <space> selects next higher value.</space></f6></f5>                                                               |
| <left right=""> arrows select menus on menu bar.<br/><enter> displays more options for items marked with 🛎 .</enter></left>                                                                           |
| <f9> loads factory installed Setup Default values.<br/><f10> saves current settings and exits Setup.</f10></f9>                                                                                       |
| <esc> or <alt-x> exits Setup; in sub-menus, pressing these keys returns to the previous menu.</alt-x></esc>                                                                                           |
| <f1> or <alt-h> displays General Help (this screen).</alt-h></f1>                                                                                                    |
| Continuel                                                                                                    |

#### 5.1.2.4 Main Menu Selection

The scroll bar on the right of any windows indicates that there is more than one page of information in the windows. Use <PgUp> and <PgDn> to display all the pages. Pressing <Home> and <End> displays the first and last page. Main Menu Selection

You can make the following selections on the Main Menu itself. Use the sub menus for other selections.

| Feature         | ·        | Opt             | ions                                                                                                    | Description                                                                                                    |
|-----------------|----------|-----------------|----------------------------------------------------------------------------------------------------|----------------------------------------------------------------------------------------------------|
| System Time     | HH:MM:   | SS              |                                                                                                    | Set the system time.                                                                                                    |
| System Date     | MM/DD/   | /////           |                                                                                                    | Set the system date.                                                                                                    |
| Logogy Disketto | Disables | 1               |                                                                                                    | Select the type of floppy disk drive installed in your system.                                                                                                    |
| A:              | 1.44/1.  | ₁<br>25 MB 3 ½″ |                                                                                                    | Note: 1.25MB 3 ½" references a 1024<br>byte/sector Japanese media format.                                                                                                    |
|                 |          |                 |                                                                                                    | The 1.25MB, 3 ½ diskette requires a 3-<br>Mode floppy-disk drive.                                                                                                    |
|                 |          | None            |                                                                                                    | None: No booting device installed.                                                                                                    |
| Primary Master  | Туре     | CD-ROM          | Multi-Sector<br>Transfers<br>LBA Mode Control<br>32 BIT I/O<br>Transfer Mode<br>Ultra DMA Mode<br>SMART Monitoring | <ul> <li>Multi-Sector Transfers</li> <li>Choices: Disabled, 2,4,8, and 16 sectors</li> <li>Any selection except Disabled determines the number of sectors transferred per block.</li> <li>Standard is 16 sectors per block.</li> <li>LBA Mode Control</li> <li>Choices: Disabled, Enabled</li> <li>Enabling LBA causes Logical Block Addressing to be used in place of Cylinders, heads, and Sectors.</li> <li>32 Bit I/O</li> <li>Choices: Disabled, Enabled</li> <li>Enables 32-bit communication between CPU and IDE card. Requires PCI or local bus.</li> <li>Transfer Mode</li> <li>Choices: Standard, Fast PIO 1, Fast PIO 2, Fast PIO 3, Fast PIO 4, FPIO 3 / DMA 1, FPIO 4 / DMA2.</li> <li>Selects the method for transferring the data between the hard disk and system memory.</li> <li>The Setup menu only lists those options supported by the drive and platform.</li> <li>Ultra DMA Mode</li> <li>Choices: Disabled, Mode 0, 1, 2, 3, 4, 5.</li> <li>Select the Ultra DMA mode used for moving data to/from the drive.</li> <li>Autotype the drive to select the optimum transfer mode.</li> <li>SMART Monitoring</li> <li>Display type of Monitoring. This field is a "Display Only". This option can be changed in the Advanced Menu.</li> <li>Same choices as CD-ROM</li> </ul> |

#### Main Menu Selection (continued)

| Feature             | Options          |              |                | Description                                                                           |
|---------------------|------------------|--------------|----------------|---------------------------------------------------------------------------------------|
|                     |                  | IDE Remov    | able           | Same choices as CD-ROM                                                                |
|                     |                  | Other ATAF   | I              | Same choices as CD-ROM                                                                |
|                     |                  |              |                | Cylinders                                                                             |
|                     |                  |              |                | Set the number of cylinders                                                           |
|                     |                  |              |                | Heads                                                                                 |
|                     |                  |              |                | Set the number of heads. Choices are 1 to 16                                          |
|                     |                  |              |                | Sectors                                                                               |
|                     |                  |              |                | Set the number of sectors per track                                                   |
|                     |                  |              |                | Maximum Capacity                                                                      |
|                     |                  |              | Cylinders      | Maximum capacity is displayed according to the cylinders, heads and sectors selected. |
|                     |                  |              | Heads          | Multi-Sector Transfers                                                                |
|                     |                  |              |                | Choices are: Disabled, 2, 4, 8 and 16 sectors.                                        |
|                     |                  |              | Sectors        | Specify the number of sectors per block for multiple                                  |
|                     |                  |              | Maximum        | sector transfers. "MAX" refers to the size the disk                                   |
|                     |                  |              | Capacity       | I BA Mode Control                                                                     |
|                     | -                |              |                | Chairse area Enabled Disabled                                                         |
| Primary             | lype<br>(continu |              | Multi-Sector   | Enabling LBA cause Logical Block Addressing to be                                     |
| (Continued)         | ed)              | (LISER)      | Transfers      | used in place of Cylinders Heads and Sectors                                          |
| (continued)         | ,                | (USER)       | LBA mode       | 32 Bit I/O                                                                            |
|                     |                  |              | Control        | Choices are: Enabled, Disabled.                                                       |
|                     |                  |              | 22 Di+ T/O     | This setting enables or disables 32 bit IDE data                                      |
|                     |                  |              | 52 DIL 1/ U    | transfers.                                                                            |
|                     |                  |              | Transfer Mode  | Transfer Mode                                                                         |
|                     |                  |              |                | Choices are: Standard, Fast PIO 1, Fast PIO 2, Fast PIO                               |
|                     |                  |              | ultra DMA Mode | 3, Fast PIO 4, FPIO 3 / DMA 1, FPIO 4 / DMA2.                                         |
|                     |                  |              | SMART          | Autotype the drive to select the optimum transfer                                     |
|                     |                  |              | Monitoring     | mode.                                                                                 |
|                     |                  |              |                | Ultra DMA Mode                                                                        |
|                     |                  |              |                | Choices are: Disabled, Mode 0 to 5.                                                   |
|                     |                  |              |                | Select the Ultra DMA mode used for moving data                                        |
|                     |                  |              |                | to/from the drive Autotype the drive to select the                                    |
|                     |                  |              |                | optimum transfer mode.                                                                |
|                     |                  |              |                | SMART Monitoring                                                                      |
|                     |                  |              |                | IDE Failure Prediction                                                                |
| D.:                 |                  | Auto         |                | BIOS auto detects the hard disk installed                                             |
| Primary<br>Slave    |                  |              |                | Same as Primary Master                                                                |
| Secondary<br>Master | Same as Pi       | imary Master |                |                                                                                       |
| Secondary<br>Slave  | Same as Pi       | imary Master | -              |                                                                                       |
| POST Errors         | Enabled          |              | Pauses ar      | nd displays SETUP entry or resumes boot prompt if error                               |
| FUSTEILOIS          | Disabled         |              | occurs or      | boot. If disabled, system always attempts to boot.                                    |
| System              | N/A              |              | Displays a     | amount of conventional<br>letected during boot up                                     |
| Extended            |                  |              | Displays       | the amount of RAM memory detected during boot up                                      |
| Memory              | N/A              |              | minus th       | e base memory (1 Mbyte).                                                              |

#### 5.1.2.5 Advanced Menu Selection

You can make the following selections on the Advanced Menu. Use the sub menus for other selections.

| Feature                          | Options            | Description                                             |
|----------------------------------|--------------------|---------------------------------------------------------|
| Boot Settings<br>Configuration   | This is a Sub-Menu | Additional setup menus to configure boot settings.      |
| PCI<br>Configuration             | This is a Sub-Menu | Additional setup menus to configure PCI devices         |
| On-Board Device<br>Configuration | This is a Sub-Menu | Peripheral Configuration                                |
| Advanced<br>Chipset Control      | This is a Sub-Menu | Select options for Advanced Chipset features.           |
| Console<br>Redirection           | This is a Sub-Menu | Additional setup menus to configure console.            |
| Advanced<br>Processor<br>Options | This is a Sub-Menu | Select options for Advanced Processor specific options. |

#### 5.1.2.5.1

#### Boot Settings Configuration

| Feature                        | Options                        | Description                                                                                                    |
|--------------------------------|--------------------------------|----------------------------------------------------------------------------------------------------|
|                                |                                | Other : General Settings                                                                                                    |
| Installed 0/S                  | Other<br>Win2000               | Win2000: Specific Settings                                                                                                    |
|                                |                                | <b>Note:</b> An incorrect setting can cause some operating systems to display unexpected behavior.                                                                            |
| Enable ACPI                    | Yes<br>No                      | Enable/Disable ACPI BIOS<br>(Advance Configuration and Power Interface)                                                                                                    |
| Reset<br>Configuration<br>Data | No<br>Yes                      | Select "Yes" if you want to clear the Extended System<br>Configuration Data (ESCD) area.                                                                                      |
| Boot-time                      | Enabled                        | Displays the Diagnostic Screen during Boot.                                                                                                    |
| Screen                         | Disabled                       | Always Enabled when Console Redirection is activated.                                                                                                    |
| Extended<br>Memory Testing     | Normal<br>Just zero it<br>None | Determines which type of test will be performed on extended memory (above 1M).                                                                                                |
| Summary Screen<br>Delay        | None<br>5 seconds              | Delay to display the system configuration at boot time.                                                                                                    |
| Save CMOS in<br>FLASH          | Disabled<br>Enabled            | Saving CMOS memory content into Flash Memory will prevent loosing CMOS options when battery fails.                                                                            |
| Retry Boot<br>Sequence         | Disabled<br>Enabled            | Enable this option to Retry the Boot sequence until a successful boot. (infinite Retry)                                                                                       |
| PS/2 Mouse                     | Disable<br>Enabled             | 'Disabled' prevent any installed PS/2 mouse from functioning,<br>but frees up IRQ 12. 'Enabled' forces the PS/2 mouse port to be<br>enabled regardless if a mouse is present. |
| SMART Device<br>Monitoring     | Disabled<br>Enabled            | IDE Failure Prediction                                                                                                    |
| Floppy check                   | Disabled<br>Enabled            | Enabled verifies floppy type on boot; disabled speed boot.                                                                                                    |

#### 5.1.2.5.2 PCI Configuration

| Feature                            | Options              | Description                                                                                                    |
|------------------------------------|----------------------|----------------------------------------------------------------------------------------------------|
| On-board<br>Ethernet<br>Controller | This is a Sub-Menu   | Additional setup menus to configure On-board Ethernet<br>Controller.                                                                                                    |
| On-board PMC<br>Expansion          | This is a Sub-Menu   | Additional setup menus to configure PMC Expansion Slot.                                                                                                    |
| PCI Performance<br>Settings        | This is a Sub-Menu   | Additional setup menus to configure PCI Performance settings.                                                                                                    |
| Default Primary<br>Video Adapter   | External<br>On-board | Select "External to have a PCI video card (must be installed) to be<br>set as the Boot Display Device.<br>Select "On-board" to have the On-Board video controller as the<br>Boot Display Device.                                                      |
| Delay before PCI<br>Initialization | 0 to 7               | Delay in seconds before PCI Initialization.<br>Some external cards may require a minimum delay after reset<br>before they can be accessed.<br>Cards with onboard CPU that emulate a PCI Controller (ex.: RAID)<br>are more likely to require a delay. |
| IDE – Device 31,<br>Function 1     | Enabled<br>Disabled  | Enabled or Disabled the IDE controller.                                                                                                    |
| Legacy USB<br>Support              | Enabled<br>Auto      | Enables support for Legacy Universal Serial Bus.                                                                                                    |

#### 5.1.2.5.2.1 On-board Ethernet Controller

| Feature                             | Options             | Description                                                                            |
|-------------------------------------|---------------------|----------------------------------------------------------------------------------------|
| Onboard<br>Ethernet<br>Controller 1 | Enabled<br>Disabled | Enables/Disables Onboard Gigabit Ethernet Controller (i82544)<br>on Bus B, Device 00.  |
| Option ROM                          | Enabled<br>Disabled | Initialize device expansion ROM.                                                       |
| Onboard<br>Ethernet<br>Controller 2 | Enabled<br>Disabled | Enables/Disables Onboard Gigabit Ethernet Controller (i82544)<br>on Bus B, Device 01.  |
| Option ROM                          | Enabled<br>Disabled | Initialize device expansion ROM.                                                       |
| Onboard<br>Ethernet<br>Controller 3 | Enabled<br>Disabled | Enables/Disables Onboard 10/100 Ethernet Controller (i82551er)<br>on Bus D, Device 06. |
| Option ROM                          | Enabled<br>Disabled | Initialize device expansion ROM.                                                       |

#### 5.1.2.5.2.2 On-board PMC Expansion

| Feature                          | Options                                                          | Description                                                                       |
|----------------------------------|------------------------------------------------------------------|-----------------------------------------------------------------------------------|
| On-board PMC A<br>Expansion Slot |                                                                  |                                                                                   |
| Option ROM<br>scan               | Enabled<br>Disabled                                              | Initialize device expansion ROM.                                                  |
| Latency<br>Timer                 | Default, 0020h, 0040h,<br>0060h, 0080h, 00A0h,<br>00C0h or 00E0h | Minimum guaranteed time slice allotted for bus master in units of PCI bus clocks. |
| On-board PMC B<br>Expansion Slot |                                                                  |                                                                                   |
| Option ROM<br>scan               | Enabled<br>Disabled                                              | Initialize device expansion ROM.                                                  |
| Latency<br>Timer                 | Default, 0020h, 0040h,<br>0060h, 0080h, 00A0h,<br>00C0h or 00E0h | Minimum guaranteed time slice allotted for bus master in units of PCI bus clocks. |

#### 5.1.2.5.2.3 PCI Performance settings

| Feature                                | Options                                                   | Description                                                                                                    |
|----------------------------------------|-----------------------------------------------------------|----------------------------------------------------------------------------------------------------|
| PCI Cache Line Size                    | 0, 1,2, 4, 8 or 16<br>DWORDS                              | Set the Cache Line Size in DWORDS.<br>Sets the Cache Line Size Register in the Configuration Space<br>of PCI devices.                                                                                                    |
| Onboard HB8 PCI-X<br>Bridge settings:  |                                                           | Title for next options.                                                                                                    |
| Force 64-bit Control                   | Disabled<br>Both<br>Secondary<br>Primary                  | 32-bit Prefetchable reads or 32-bit Posted Memory Write cycles on one side will be converted to 64-bit cycles on completion to target side if target supports 64-bit transfers.                                                                                                    |
| Smart Prefetch<br>Mechanism            | Enabled<br>Disabled                                       | After a prefetch command, the remaining prefetched data will NOT be discarded, but will be available for the next Read Command with consecutive address.                                                                                                    |
| Smart Prefetch Timeout                 | 32 PCICLK<br>64 PCICLK<br>128 PCICLK<br>256 PCICLK        | When Smart Prefetch is Enabled, the prefetched data is only discarded upon a Timeout.                                                                                                    |
|                                        |                                                           | Controls Secondary PCI bus Prefetch behaviour (no effect when in PCI-X mode).                                                                                                    |
| Prefetching scheme                     | By EEPROM<br>Aggressive<br>Normal<br>Manual               | If set to 'By EEPROM', the values shown are taken from the<br>Bridge and are not available for change. This happens if a<br>valid EEPROM content is detected and were loaded by the<br>Bridge.<br>The default aggressive Prefetching may affect the overall<br>performance with some PCI Masters that cannot prefetch a lot<br>of data due to limited buffers size or other reasons.<br>If set to 'Manual', the options can be changed for optimum<br>performance, which depends on the PCI device(s) present. |
| PCIX Primary Initial<br>Prefetch count | 1<br>2<br>4<br>8<br>16                                    | Controls initial Prefetch Cache Lines count on the Primary bus<br>during reads to prefetchable memory space.<br>This value defines the cache line multiples for the initial<br>prefetch count.                                                                                                    |
| PCI Sec. Initial Prefetch<br>count     | 8<br>16<br>32 Dwords                                      | Controls initial Prefetch Dwords count on the Secondary bus<br>during reads initiated from the primary port (no effect when<br>in PCI-X mode).                                                                                                    |
| PCI Sec. Incremental<br>Prefetch count | None<br>4<br>8<br>12<br>16<br>20<br>24<br>28<br>32 Dwords | Controls Incremental Read Prefetch Dwords count. When<br>an entry's remaining Prefetch Dword count falls below<br>this value, the bridge will prefetch an additional "PCI<br>Sec. Incremental Prefetch count" Dwords (no effect<br>when in PCI-X mode).<br>The count must not exceed half the value in the "PCI Sec.<br>Maximum Prefetch count". Otherwise, no Incremental<br>Prefetch will be performed.                                                                                                    |

|                  | (2 to 64 Dwords) |                                                         |
|------------------|------------------|---------------------------------------------------------|
|                  | 2                | Controls the maximum count of prefetcheable Dwords      |
|                  | 3                | that are allocated to one entry on the Secondary when   |
| PCI Sec. Maximum | 30               | flow through for that entry was not achieved (no effect |
| Prefetch count   | 32               | when in PCI-X mode).                                    |
|                  | 34               | Exception: 0 = 256 bytes (64 Dwords) = maximum          |
|                  | 63               | programmable count.                                     |
|                  | 64               |                                                         |

#### 5.1.2.5.3

#### On-board Device Configuration

| Feature                   | Options                     | Description                                                                                                    |
|---------------------------|-----------------------------|----------------------------------------------------------------------------------------------------|
| Serial port A             | Enabled<br>Disabled<br>Auto | Configure serial port A using options:<br><b>Disabled :</b> No configuration<br><b>Enabled :</b> User configuration<br><b>Auto :</b> BIOS or OS chooses configuration |
| Base I/O<br>address       | 3F8<br>2F8<br>3E8<br>2E8    | Sets the base I/O address for serial port A.                                                                                                    |
| Interrupt                 | IRQ 4<br>IRQ3               | Sets the interrupt for serial port A.                                                                                                    |
| Serial port B             | Enabled<br>Disabled<br>Auto | Configure serial port B using options:<br>Disabled : No configuration<br>Enabled : User configuration<br>Auto : BIOS or OS chooses configuration                      |
| Base I/O<br>address       | 3F8<br>2F8<br>3E8<br>2E8    | Sets the base I/O address for serial port B.                                                                                                    |
| Interrupt                 | IRQ4<br>IRQ3                | Sets the interrupt for serial port B.                                                                                                    |
| Mode                      | RS-422<br>RS-485<br>RS-232  | Set the mode for Serial Port B.                                                                                                    |
| Floppy Disk<br>Controller | Enabled<br>Disabled<br>Auto | Enables the Floppy Disk Controller.                                                                                                    |

#### 5.1.2.5.4

#### Advanced Chipset Control

| Feature     | Options  | Description                             |
|-------------|----------|-----------------------------------------|
| FCC Courfer | Disabled | If enabled, BIOS will initialize ECC.   |
| Ecconing    | ECC      | This will lengthen POST time execution. |

#### 5.1.2.5.5 Console Redirection

| Feature                     | Options                                                               | Description                                                                                                    |
|-----------------------------|-----------------------------------------------------------------------|----------------------------------------------------------------------------------------------------|
| Console<br>Redirection      | Disabled<br>Enabled                                                   | If enabled, Console Redirection works without the VT100 jumper<br>to use the console Redirection.<br>This option is only used when jumper is not present. |
| Com Port<br>Address         | On-board COMA<br>On-Board COMB                                        | If enabled, it will use a port on the motherboard.<br>Install the VT100 jumper to use the Console Redirection using the<br>selected port.                 |
| Baud Rate                   | 300, 1200, 2400, 9600,<br>19.2K, 38.4K, 57.6K,<br>115.2K              | Enables the specified baud rate.                                                                                                    |
| Parity                      |                                                                       | Fix setting: No Parity                                                                                                    |
| Data Bits                   |                                                                       | Fix setting: 8 Data Bits                                                                                                    |
| Stop Bit(s)                 |                                                                       | Fix setting: 1 Stop Bit                                                                                                    |
| Console Type                | VT100<br>VT100, 8bit<br>PC ANSI, 7bit<br>PC ANSI<br>VT100+<br>VT-UTF8 | Enables the specified console type.                                                                                                    |
| Flow Control                | None<br>XON/XOFF<br>CTS/RTS                                           | Enables Flow Control.                                                                                                    |
| Continue C.R.<br>after POST | Off, On                                                               | Enables Console Redirection after OS has loaded.                                                                                                    |

#### 5.1.2.5.6

#### Advanced Processor Options

| Feature    | Options | Description                                                   |
|------------|---------|---------------------------------------------------------------|
|            | DOM     | BOM: Battery Optimized Mode (low power, low frequency).       |
| Speed Step | POM     |                                                               |
| Support    | ВОМ     | POM: Performance Optimized Mode (high power, high frequency). |

#### 5.1.2.5.7

#### Monitoring Menu

| Feature                                                        | Options                                                                     | Description                                                                                                    |
|----------------------------------------------------------------|-----------------------------------------------------------------------------|----------------------------------------------------------------------------------------------------|
| Intelligent<br>System<br>Monitoring                            | This is a Sub-Menu                                                          |                                                                                                    |
| IPMI System<br>Management OR<br>BMC Device is<br>not available | This is a Sub-Menu                                                          | NOTE: the sub-menu is not available if the BMC Reset jumper is<br>installed (W9). The BIOS Setup will in that case show: Check the<br>BMC reset jumper and the IPMI Firmware version update.                                                                                         |
| IDE Activity LED                                               | IDE Activity<br>IPMI Activity                                               | Set IDE Activity Led usage.                                                                                                    |
| Watchdog After                                                 | Enabled                                                                     | Enables the Watchdog circuit after the POST sequence.                                                                                                    |
| POST                                                           | Disabled                                                                    | Application software must refresh the Watchdog to prevent<br>System Reset.                                                                                                    |
| Watchdog<br>Duration                                           | 16 seconds<br>1 minute<br>4 minutes                                         | Select the duration time of the Watchdog timing circuitry.                                                                                                    |
| FPGA IRQ                                                       | IRQ 5<br>IRQ 7                                                              | Select FPGA IRQ for SWITCH, WATCHDOG and ENUM# events.                                                                                                    |
|                                                                | Disabled                                                                    | If '*' is shown, this IRQ# is already used by KCS-SMS IRQ.                                                                                                    |
| Automatic TCC                                                  | Enabled                                                                     | This enables or disables the Intel processor Automatic Thermal<br>Control Circuit (TCC).                                                                                                    |
| , acomacie ree                                                 | Disabled                                                                    | When enabled, the processor clock will be forced to a 50% duty cycle if the internal temperature exceeds its limit.                                                                                                    |
| Delay prior to<br>enabling the TCC                             | Disabled<br>2 Minutes<br>4 Minutes<br>8 Minutes<br>16 Minutes<br>32 Minutes | The Thermal Control Circuit (TCC) must be disabled just prior to<br>transferring control to the operating System. This is necessary in<br>order for the Operating System's timing calibration to complete<br>accurately.<br>This delay is valid for both Automatic and OnDemand TCC. |

#### 5.1.2.5.8

#### Intelligent System Monitoring

| Feature                               | Options             | Description                                                                                                    |
|---------------------------------------|---------------------|----------------------------------------------------------------------------------------------------|
| Interrupt<br>Generation               | Enabled<br>Disabled | Enables/disables the generation of interrupts when an event occurs. This must be set to Disabled when programs such as LANDesk(R) are loaded onto the system. |
| Hardware<br>Monitor<br>Temperature    | This is a Sub-Menu  |                                                                                                    |
| Hardware<br>Monitor Voltage<br>Inputs | This is a Sub-Menu  |                                                                                                    |
| Control<br>Temperature<br>Events      | This is a Sub-Menu  |                                                                                                    |
| Control Voltage<br>Events             | This is a Sub-Menu  |                                                                                                    |

#### 5.1.2.5.8.1 Hardware Monitor Temperature

| Feature             | Options           | Description                                          |
|---------------------|-------------------|------------------------------------------------------|
| CPU Die Temperature | Display a Status. | The following are temperature at the various sensors |
| Board Sensor A (Q1) | Display a Status. | present on the board.                                |
| Board Sensor B (Q2) | Display a Status. |                                                      |

#### 5.1.2.5.8.2 Hardware Monitor Voltage Inputs.

| Feature   | Options                                           | Description                                                                                                 |
|-----------|---------------------------------------------------|----------------------------------------------------------------------------------------------------|
| Vcore     | Displays a Status.                                |                                                                                                    |
| Vin 1.25V | Displays a Status and<br>limits set in other menu | When enabled, events can be triggered when a specific voltage cross below the LoLimit or above the HiLimit. |
| Vin 3.3V  | Displays a Status and<br>limits set in other menu | The following is the different voltage usage on the board:                                                  |
| Vin 5V    | Displays a Status and<br>limits set in other menu | 1.25V → Memory                                                                                              |
| Vin 12V   | Displays a Status and<br>limits set in other menu | $3.3V \rightarrow Misc.$                                                                                    |
| Vin -12V  | Displays a Status and<br>limits set in other menu | +- 12V → Misc.<br>1.05V → Chipset & CPU                                                                     |
| Vin 1.05V | Displays a Status and<br>limits set in other menu | Vbat $\rightarrow$ Battery (RTC)                                                                            |
| Vbat      | Displays a Status and<br>limits set in other menu |                                                                                                    |

#### 5.1.2.5.8.3 Control Temperature Events

| Feature                         | Options                                                                 | Description                                                                                                    |
|---------------------------------|-------------------------------------------------------------------------|----------------------------------------------------------------------------------------------------|
| CPU<br>Temperature<br>Interrupt | Enabled<br>Disabled                                                     | This option enables Temperature events handling.                                                                                                    |
| Resume Alarm<br>(oC)            | 10 to 70°C in 4°C<br>increment                                          | Full speed (Normal mode) will be resumed when the temperature comes down to the selected temperature.                                                                                                    |
| Overheat Alarm<br>(oC)          | 30 to 90°C in 4°C increment                                             | The CPU will be slowed down (Doze mode) when it reaches the selected temperature.                                                                                                    |
| On-Demand TCC<br>Duty Cycle     | Disabled<br>12.5%<br>25.0%<br>37.5%<br>50.0%<br>62.5%<br>75.0%<br>87.5% | This is the period in which the clock is running.<br>Note that Automatic TCC has precedence if both Automatic and<br>On-Demand TCC are enabled.<br>Exemple:<br>If 12.5% is selected the clock will run 12.5% of the overall time. |

#### 5.1.2.5.8.4 Control Voltage Events

| Feature                           | Options             | Description                                      |
|-----------------------------------|---------------------|--------------------------------------------------|
| Vin 1.25V<br>Voltage<br>Interrupt | Enabled<br>Disabled |                                                  |
| Vin 3.3V Voltage<br>Interrupt     | Enabled<br>Disabled |                                                  |
| Vin 5V Voltage<br>Interrupt       | Enabled<br>Disabled |                                                  |
| Vin 12V Voltage<br>Interrupt      | Enabled<br>Disabled | This option enables Temperature events handling. |
| Vin -12V Voltage<br>Interrupt     | Enabled<br>Disabled |                                                  |
| Vin 1.05V<br>Voltage<br>Interrupt | Enabled<br>Disabled |                                                  |
| Vbat Voltage<br>Interrupt         | Enabled<br>Disabled |                                                  |

#### 5.1.2.5.9

#### IPMI System Management

| Feature                                    | Options                                                    | Description                                                                                                    |  |
|--------------------------------------------|------------------------------------------------------------|----------------------------------------------------------------------------------------------------|--|
| IPMI Device and<br>Firmware<br>Information | This is a Sub-Menu                                         | Intelligent Platform Management Interface (IPMI) information.                                                                                                    |  |
| FRU Board<br>Information                   | This is a Sub-Menu                                         | Field Replaceable Unit (FRU) information about the board.                                                                                                    |  |
| KCS-SMM SMI                                | Enabled<br>Disabled                                        | Allow Baseboard Management Controller (BMC) SMI handler for<br>the initialization or startup of certain functions in the<br>Management Controllers, such as setting the initial timestamp<br>time.<br>WARNING: option forced to Disabled if the TEST jumper is<br>installed                        |  |
| KCS-SMS IRQ                                | IRQ5<br>IRQ7<br>Disabled                                   | Select BMC IRQ for the System Management Software (SMS). SMS takes platform management information and links it into other aspects of systems management, such as software management and distribution, alerting, remote console access, etc.                                                      |  |
|                                            |                                                            | If '*' is shown, this IRQ# is already used by FPGA IRQ.                                                                                                    |  |
|                                            |                                                            | Intelligent Platform Management Bus (IPMB).                                                                                                    |  |
| Dual Port IPMB<br>Redundancy               | Enabled<br>Disabled                                        | Enabled - IPMB1 is hidden behind IPMB0 and used as a<br>Redundancy channel.                                                                                                    |  |
|                                            |                                                            | Disabled - IPMB0 and IPMB1 operate as separate channels.                                                                                                    |  |
| Management<br>controller<br>Configuration  | Basebord<br>Satellite                                      | BMC - the board is the 'central' management controller.<br>Satellite - the Board is a Satellite Management Controller,<br>under the control of an external 'central' Management<br>Controller.<br>The BMC manages the interface between system<br>management and the platform management hardware. |  |
| Clear SEL                                  | No<br>Yes                                                  | Select 'YES' if you want to clear all contents of the IPMI<br>System Event Log on next boot only.                                                                                                    |  |
|                                            |                                                            | Indicates the current use assigned to the Watchdog Timer.                                                                                                    |  |
| IPMI Watchdog<br>Timer Use                 | None<br>BIOS/POST<br>OS Load<br>Both                       | BIOS/POST – Watchdog Timer used by the BIOS POST.<br>OS Load - OS Load Timeout. This mode requires SMS or OS support.                                                                                                    |  |
| BIOS Timer<br>Countdown                    | 30 sec, 1 min, 2 min or 4<br>min                           | Initial BIOS Timer Countdown Value.                                                                                                    |  |
| OS Load Timer<br>Countdown                 | 30 sec, 1 min, 2 min, 4<br>min, 8 min, 16 min or 32<br>min | Initial OS Load Timer Countdown Value.                                                                                                    |  |
|                                            | None                                                       | Initial OS Load timeout action.                                                                                                    |  |
| OS Load Timer                              | Hard Rst                                                   | None - no action.                                                                                                    |  |
| Action                                     | Pwr Down                                                   | Hard Reset.                                                                                                    |  |
|                                            | Pwr Cycle                                                  | Power Down.                                                                                                    |  |
|                                            |                                                            | Power cycle.                                                                                                    |  |

#### 5.1.2.5.9.1 IPMI Device and Firmware Information

| Feature              | Static information | Description                                                                                                    |
|----------------------|--------------------|----------------------------------------------------------------------------------------------------|
|                      |                    | Kontron board identifier.                                                                                                  |
| Product ID           | 6011               | Provide a numeric value that identifies a particular<br>System (or board) type.                                            |
|                      |                    | IPMI specification version.                                                                                                |
| IPMI Version         | 1.5                | This field holds the version of the IPMI specification that the controller is compatible with.                             |
| Device ID            | 3                  | IPMI implementation ID used with this product ID.<br>Provide a numeric value that identifies a particular controller type. |
| Device Revision      | 0                  |                                                                                                    |
| Firmware<br>Revision | 3.02               | IPMI firmware revision.                                                                                                    |
| SDR Revision         | 7                  | Sensor Data Records package revision.                                                                                      |
| CPCI Slot<br>Number  | 8                  |                                                                                                    |

#### 5.1.2.5.9.2 FRU Board Information

| Feature                 | Static information | Description                            |
|-------------------------|--------------------|----------------------------------------|
| Board Product<br>Number | CP6011             |                                        |
| Board Serial<br>Number  | 1000123456         | Inventory information about the board. |
| Board Part<br>Number    | T6011###A_1000     |                                        |

#### 5.1.2.5.10

Boot Menu

| Feature   | Options                    | Description |
|-----------|----------------------------|-------------|
|           | Boot From Primary Master   |             |
|           | Boot From Primary Slave    |             |
|           | Boot From Secondary Master |             |
|           | Boor From Secondary Slave  |             |
|           | Boot From Floppy           |             |
|           | Boot From CDROM            |             |
| Boot Menu | Boot From CompactFlash     |             |
|           | Boot From SCSI (External)  |             |
|           | Boot From LAN1             |             |
|           | Boot From LAN2             |             |
|           | Boot From LAN3             |             |
|           | Boot From USB CDROM        |             |
|           | Boot From USB Floppy       |             |

5.1.2.6

Exit Menu Selection

| Feature | Options                 |          | Description                                                                      |
|---------|-------------------------|----------|----------------------------------------------------------------------------------|
|         | Exit Saving Changes     | Yes / No | <b>Exit Saving Changes</b><br>Setup and save your changes to CMOS.               |
|         | Exit Discarding Changes | Yes / No | <b>Exit Discarding Changes</b><br>Exit utility without saving Setup data to CMOS |
|         | Load Setup Defaults     | Yes / No | Load Setup Defaults Load default values for all SETUP items.                     |
|         | Discard Changes         | Yes / No | <b>Discard Changes</b><br>Load previous values from CMOS for all SETUP items.    |
|         | Saves Changes           | Yes / No | Save Changes<br>Save Setup Data to CMOS.                                         |

## 5.1.3 Boot Utilities

Phoenix Boot Utilities are: Phoenix QuietBoot™ Phoenix MultiBoot™

Phoenix QuietBoot displays a graphic illustration rather than the traditional POST messages while keeping you informed of diagnostic problems.

Phoenix MultiBoot is a boot screen that displays a selection of boot devices from which you can boot your operating system.

#### 5.1.3.1 Phoenix Quiet Boot

Right after you turn on or reset the computer, Phoenix QuietBoot displays the QuietBoot Screen, a graphic illustration created by the computer manufacturer instead of the text-based POST screen, which displays a number of PC diagnostic messages.

To exit the QuietBoot screen and run Setup, display the Multiboot menu, or simply display the PC diagnostic messages, you can simply press one of the hot keys described below.

The QuietBoot Screen stays up until just before the operating system loads unless:

- You press <ESC> to display the POST screen.
- You press <Del> to enter Setup.
- POST issues an error message.
- The BIOS or an option ROM requests keyboard input.

The following explains each of these situations.

#### 5.1.3.2 Press <ESC>

- 1. Pressing <ESC> switches the POST screen and The boot process continues with the text-based POST screen until the end of POST, and then displays the BootFirst Menu, with these options:
- 1. Load the operating system from a boot device of your choice.
- 2. Enter Setup.
- 3. Exit the Boot First Menu (with <ESC>) and load the operating system from the boot devices in the order specified in Setup.

#### 5.1.3.3 Press < Del>

Pressing < Del > at any time during POST enter Setup.

#### 5.1.3.4 Keyboard Input Request

If the BIOS or an Option ROM (add-on card) requests keyboard input, QuietBoot switches over to the POST screen and the Option ROM displays prompts for entering the information. POST continues from there with the regular POST screen.

#### 5.1.3.5 Phoenix Multiboot

Phoenix Multiboot expands your boot options by letting you choose your boot device, which could be a hard disk, floppy disk, CDROM, Flash Disk, SCSI or LAN. You can select your boot device in Setup, or you can choose a different device each time you boot during POST by selecting your boot device in **The Boot First Menu (ESC key)**.

Multiboot consists of:

The Setup Boot Menu The Boot First Menu

## 5.2 Installing Drivers

## 5.2.1 Video Drivers

Various drivers are provided for different operating systems and software. To install a driver, refer to the Setup program located on the CD-ROM (provided with your board).

## 5.2.2 Ethernet Drivers

Various drivers are provided for different operating systems and software. To install a driver, use the Setup program and the ReadMe.bat file located on the CD-ROM (provided with your board).

## 5.2.3 Other Drivers

For other operating system drivers and installation instructions or for more information, visit our Web site at <a href="http://www.kontron.com">www.kontron.com</a> or our FTP site at <a href="http://steastructions.com">ftp.kontron.co/support/</a> or you may also contact Kontron's Technical Support department.

# 5.3 Console Redirection (VT100 Mode)

The VT100 operating mode allows remote setups of the board. This configuration requires a remote terminal that must be connected to the board through a serial communication link.

## 5.3.1 Requirements

The terminal should emulate a VT100 or ANSI terminal. Terminal emulation programs such as Telix<sup>©</sup> or Procom<sup>©</sup> can also be used.

## 5.3.2 Setup & Configuration

Follow these steps to set up the VT100 mode:

- 1. Connect a monitor and a keyboard to your board and turn on the power.
- 2. Enter into the CMOS Setup program in the "Advanced" page, "Console Redirection" menu.
- 3. Select the VT100 mode and the appropriate COM port and save your setup.
- 4. Connect the communications cable.

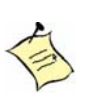

#### Note:

If you do not require a full cable for your terminal, you can set up a partial cable by using only the TXD and RXD lines. To ignore control lines simply loop them back as shown in VT100 Partial Setup cable diagram.

- 5. Configure your terminal to communicate using the same parameters as in CMOS Setup.
- 6. Install the VT100 jumper. Reboot the board.
- 7. Use the remote keyboard and display to setup the BIOS.

Save the setup, exit, and disconnect the remote computer from the board to operate in stand-alone configuration.

Console Redirection is done by refreshing the Video address @ B8000h at the selected BAUD rate. This means that a low baud rate refreshes the screen slowly, but the CPU time is maximized for the applications. A high BAUD rate refreshes the screen rapidly but the CPU is frequently interrupted by the Serial Port. Console Redirection provided by Phoenix based BIOS offers various escape sequences to emulate keyboard function keys. The following table lists the escape sequences available.

| Escape sequence | Function   | Escape sequence | Function   |
|-----------------|------------|-----------------|------------|
| Esc Del         | Warm Reset | Esc [ 6 4 ~     | (Ctrl-F1)  |
| Esc 0 P         | F1         | Esc [ 6 5 ~     | (Ctrl-F2)  |
| Esc 0 Q         | F2         | Esc [ 6 6 ~     | (Ctrl-F3)  |
| Esc O R         | F3         | Esc [ 6 7 ~     | (Ctrl-F4)  |
| Esc 0 S         | F4         | Esc [ 6 8 ~     | (Ctrl-F5)  |
| Esc 0 w         | F3         | Esc [ 6 9 ~     | (Ctrl-F6)  |
| Esc 0 x         | F4         | Esc [ 7 0 ~     | (Ctrl-F7)  |
| Esc 0 t         | F5         | Esc [ 7 1 ~     | (Ctrl-F8)  |
| Esc 0 u         | F6         | Esc [ 7 2 ~     | (Ctrl-F9)  |
| Esc O q         | F7         | Esc [ 7 3 ~     | (Ctrl-F10) |
| Esc 0 r         | F8         | Esc [ 7 4 ~     | (Ctrl-F11) |
| Esc O p         | F10        | Esc [ 7 5 ~     | (Ctrl-F12) |

## 5.3.3 Running Without a Terminal

The board can boot up without a screen or terminal attached. If the speed is set to Auto and no terminal is connected, the speed is set to 115,200 bauds.

Furthermore, you can run without any console at all by simply not enabling VT100 Mode and by disabling the onboard video.

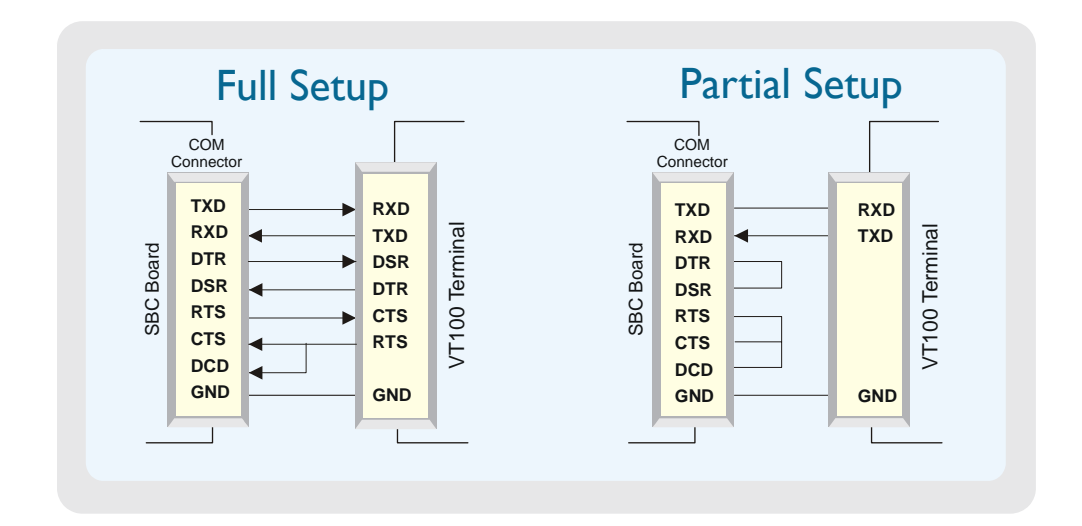

# Appendix

# Contents

| A - Memory & I/O Maps                 | A-1 |
|---------------------------------------|-----|
| B - Interrupt Lines                   | B-1 |
| C - Kontron Extension Registers       | C-1 |
| D - Connector Pinouts                 | D-1 |
| E - BIOS Setup Error Codes            | E-1 |
| F - BIOS Update & Emergency Procedure | F-1 |
| G - Getting Help                      | G-1 |

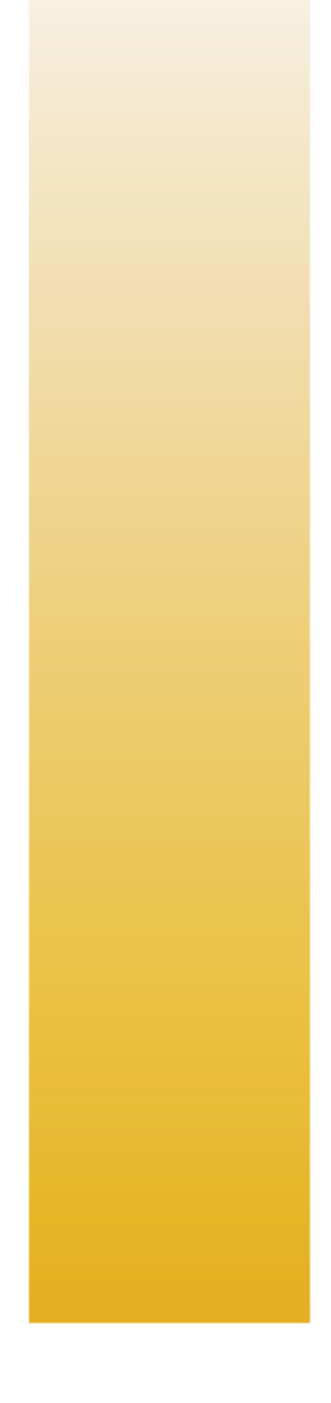

# A. Memory & I/O Maps

## A.1 MEMORY MAPPING

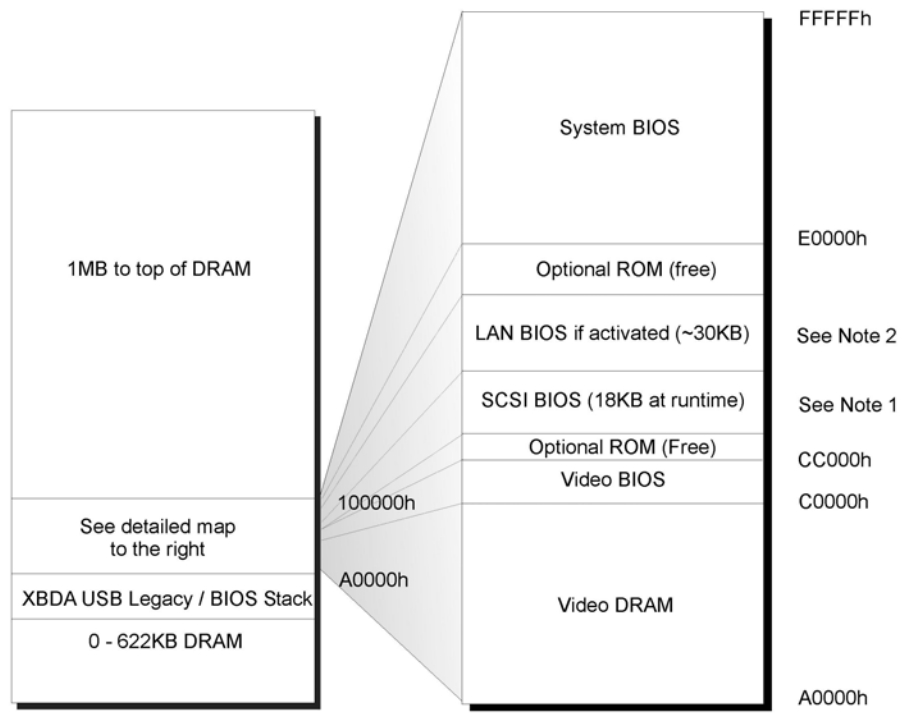

Note 1 : LAN BIOS address may vary

Note2: SCSI BIOS address may vary. Size is only 2KB if no device.

| Address           | Function                                            |  |
|-------------------|-----------------------------------------------------|--|
| 00000-9B7FF       | 0-622 KB DRAM                                       |  |
| 9B800-9FFFF       | 622KB – 640 KB XBDA; USB Legacy / BIOS Stack        |  |
| A0000-BFFFF       | Video DRAM                                          |  |
| COOOO-CBFFF       | Video BIOS                                          |  |
|                   | Optional ROM (Free)                                 |  |
| CC000-DBFFF       | LAN BIOS around 30KB if activated, address may vary |  |
|                   | External SCSI BIOS 18KB-64KB , address may vary     |  |
| E0000-FFFFF       | System BIOS                                         |  |
| 100000-PCI Memory | DRAM available                                      |  |

# A.2 I/O MAPPING

| Address          | Optional<br>Address | Function                        |
|------------------|---------------------|---------------------------------|
| 000-01F          |                     | DMA Controller 1                |
| 020-03F          |                     | Interrupt Controller 1          |
| 040-05F          |                     | Timer                           |
| 060-06F          |                     | Keyboard                        |
| 070-07F          |                     | Real-time clock                 |
| 080-09F          |                     | DMA Page Register               |
| 0A0-0BF          |                     | Interrupt Controller 2          |
| 0C0-0DF          |                     | DMA Controller 2                |
| 0F0-0F1, 0F8-0FF |                     | Math Coprocessor                |
| 190-1AB          |                     | Kontron Control Port            |
| 1FO-1F7, 3F6     |                     | Primary IDE                     |
| 170-177, 376     |                     | Secondary IDE                   |
| 3F0-3F7          |                     | Floppy Disk                     |
| 3F8-3FF (COM1)   | 2F8-2FF (COM2)      | Serial Port 1 (COM1 by default) |
| 2F8-2FF (COM2)   | 3F8-3FF (COM1)      | Serial Port 2 (COM2 by default) |
| 400-0FFF         |                     | Chipset Reserved                |
## **B.** Interrupt Lines

#### **B.1 IRQ LINES**

The board is fully PC compatible with interrupt steering for PCI plug and play compatibility.

|        | Controller # 1                 |        | Controller # 2                        |
|--------|--------------------------------|--------|---------------------------------------|
| IRQ 0  | Timer Output 0                 | IRQ 8  | Real-Time Clock                       |
| IRQ 1  | Keyboard (Output Buffer Full)  | IRQ 9  | Available <sup>1</sup>                |
| IRQ 2  | Cascade Controller # 2         | IRQ 10 | Available <sup>1</sup>                |
| IRQ 3* | Serial Port 2                  | IRQ 11 | Available <sup>1</sup>                |
| IRQ 4* | Serial Port 1                  | IRQ 12 | PS/2 Mouse                            |
| IRQ 5* | BMC_INT/Available <sup>1</sup> | IRQ 13 | Coprocessor Error                     |
| IRQ 6* | Floppy Controller              | IRQ 14 | Primary IDE $\star$ or available $^1$ |
| IRQ 7* | BMC_INT/Available <sup>1</sup> | IRQ 15 | Secondary IDE $*$ or available $^1$   |

\* :All functions marked with an asterisk (\*) can be disabled or reconfigured.
1 Available lines service on board and external PCI devices in Legacy mode (Boot interrupt).

#### **PCI INTERRUPTS B.2**

| Interrupt ICH3 |                                |
|----------------|--------------------------------|
| IRQ14          | IDE O                          |
| IRQ15          | IDE 1                          |
| PIRQA#         | P62H2 (Boot interrupt)         |
| PIRQB#         | MOBILITY-M                     |
| PIRQC#         | LAN 10/100 Ethernet Management |
| PIRQD#         | USB                            |
| PIRQE#         | BMC_SMI                        |
| PIRQF#         | FPGA_INT                       |
| PIRQH#         | FPGA_NMI                       |

| Interrupt P64H2 |                   |
|-----------------|-------------------|
| PCI BUS A       |                   |
| INT 0           | PMC A INT A       |
| INT 1           | PMC A INT B       |
| INT 2           | PMC A INT C       |
| INT 3           | PMC A INT D       |
| PCI BUS B       |                   |
| INT 0           | PMC B INT A       |
| INT 1           | PMC B INT B       |
| INT 2           | PMC B INT C       |
| INT 3           | PMC B INT D       |
| INT 4           | GLAN 2            |
| INT 5           | GLAN 1            |
| INT 6           | CPCI INT A        |
| INT 7           | CPCI INT B        |
| INT 8           | CPCI INT C        |
| INT 9           | CPCI INT D        |
| INT 10          | CPCI MEZZ. INT A* |
| INT 11          | CPCI MEZZ. INT B* |
| INT 12          | CPCI MEZZ. INT C* |
| INT 13          | CPCI MEZZ. INT D* |
| INT 14          | BRDG. MEZZ INT*   |

\* On request only (SMR) 8HP option mezzanine.

## **C.** Kontron Extension Registers

### C.1 FPGA/CPLD REGISTERS DEFINITION

Unused (shaded) bits are reserved. It is strongly recommended not to modify unused bit to insure compatibility with other product. Base addresses are fixed. It can be changed but no option will be supported in the BIOS setup. We strongly recommend using the default base address. Bits marked NU are not used on this board. Writing to such bit does nothing and reading is undefined, either 0 or 1 may be returned. Next table present I/O addressee for each register

Legend:

| Symbol |   | Signification                            |
|--------|---|------------------------------------------|
| U      | = | Unchanged (stay unchanged after reset)   |
| Х      | = | Not Defined (bit not used on this board) |
| NU     | = | Not Used                                 |
|        |   |                                          |

### C.2 OVERVIEW

#### FPGA/CPLD registers

|       | Address | D7      | D6       | D5   | D4     | D3       | D2      | D1      | DO      |
|-------|---------|---------|----------|------|--------|----------|---------|---------|---------|
| READ  | 0x190   | NU      | NU       | NU   | RS485  | RS232    | ST1     | NU      | NU      |
| WRITE | 0x190   | NU      | NU       | NU   | RS485  | RS232    | ST1     | NU      | NU      |
| READ  | 0x191   | NU      | NU       | WDO  | NU     | NU       | NU      | NU      | NU      |
| WRITE | 0x191   | NU      | NU       | NU   | NU     | NU       | NU      | NU      | NU      |
| READ  | 0x192   | BL_ST   | BL_EN    | SW_0 | NU     | NU       | LOCK    | NU      | NU      |
| WRITE | 0x192   | BL_ST   | BL_EN    | NU   | NU     | NU       | LOCK    | NU      | NU      |
| READ  | 0x193   | NU      | NU       | NU   | NU     | IDCHIP   | NU      | NU      | NU      |
| WRITE | 0x193   | NU      | NU       | NU   | NU     | IDCHIP   | NU      | NU      | NU      |
| READ  | 0x194   | NU      | NU       | NU   | NU     | NU       | NU      | NU      | NU      |
| WRITE | 0x194   | NU      | NU       | NU   | NU     | NU       | NU      | NU      | NU      |
| READ  | 0x195   | NU      | NU       | NU   | NU     | NU       | NU      | NU      | NU      |
| WRITE | 0x195   | NU      | NU       | NU   | NU     | NU       | NU      | NU      | NU      |
| READ  | 0x196   | WDEN    | WDD2     | WDD1 | WDDO   | NU       | NU      | NU      | NU      |
| WRITE | 0x196   | WDEN    | WDD2     | WDD1 | WDDO   | NU       | NU      | NU      | NU      |
| READ  | 0x197   | NU      | NU       | NU   | NU     | NU       | NU      | NU      | NU      |
| WRITE | 0x197   | NU      | NU       | NU   | NU     | NU       | NU      | NU      | NU      |
| READ  | 0x198   | NU      | NU       | NU   | NU     | NU       | NU      | NU      | NU      |
| WRITE | 0x198   | NU      | NU       | NU   | NU     | NU       | NU      | NU      | NU      |
| READ  | 0x199   | VGA_EN# | VT100#   | BSPD | BSPD   | BSPD     | NU      | NU      | EN_LAN  |
| WRITE | 0x199   | NU      | NU       | NU   | NU     | NU       | NU      | NU      | EN_LAN  |
| READ  | 0x19A   | LB_S1   | LB_S0    | LB_G | LB_R   | LA_S1    | LA_S0   | LA_G    | LA_R    |
| WRITE | 0x19A   | LB_S1   | LB_S0    | LB_G | LB_R   | LA_S1    | LS_S0   | LA_G    | LA_R    |
| READ  | 0x19B   | ST2     | ST1      | ST0  | GA4    | GA3      | GA2     | GA1     | GA0     |
| WRITE | 0x19B   | NU      | NU       | NU   | NU     | NU       | NU      | NU      | NU      |
| READ  | 0x19C   | TEST    | FWH_LOCK | NU   | P_COM2 | BMC_2EXT | BMC_COM | BMC_RST | BMC_PRG |
| WRITE | 0x19C   | NU      | NU       | NU   | P_COM2 | NU       | BMC_COM | BMC_RST | BMC_PRG |
| READ  | 0x19D   | NU      | NU       | NU   | NU     | NU       | NU      | NU      | NU      |
| WRITE | 0x19D   | NU      | NU       | NU   | NU     | NU       | NU      | NU      | NU      |
| READ  | 0x19E   | NU      | NU       | NU   | NU     | NU       | NU      | NU      | NU      |
| WRITE | 0x19E   | NU      | NU       | NU   | NU     | NU       | NU      | NU      | NU      |
| READ  | 0x19F   | NU      | NU       | NU   | NU     | NU       | NU      | NU      | NU      |
| WRITE | 0x19F   | NU      | NU       | NU   | NU     | NU       | NU      | NU      | NU      |
| READ  | 0x1A0   | NU      | NU       | NU   | NU     | NU       | SW_EN   | WD_EN   | ENUM_EN |
| WRITE | 0x1A0   | NU      | NU       | NU   | NU     | NU       | SW_EN   | WD_EN   | ENUM_EN |
| READ  | 0x1A1   | NU      | NU       | NU   | NU     | NU       | NU      | NU      | NU      |
| WRITE | 0x1A1   | NU      | NU       | NU   | NU     | NU       | NU      | NU      | NU      |
| READ  | 0x1A2   | NU      | NU       | NU   | NU     | NU       | SWITCH  | WDOG    | ENUM    |
| WRITE | 0x1A2   | NU      | NU       | NU   | NU     | NU       | SWITCH  | WDOG    | NU      |
| READ  | 0x1A3   | NU      | NU       | NU   | NU     | NU       | NU      | NU      | NU      |
| WRITE | 0x1A3   | NU      | NU       | NU   | NU     | NU       | NU      | NU      | NU      |
| READ  | 0x1A4   | NU      | NU       | NU   | NU     | NU       | TBL     | WP      | MEZZ    |
| WRITE | 0x1A4   | NU      | NU       | NU   | NU     | NU       | TBL     | WP      | NU      |

### C.3 0190H: COM2 RS232/422/485 BUFFER CONTROL

| Address | Action | D7 | D6 | D5 | D4    | D3    | D2  | D1 | DO |
|---------|--------|----|----|----|-------|-------|-----|----|----|
|         | READ   | NU | NU | NU | RS485 | RS232 | ST1 | NU | NU |
| 0x190   | WRITE  | NU | NU | NU | RS485 | RS232 | ST1 | NU | NU |
|         | Reset  | Х  | Х  | Х  | 0     | 1     | 0   | Х  | Х  |

| RS485 | RS232 | ST1 | Description                                                                                                    |
|-------|-------|-----|----------------------------------------------------------------------------------------------------|
| 0     | 1     | Х   | RS232 mode (default)                                                                                           |
| 1     | 0     | 0   | RS485/422 point-to-point mode:<br>- RX is always enable.<br>- TX enabled when COM2 RTS is asserted.            |
| 1     | 0     | 1   | RS485 party line mode:<br>- RX enabled when COM2 RTS is deasserted.<br>- TX enabled when COM2 RTS is asserted. |
| 1     | 1     | Х   | Illegal. This puts the buffers in RS232 mode.                                                                  |
| 0     | 0     | Х   | Illegal. This puts the buffers in RS232 mode. This is the condition on power up. Value is changed by the BIOS. |

### C.4 0191H: RESET HISTORY

| Address | Action | D7 | D6 | D5  | D4 | D3 | D2 | D1 | DO |
|---------|--------|----|----|-----|----|----|----|----|----|
|         | READ   | NU | NU | WDO | NU | NU | NU | NU | NU |
| 0x193   | WRITE  | NU | NU | NU  | NU | NU | NU | NU | NU |
|         | Reset  | X  | Х  | Х   | X  | Х  | X  | X  | X  |

WDO

Board reseted by the watchdog

### C.5 0192H: BRACKET SWITCH, BLUE LED

| Address | Action | D7    | D6    | D5   | D4 | D3 | D2   | D1 | DO |
|---------|--------|-------|-------|------|----|----|------|----|----|
|         | READ   | BL_ST | BL_EN | SW_0 | NU | NU | LOCK | NU | NU |
| 0x192   | WRITE  | BL_ST | BL_EN | NU   | NU | NU | LOCK | NU | NU |
|         | Reset  | 0     | 0     | Х    | Х  | Х  | 1    | Х  | Х  |

BL\_ST Blue LED state.

BL\_EN Blue LED control enable

SW\_0 When "1", the bracket switch is open.

LOCK When "1", the enable bit of the watchdog (WDEN) can't be modified.

### C.6 0193H: ID CHIP

| Address | Action | D7 | D6 | D5 | D4 | D3     | D2 | D1 | DO |
|---------|--------|----|----|----|----|--------|----|----|----|
|         | READ   | NU | NU | NU | NU | IDCHIP | NU | NU | NU |
| 0x193   | WRITE  | NU | NU | NU | NU | IDCHIP | NU | NU | NU |
|         | Reset  | Х  | Х  | Х  | X  | Z      | Х  | X  | X  |

IDCHIP

ID Chip (serial number) control. Open-drain output with pin readback.

### C.7 0196H: WATCHDOG CONTROL

This is a "Kontron SBC" standard dual stage watchdog. However, the second stage time increases from 1ms to 16ms to ease the interrupt handling when using ISA interrupt. So, either a NMI or a legacy interrupt will generate after the specified timeout. Then, the watchdog must be triggered either by writing the WDD[2:0] bits or by clearing the interrupt bit in the 1A2h register. Failure to trigger the watchdog within 16ms will reset the system. If interrupts are disabled, the watchdog reverts to a single stage one.

| Address | Action | D7   | D6   | D5   | D4   | D3 | D2 | D1 | DO |
|---------|--------|------|------|------|------|----|----|----|----|
|         | READ   | WDEN | WDD2 | WDD1 | WDDO | NU | NU | NU | NU |
| 0x196   | WRITE  | WDEN | WDD2 | WDD1 | WDDO | NU | NU | NU | NU |
|         | Reset  | 0    | 1    | 1    | 1    | Х  | Х  | Х  | X  |

WDEN Enable. Lockable with bit LOCK.

| WDD[20] | Timeout selection. A write to this register triggers the watchdog. Timeout as follow: |
|---------|---------------------------------------------------------------------------------------|
|         | 000: 0.016s                                                                           |
|         | 001: 0.065s                                                                           |
|         | 010: 0.262s                                                                           |
|         | 011: 1.048s                                                                           |
|         | 100: 4.194s                                                                           |
|         | 101: 16.78s                                                                           |
|         | 110: 67.11s                                                                           |
|         | 111: 268.4s                                                                           |
|         |                                                                                       |

#### C.8 0197H: NMI CONTROL

| Address | Action | D7 | D6 | D5 | D4 | D3      | D2      | D1      | DO    |
|---------|--------|----|----|----|----|---------|---------|---------|-------|
|         | READ   | NU | NU | NU | NU | SWNMIEN | SWNMIEN | WDNMIEN | WDNMI |
| 0x197   | WRITE  | NU | NU | NU | NU | SWNMIEN | NU      | WDNMIEN | NU    |
|         | Reset  | Х  | Х  | Х  | Х  | 0       | Х       | 0       | Х     |

| WDNMI   | Watchdog NMI occur when 1           |
|---------|-------------------------------------|
| WDNMIEN | Enable NMI on watchdog timer when 1 |
| SWNMI   | Front Panel Switch NMI occur when 1 |
| SWNMIEN | Enable NMI on CPCI SWITCH when 1    |

### C.9 0199H: PCI DEVICE ENABLE & JUMPER CONFIGURATION

| Address | Action | D7     | D6     | D5   | D4   | D3   | D2 | D1 | DO |
|---------|--------|--------|--------|------|------|------|----|----|----|
|         | READ   | VGA_EN | VT100# | BSPD | BSPD | BSPD | NU | NU | NU |
| 0x197   | WRITE  | NU     | NU     | NU   | NU   | NU   | NU | NU | NU |
|         | Reset  | X      | Х      | Х    | Х    | X    | X  | X  | Х  |

VGA\_EN Read jumper for VGA enable VT100# Read jumper for VT100 BSPD CPCI Maximal speed

### C.10 019AH: USER LED CONTROL

| Address | Action | D7    | D6    | D5   | D4   | D3    | D2    | D1   | DO   |
|---------|--------|-------|-------|------|------|-------|-------|------|------|
| 0x19C   | READ   | LB_S1 | LB_S0 | LB_G | LB_R | LA_S1 | LA_S0 | LA_G | LA_R |
|         | WRITE  | LB_S1 | LB_S0 | LB_G | LB_R | LA_S1 | LS_S0 | LA_G | LA_R |
|         | Reset  | 0     | 0     | 0    | 0    | 1     | 1     | 0    | 0    |

| LA_R      | Control red component of user led 'A' Led is on when this bit is set to '1'    |
|-----------|--------------------------------------------------------------------------------|
| LA_G      | Control green component of user led 'A'. Led is on when this bit is set to '1' |
| SA_S[0:1] | Mode selection for user led 'A"                                                |
| LB_R      | Control red component of user led 'B'. Led is on when this bit is set to '1'   |
| LB_G      | Control green component of user led 'B'. Led is on when this bit is set to '1' |
| SB_S[0:1] | Mode selection for user led 'B"                                                |
| S[0:1]    | Led Mode                                                                       |
|           | 00: IDE activity                                                               |
|           | 01: BMC debug LED                                                              |
|           |                                                                                |

10: Post Code debug LED

11: User control

### C.11 019BH: BACKPLANE INFORMATION

| Address | Action | D7  | D6  | D5  | D4          | D3          | D2  | D1  | DO  |
|---------|--------|-----|-----|-----|-------------|-------------|-----|-----|-----|
|         | READ   | ST2 | ST1 | ST0 | GA4         | GA3         | GA2 | GA1 | GA0 |
| 019Bh   | WRITE  | NU  | NU  | NU  | NU          | NU          | NU  | NU  | NU  |
|         | Reset  |     |     |     | State of ha | rdware pins |     |     |     |

GA[4..0] ST[2..0]

Geographical address.

Segment type (As defined in PICMG2.0R3.0 ECR#2).

000: Nominal left

001: Nominal right

111: Backplane do not provide segment type

other: reserved

#### C.12 019CH: BMC CONTROL

| Address | Action | D7   | D6 | D5       | D4     | D3       | D2      | D1      | DO      |
|---------|--------|------|----|----------|--------|----------|---------|---------|---------|
|         | READ   | TEST | NU | BMC_LOCK | P_COM2 | BMC_2EXT | BMC_COM | BMC_RST | BMC_PRG |
| 0x19C   | WRITE  | NU   | NU | BMC_LOCK | P_COM2 | NU       | BMC_COM | BMC_RST | BMC_PRG |
|         | Reset  | Х    | 1  | 1        | 0      | X        | 0       | 0       | 0       |

| TEST     | If set, the SBC is inserted in a CPCI test backplane. This is used for Kontron test platform. Not used by SMB                                                                                |
|----------|----------------------------------------------------------------------------------------------------|
| BMC_2EXT | When '1' The BMC com port is routed to COM2 buffer                                                                                                    |
| BMC_COM  | When '1', the SIO is connected to BMC. When '0', the SIO is connected to output buffer. This bit is                                                                                          |
|          | ignored if BMC_TAKE_COM = '1'.                                                                                                    |
| BMC_RST  | When '1', reset BMC                                                                                                    |
| BMC_PRG  | When '1', set BMC in program mode. COM2 is redirected to BMC to allow bootstrapping the microcontroller.                                                                                     |
| BMC_LOCK | When TEST# is '1' BMC_LOCK has no effect on BMC_RST bit. When TEST# is '0' and BMC_LOCK is '0'<br>BMC_RST bit is in normal operation. When TEST# is '0' and BMC_LOCK is '1', BMC is in Reset |
| P_COM2   | Redirected postcode on serial port when is set to 1                                                                                                    |

Signal routing follow this table:

| BMC_PRG | TAKE_COM2_N | BMC_COM | Routing                               |
|---------|-------------|---------|---------------------------------------|
| 0       | 1           | 0       | SIO to buffers (default), BMC RXD = 1 |
| 0       | 1           | 1       | SIO to BMC, Buffers TXD = 1           |
| 0       | 0           | Х       | BMC to buffer, Host RXD = 1           |
| 1       | Х           | Х       | SIO to BMC, Buffers TXD = 1           |

### C.13 01AOH: PCI INTERRUPT ENABLE

| Address | Action | D7 | D6 | D5 | D4 | D3   | D2   | D1   | DO   |
|---------|--------|----|----|----|----|------|------|------|------|
| 0x1A0   | READ   | 0  | 0  | 0  | 0  | ISA3 | ISA2 | ISA1 | ISA1 |
|         | WRITE  | 0  | 0  | 0  | 0  | ISA3 | ISA2 | ISA1 | ISA1 |
|         | Reset  | 0  | 0  | 0  | 0  | 0    | 0    | 0    | 0    |

ISA[3..0] ISA IRQ number

#### C.14 O1A1H: INTERRUPT ENABLE

| Address | Action | D7 | D6 | D5 | D4 | D3 | D2    | D1    | DO      |
|---------|--------|----|----|----|----|----|-------|-------|---------|
| 0x1A0   | READ   | NU | NU | NU | NU | NU | SW_EN | WD_EN | ENUM_EN |
|         | WRITE  | NU | NU | NU | NU | NU | SW_EN | WD_EN | ENUM_EN |
|         | Reset  | X  | X  | X  | Х  | Х  | 0     | 0     | 0       |

| SW_EN   | Set this bit to enable interrupt on switch event.                                      |
|---------|----------------------------------------------------------------------------------------|
| WD_EN   | Enable watchdog interrupt                                                              |
| ENUM_EN | Enable ENUM interrupt. The interrupt is generated for both onboard CPCI interface and  |
|         | the mezzanine CPCI interface. On this SBC, the PLX6540 PCIX-PCIX bridge can handle the |
|         | ENUM event as an alternate way.                                                        |

### C.15 01A2H: INTERRUPT STATUS

| Address                                                                                                  | Action | D7  | D6  | D5 | D4 | D3 | D2     | D1   | DO   |  |
|----------------------------------------------------------------------------------------------------|--------|-----|-----|----|----|----|--------|------|------|--|
|                                                                                                    | READ   | RSV | RSV | NU | NU | NU | SWITCH | WDOG | ENUM |  |
| 0x1A2                                                                                                    | WRITE  | RSV | RSV | NU | NU | NU | SWITCH | WDOG | NU   |  |
|                                                                                                    | Reset  | Х   | Х   | Х  | Х  | Х  | 0      | 0    | 0    |  |
| SWITCH A one indicates a switch event has occurred. Switch state can be read on 0191h bit 5. Write a one |        |     |     |    |    |    |        |      |      |  |

to this bit clears the interrupt.WDOGA one indicates a watchdog interrupt has occurred. Writing a one to this bit clears the watchdog<br/>and clears the interrupt. Reset will occur 16ms after the interrupt.ENUMA one indicates an ENUM has occurred on either the onboard CPCI interface or the mezzanine<br/>interface. Writing a one to this register does nothing. The interrupt condition must be cleared in

the source PCI device. RSV Rewrite what is read.

### C.16 01A4H: CONTROL FWH BOOT BLOCK AND MEZZANINE

| Address                                                                                                    | Action                                                                                                    | D7      | D6         | D5                    | D4                | D3  | D2  | D1                             | DO   |
|----------------------------------------------------------------------------------------------------|----------------------------------------------------------------------------------------------------|---------|------------|-----------------------|-------------------|-----|-----|--------------------------------|------|
|                                                                                                    | READ                                                                                                    | NU      | NU         | FWH_MEZZ_BIT          | NU                | NU  | TBL | WP                             | MEZZ |
| 0x1A3                                                                                                    | WRITE                                                                                                    | NU      | NU         | FWH_MEZZ_BIT          | NU                | NU  | TBL | WP                             | NU   |
|                                                                                                    | Reset                                                                                                    | X       | Х          | MEZZ                  | X                 | X   | 0   | 1                              | X    |
| FWH_ME2                                                                                                    | FWH_MEZZ_BIT Select FWH Mezzanine BIOS. When this bit is '0' net fwh_mezz is sink to GND and onboard FWH have address 0. When this bit is '1', PLD float this net and onboard FWH have address 1. This bit                                                                                                    |         |            |                       |                   |     |     |                                |      |
| TBL                                                                                                    | has no effect when we don't have FWH Mezzanine.<br>TOP SECTOR LOCK: When low, prevents programming or sector erase to the highest addressable<br>sector (7 in a 4-Mbit, 15 in an 8-Mbit component) regardless of the state of the lock registers<br>TBL high disables hardware write protection for the top sector, though register-based<br>protection still applies. The status of TBL does not affect the status of sector-locking registers. |         |            |                       |                   |     |     | essable<br>isters<br>jisters.  |      |
| WP       WRITE-PROTECT: When low, prevents programming or sector erase to all but the highest<br>addressable sectors (0 - 6 in a 4-Mbit, 0 - 14 in an 8-Mbit component), regardless of the state<br>of the corresponding lock registers. WP-high disables hardware write protection for these<br>sectors, though register-based protection still applies. The status of TBL does not affect the<br>status of sector-locking registers. When we lock register with fwh_lock (Reg_BMCCTR) TBL state |                                                                                                    |         |            |                       |                   |     |     | state<br>se<br>the<br>SL state |      |
| MEZZ                                                                                                    |                                                                                                    | Emergen | ıcy Bios ı | mezz is preset when t | his bit is set to | '1' |     |                                |      |

## **D.** Connector Pinouts

### D.1 CONNECTORS AND HEADERS SUMMARY

| Connector | Description                 |
|-----------|-----------------------------|
| J1        | CPCI Bus connector          |
| J2        | CPCI Bus connector          |
| J3        | CPCI I/O connector          |
| J4        | CPCI I/O connector          |
| J5        | CPCI I/O connector          |
| J6        | POST Code                   |
| J7, J8    | Memory SODIMM 1-2           |
| J9        | Ethernet Management         |
| J10       | COM1 (Faceplate) (RJ-45)    |
| J11       | USB (Faceplate)             |
| J12       | Compact Flash               |
| J13       | Hot Swap Switch             |
| J14       | IDE Mezzanine               |
| J16       | JTAG                        |
| JN1A-JN4A | 64-bit PCIX Mezzanine & PIM |
| JN1B-JN3B | 64-bit PCIX Mezzanine       |
| SW1       | Reset Button (faceplate)    |
| BT1       | Battery                     |
| LP1       | LEDs                        |

## D.2 CPCI BUS (J1)

| Pin | ROW A    | ROW B        | ROW C           | ROW D   | ROW E  |
|-----|----------|--------------|-----------------|---------|--------|
| 1   | VCCE     | -12VE        | RSV             | +12VE   | VCCE   |
| 2   | RSV      | VCCE         | RSV             | RSV     | RSV    |
| 3   | INTA#    | INTB#        | INTC#           | VCCE    | INTD#  |
| 4   | IPMB_PWR | HEALTHY#     | VI/O            | INTP    | INTS   |
| 5   | RSV      | RSV          | RST#            | GND     | GNTO#  |
| 6   | REQ0#    | PCI_PRESENT# | VCC3E           | CLKO    | AD31   |
| 7   | AD30     | AD29         | AD28            | GND     | AD27   |
| 8   | AD26     | GND          | VI/O            | AD25    | AD24   |
| 9   | CBE3#    | IDSEL        | AD23            | GND     | AD22   |
| 10  | AD21     | GND          | VCC3E           | AD20    | AD19   |
| 11  | AD18     | AD17         | AD16            | GND     | CBE2#  |
| 12  |          |              |                 |         |        |
| 13  |          |              | <b>KEY AREA</b> |         |        |
| 14  |          |              |                 |         |        |
| 15  | VCC3E    | FRAME#       | IRDY#           | BD_SEL# | TRDY#  |
| 16  | DEVSEL#  | PCIXCAP      | VI/O            | STOP#   | LOCK#  |
| 17  | VCC3E    | IPMB0_SCL    | IPMB0_SDA       | GND     | PERR#  |
| 18  | SERR#    | GND          | VCC3E           | PAR     | CBE1#  |
| 19  | VCC3E    | AD15         | AD14            | GND     | AD13   |
| 20  | AD12     | GND          | VI/O            | AD11    | AD10   |
| 21  | VCC3E    | AD9          | AD8             | M66EN   | CBEO#  |
| 22  | AD7      | GND          | VCC3E           | AD6     | AD5    |
| 23  | VCC3E    | AD4          | AD3             | VCCE    | AD2    |
| 24  | AD1      | VCCE         | VI/O            | ADO     | ACK64# |
| 25  | VCCE     | REQ64#       | ENUM#           | VCC3E   | VCCE   |

# Active Low

Long pins : 3D, 4C,5D, 6C, 7D, 9D, 10D, 17D, 19D, 22C, 23D, 24C Short pins : 9B, 15D

## D.3 CPCI BUS (J2)

| Pin | ROW A  | ROW B  | ROW C     | ROW D    | ROW E      |
|-----|--------|--------|-----------|----------|------------|
| 1   | S_CLK1 | GND    | REQ1#     | GNT1#    | REQ2#      |
| 2   | S_CLK2 | S_CLK3 | SYSEN#    | GNT2#    | REQ3#      |
| 3   | S_CLK4 | GND    | GNT3#     | REQ4#    | GNT4#      |
| 4   | V I/0  | RSV    | CBE7#     | GND      | CBE6#      |
| 5   | CBE5#  | 64_EN# | V I/0     | CBE4#    | PAR64      |
| 6   | AD63   | AD62   | AD61      | GND      | AD60       |
| 7   | AD59   | GND    | V I/0     | AD58     | AD57       |
| 8   | AD56   | AD55   | AD54      | GND      | AD53       |
| 9   | AD52   | GND    | V I/0     | AD51     | AD50       |
| 10  | AD49   | AD48   | AD47      | GND      | AD46       |
| 11  | AD45   | GND    | V I/0     | AD44     | AD43       |
| 12  | AD42   | AD41   | AD40      | GND      | AD39       |
| 13  | AD38   | GND    | V I/0     | AD37     | AD36       |
| 14  | AD35   | AD34   | AD33      | GND      | AD32       |
| 15  | RSV    | GND    | FAL#      | REQ5#    | GNT5#      |
| 16  | RSV    | RSV    | DEG#      | GND      | RSV        |
| 17  | RSV    | GND    | PRST#     | REQ6#    | GNT6#      |
| 18  | RSV    | RSV    | RSV       | GND      | RSV        |
| 19  | GND    | GND    | IMPB1_SDA | SMB1_SCL | SMB_ALERT# |
| 20  | CLK5   | GND    | RSV       | GND      | RSV        |
| 21  | CLK6   | GND    | RSV       | RSV      | RSV        |
| 22  | GA4    | GA3    | GA2       | GA1      | GA0        |

## D.4 CPCI I/O (J3)

| Pin | ROW A      | ROW B      | ROW C     | ROW D      | ROW E      |
|-----|------------|------------|-----------|------------|------------|
| 1   | COM1:RTS   | COM1:RXD   | COM1:DSR  | COM1:DCD   | ID1        |
| 2   | COM1:RI    | COM1:DTR   | COM1:CTS  | COM1:TXD   | MOUSE:CLK  |
| 3   | COM2:RTS   | COM2:RXD   | COM2:DSR  | COM2:DCD   | MOUSE:DATA |
| 4   | COM2:RI    | COM2:DTR   | COM2:CTS  | COM2:TXD   | KB:DATA    |
| 5   | VGA:BLUE   | VGA:HSYNC  | VGA:VSYNC | VGA:SCL    | KB:CLK     |
| 6   | VGA:RED    | VGA:GREEN  | VGA:SDA   | POST:CLK   | POST:DATA  |
| 7   | VCC3       | ID2        | ID3       | ID4        | SPEAKER    |
| 8   | USB0:DATA- | USB0:DATA+ | GND       | RSV        | RSV        |
| 9   | USB1:DATA- | USB1:DATA+ | GND       | RSV        | RSV        |
| 10  | USB1:VCC   | USB0:VCC   | GND       | RSV        | RSV        |
| 11  | LAN3:ERX+  | LAN3:ERX-  | GND       | RSV        | RSV        |
| 12  | LAN3:ETX+  | LAN3:ETX-  | GND       | RSV        | RSV        |
| 13  | LAN2:ACT   | LAN1:ACT   | RSV       | LAN3:ACT   | RSV        |
| 14  | LAN2:LINK  | LAN1:LINK  | LAN:CT    | LAN3:LINK# | RSV        |
| 15  | LAN1:DB+   | LAN1:DB-   | GND       | LAN1:DD+   | LAN1:DD-   |
| 16  | LAN1:DA+   | LAN1:DA-   | GND       | LAN1:DC+   | LAN1:DC-   |
| 17  | LAN2:DB+   | LAN2:DB-   | GND       | LAN2:DD+   | LAN2:DD-   |
| 18  | LAN2:DA+   | LAN2:DA-   | GND       | LAN2:DC+   | LAN2:DC-   |
| 19  | VCC        | VCC        | VCC3      | +12V       | -12V       |

## D.5 CPCI I/O ( PIM ) (J4)

| Pin | ROW A  | ROW B  | ROW C           | ROW D  | ROW E  |
|-----|--------|--------|-----------------|--------|--------|
| 1   | PIM:61 | PIM:63 | GND             | PIM:62 | PIM:64 |
| 2   | PIM:57 | PIM:59 | GND             | PIM:58 | PIM:60 |
| 3   | GND    | GND    | GND             | GND    | GND    |
| 4   | PIM:53 | PIM:55 | GND             | PIM:54 | PIM:56 |
| 5   | PIM:49 | PIM:51 | GND             | PIM:50 | PIM:52 |
| 6   | GND    | GND    | GND             | GND    | GND    |
| 7   | PIM:45 | PIM:47 | GND             | PIM:46 | PIM:48 |
| 8   | PIM:41 | PIM:43 | GND             | PIM:42 | PIM:44 |
| 9   | GND    | GND    | GND             | GND    | GND    |
| 10  | PIM:37 | PIM:39 | GND             | PIM:38 | PIM:40 |
| 11  | PIM:33 | PIM:35 | GND             | PIM:34 | PIM:36 |
| 12  |        |        |                 |        |        |
| 13  |        |        | <b>KEY AREA</b> |        |        |
| 14  |        |        |                 |        |        |
| 15  | PIM:29 | PIM:31 | GND             | PIM:30 | PIM:32 |
| 16  | PIM:25 | PIM:27 | GND             | PIM:26 | PIM:28 |
| 17  | GND    | GND    | GND             | GND    | GND    |
| 18  | PIM:21 | PIM:23 | GND             | PIM:22 | PIM:24 |
| 19  | PIM:17 | PIM:19 | GND             | PIM:18 | PIM:20 |
| 20  | GND    | GND    | GND             | GND    | GND    |
| 21  | PIM:13 | PIM:15 | GND             | PIM:14 | PIM:16 |
| 22  | PIM:9  | PIM:11 | GND             | PIM:10 | PIM:12 |
| 23  | RSV    | VCC    | GND             | RSV    | VCC3   |
| 24  | PIM:5  | PIM:7  | GND             | PIM:6  | PIM:8  |
| 25  | PIM:1  | PIM:3  | GND             | PIM:2  | PIM:4  |

## D.6 CPCI I/0 (SCSI) (J4)

| Pin | ROW A    | ROW B  | ROW C           | ROW D  | ROW E  |
|-----|----------|--------|-----------------|--------|--------|
| 1   | D12+     | D12-   | GND             | D13+   | D13-   |
| 2   | D14+     | D14-   | GND             | D15+   | D15-   |
| 3   | GND      | GND    | GND             | GND    | GND    |
| 4   | DP1+     | DP1-   | GND             | D0+    | D0-    |
| 5   | D1+      | D1-    | GND             | D2+    | D2-    |
| 6   | GND      | GND    | GND             | GND    | GND    |
| 7   | D3+      | D3-    | GND             | D4+    | D4-    |
| 8   | D5+      | D5-    | GND             | D6+    | D6-    |
| 9   | GND      | GND    | GND             | GND    | GND    |
| 10  | D7+      | D7-    | GND             | DP0+   | DPO-   |
| 11  | DIFFSENS | TERMPW | GND             | TERMPW | TERMPW |
| 12  |          |        |                 |        |        |
| 13  |          |        | <b>KEY AREA</b> |        |        |
| 14  |          |        |                 |        |        |
| 15  | TERMPW   | TERMPW | GND             | TERMPW | TERMPW |
| 16  | TERMPW   | TERMPW | GND             | ATN+   | ATN-   |
| 17  | GND      | GND    | GND             | GND    | GND    |
| 18  | BSY+     | BSY-   | GND             | ACK+   | ACK-   |
| 19  | RST+     | RST-   | GND             | MSG+   | MSG-   |
| 20  | GND      | GND    | GND             | GND    | GND    |
| 21  | SEL+     | SEL-   | GND             | CD+    | CD-    |
| 22  | REQ+     | REQ-   | GND             | I0+    | IO-    |
| 23  | N.C.     | VCC    | GND             | N.C.   | VCC3   |
| 24  | D8+      | D8-    | GND             | D9+    | D9-    |
| 25  | D10+     | D10-   | GND             | D11+   | D11-   |

## D.7 CPCI I/0 (J5)

| Pin | ROW A       | ROW B      | ROW C | ROW D      | ROW E       |
|-----|-------------|------------|-------|------------|-------------|
| 1   | GND         | GND        | GND   | GND        | GND         |
| 2   | RSV         | RSV        | GND   | RSV        | RSV         |
| 3   | GND         | GND        | GND   | GND        | GND         |
| 4   | RSV         | RSV        | GND   | RSV        | RSV         |
| 5   | GND         | GND        | GND   | GND        | GND         |
| 6   | RSV         | RSV        | GND   | RSV        | RSV         |
| 7   | GND         | GND        | GND   | GND        | GND         |
| 8   | RSV         | RSV        | GND   | RSV        | RSV         |
| 9   | GND         | GND        | GND   | GND        | GND         |
| 10  | FD:MSEN0    | FD:MSEN1   | GND   | RSV        | RSV         |
| 11  | FD:MTRO#    | FD:INDEX#  | GND   | FD:FDEDIN# | FD:DENSEL#  |
| 12  | FD: DIR#    | FD: MTR1#  | GND   | FD: DSELO# | FDE: DSEL1# |
| 13  | FD: TRKO#   | FD: WGATE# | GND   | FD: WDATA# | FD: STEP#   |
| 14  | FD: DSKCHG# | FD: HDSEL# | GND   | FD: RDATA# | FD: WRPROT# |
| 15  | IDE1:D6     | IDE1:D8    | GND   | IDE1:D7    | IDE1:RESET# |
| 16  | IDE1:D4     | IDE1:D10   | GND   | IDE1:D5    | IDE1:D9     |
| 17  | IDE1:D2     | IDE1:D12   | GND   | IDE1:D3    | IDE1:D11    |
| 18  | IDE1:DO     | IDE1:D14   | GND   | IDE1:D1    | IDE1:D13    |
| 19  | IDE1:IOR#   | IDE1:IOW#  | GND   | IDE1:REQ   | IDE1:D15    |
| 20  | RSV         | IDE1:IRQ   | GND   | IDE1: ACK# | IDE1:IORDY  |
| 21  | IDE1:A2     | IDE1:A0    | GND   | IDE1:A1    | IDE1:PDIAG# |
| 22  | IDE1:ACT#   | IDE1:CS3#  | GND   | IDE1:CS0#  | BATT        |

# D.8 SERIAL PORT 1 - RS-232 (J10)

| Signal | Pin | Pin | Signal |
|--------|-----|-----|--------|
| RTS    | 1   | 5   | GND    |
| DTR    | 2   | 6   | RXD    |
| TXD    | 3   | 7   | DSR    |
| GND    | 4   | 8   | CTS    |

### D.9 USB (LOCATED ON FACEPLATE) (J11)

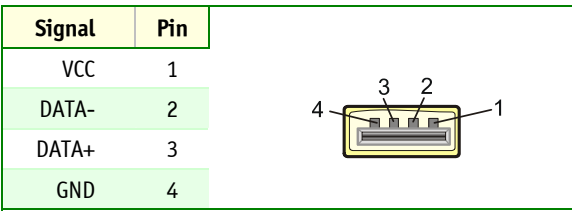

### **D.10 ETHERNET MANAGEMENT (J9)**

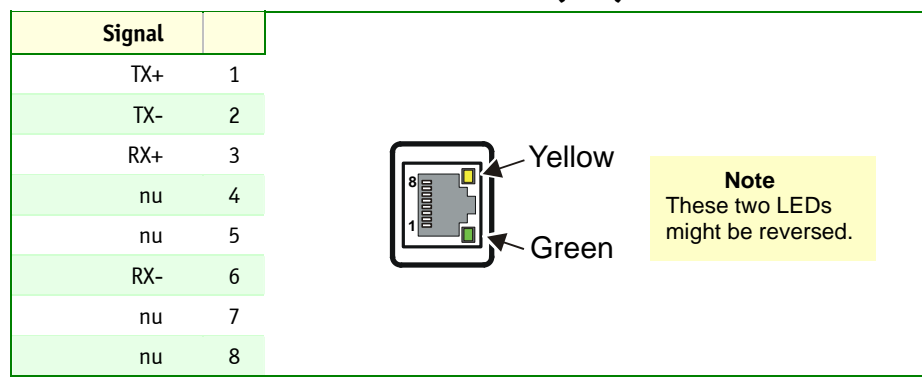

## D.11 HOT SWAP SWITCH (J13)

| Signal    | Pin |
|-----------|-----|
| VCC3E     | 1   |
| SW_OPEN#  | 2   |
| SW_CLOSE# | 3   |

# Active Low Signal

| <b>D.1</b> | 2 I | DE M | EZZA | NIN | <b>E</b> ( | J14) |
|------------|-----|------|------|-----|------------|------|
|------------|-----|------|------|-----|------------|------|

| Signal        | Pin |       | Pin | Signal        |
|---------------|-----|-------|-----|---------------|
| P64GNT#_MEZ2  | 1   |       | 2   | IPMB0_SDA     |
| GND           | 3   |       | 4   | IPMB0_SCL     |
| CLK66_MEZ     | 5   |       | 6   | GND           |
| VCC           | 7   |       | 8   | CLK66_PMC_8HP |
| P64REQ#_MEZ   | 9   |       | 10  | GND           |
| P64GNT#_MEZ   | 11  | 2 1   | 12  | INTB_P64MEZZ# |
| INT_BRDG_MEZ  | 13  |       | 14  | INTA_P64MEZZ# |
| INTD_P64MEZZ# | 15  |       | 16  | MEZZ_ENUM#    |
| INTC_P64MEZZ# | 17  |       | 18  | IDEO:MS#/SLV  |
| P64REQ#_MEZ2  | 19  |       | 20  | IDEO:ACT#     |
| IDE0:CS1#     | 21  |       | 22  | GND           |
| IDE0:DA2      | 23  |       | 24  | IDE0:CS0#     |
| GND           | 25  |       | 26  | IDEO:DAO      |
| IDEO:PDIAG#   | 27  |       | 28  | GND           |
| IDE0:DA1      | 29  |       | 30  | IDEO:IRQ      |
| GND           | 31  |       | 32  | IDEO:DMACK#   |
| IDE0:IORDY    | 33  |       | 34  | GND           |
| IDEO:IOR#     | 35  |       | 36  | IDEO:IOW#     |
| BD_SEL_MEZZ#  | 37  |       | 38  | IDEO:DMARQ    |
| IDEO:DO       | 39  |       | 40  | HEALTHY#_BP   |
| IDEO:D1       | 41  |       | 42  | IDEO:D15      |
| RSV           | 43  |       | 44  | IDEO:D14      |
| IDEO:D2       | 45  |       | 46  | RSV           |
| IDEO:D3       | 47  | 64 63 | 48  | IDEO:D13      |
| RSV           | 49  |       | 50  | IDEO:D12      |
| IDEO:D4       | 51  |       | 52  | RSV           |
| IDE0:D5       | 53  |       | 54  | IDEO:D11      |
| RSV           | 55  |       | 56  | IDEO:D10      |
| IDEO:D6       | 57  |       | 58  | RSV           |
| IDEO:D7       | 59  |       | 60  | IDEO:D9       |
| RSV           | 61  |       | 62  | IDEO:D8       |
| IDE:RESET#    | 63  |       | 64  | RSV           |

# Active Low

## D.13 RESET SWITCH (SW1)

| Signal | Pin |            |
|--------|-----|------------|
| GND    | 1   |            |
| RESET# | 2   | <b></b> P1 |

# Active Low Signal

## D.14 CMOS BATTERY BACKUP CONNECTOR (BT1)

| Signal      | Pin | 4 |
|-------------|-----|---|
| Battery (+) | 1   |   |
| Battery (-) | 4   |   |

### D.15 COMPACTFLASH<sup>™</sup> (J12)

| Signal  | Pin |       | Pin | Signal |
|---------|-----|-------|-----|--------|
| D11     | 1   |       | 2   | GND    |
| D12     | 3   |       | 4   | D3     |
| D13     | 5   |       | 6   | D4     |
| D14     | 7   | 1 2   | 8   | D5     |
| D15     | 9   |       | 10  | D6     |
| CS1#    | 11  |       | 12  | D7     |
| DMACK#  | 13  |       | 14  | CSO#   |
| DMARQ   | 15  |       | 16  | IOR#   |
| PDIAG#  | 17  |       | 18  | IOW#   |
| IRQ15   | 19  |       | 20  | VCC    |
| VCC     | 21  |       | 22  | VCC    |
| GND     | 23  |       | 24  | GND    |
| RESET#  | 25  |       | 26  | GND    |
| CSEL    | 27  |       | 28  | A2     |
| A1      | 29  |       | 30  | DASP#  |
| AO      | 31  | 39 40 | 32  | IORDY  |
| DO      | 33  |       | 34  | D8     |
| D1      | 35  |       | 36  | D9     |
| D2      | 37  |       | 38  | D10    |
| IOCS16# | 39  |       | 40  | GND    |

# Active Low Signal

| Signal       | Pin | -            | Pin | Signal       |
|--------------|-----|--------------|-----|--------------|
| N.C.         | 1   |              | 2   | -12V         |
| GND          | 3   |              | 4   | INTA_P64PMC# |
| INTB_P64PMC# | 5   |              | 6   | INTC_P64PMC# |
| BUSMODE1#    | 7   | 1 2          | 8   | VCC          |
| INTD_P64PMC# | 9   |              | 10  | N.C.         |
| GND          | 11  | 1 <b>1</b> 1 | 12  | VCC3E        |
| CLK66_PMC    | 13  | 3 <b>8</b> E | 14  | GND          |
| GND          | 15  |              | 16  | P64GNT#_PMC  |
| P64REQ#_PMC  | 17  | 121          | 18  | VCC          |
| VIO          | 19  | 121          | 20  | P64AD31      |
| P64AD28      | 21  | 111 E        | 22  | P64AD27      |
| P64AD25      | 23  | 38E          | 24  | GND          |
| GND          | 25  |              | 26  | P64C/BE#3    |
| P64AD22      | 27  | 181          | 28  | P64AD21      |
| P64AD19      | 29  | 121          | 30  | VCC          |
| VIO          | 31  | 1 <b>1</b> 1 | 32  | P64AD17      |
| P64FRAME#    | 33  | 38E          | 34  | GND          |
| GND          | 35  |              | 36  | P64IRDY#     |
| P64DEVSEL#   | 37  | 126          | 38  | VCC          |
| PCIXCAP/GND  | 39  | 121          | 40  | P64LOCK#     |
| RSV          | 41  | 111 E        | 42  | SB0#         |
| P64PAR       | 43  | 63 64        | 44  | GND          |
| VIO          | 45  |              | 46  | P64AD15      |
| P64AD12      | 47  |              | 48  | P64AD11      |
| AD9          | 49  |              | 50  | VCC          |
| GND          | 51  |              | 52  | P64C/CBE0#   |
| P64AD6       | 53  |              | 54  | P64AD5       |
| P64AD4       | 55  |              | 56  | GND          |
| VIO          | 57  |              | 58  | P64AD3       |
| P64AD2       | 59  |              | 60  | P64AD1       |
| P64AD0       | 61  |              | 62  | VCC          |
| GND          | 63  |              | 64  | P64REQ64#    |

### D.16 JNA1 & JNB1-PMC (JNA1 & JNB1)

## D.17 JNA2 & JNB2- PMC (JNA2 & JNB2)

| Signal    | Pin |               | Pin | Signal    |
|-----------|-----|---------------|-----|-----------|
| +12V      | 1   |               | 2   | RSV       |
| RSV       | 3   |               | 4   | N.C.      |
| RSV       | 5   |               | 6   | GND       |
| GND       | 7   |               | 8   | N.C.      |
| N.C.      | 9   |               | 10  | N.C.      |
| BMODE2#   | 11  | 1 2           | 12  | VCC3      |
| PCIRST#   | 13  | - BEE         | 14  | BMODE3#   |
| VCC3      | 15  | 146           | 16  | BMODE4#   |
| N.C.      | 17  | 181           | 18  | GND       |
| P64AD30   | 19  | 111           | 20  | P64AD29   |
| GND       | 21  |               | 22  | P64AD26   |
| P64AD24   | 23  | 3 <b>8</b> E  | 24  | VCC3      |
| IDSEL_PMC | 25  | 146           | 26  | P64AD23   |
| VCC3      | 27  | 111           | 28  | P64AD20   |
| P64AD18   | 29  | 1111          | 30  | GND       |
| P64AD16   | 31  | 38E           | 32  | P64C/BE2# |
| GND       | 33  | 38E           | 34  | N.C.      |
| P64TRDY#  | 35  | 146           | 36  | VCC3      |
| GND       | 37  | 181           | 38  | P64STOP#  |
| P64PERR#  | 39  | 111           | 40  | GND       |
| VCC3      | 41  | 111 E         | 42  | P64SERR#  |
| P64C/BE1# | 43  |               | 44  | GND       |
| P64AD14   | 45  | - <b>18</b> 6 | 46  | P64AD13   |
| P64M66EN  | 47  | 63 🛛 📕 🔤 64   | 48  | P64AD10   |
| P64AD8    | 49  |               | 50  | VCC3      |
| P64AD7    | 51  |               | 52  | N.C.      |
| VCC3      | 53  |               | 54  | N.C.      |
| N.C.      | 55  |               | 56  | GND       |
| N.C.      | 57  |               | 58  | N.C.      |
| GND       | 59  |               | 60  | N.C.      |
| P64ACK64# | 61  |               | 62  | VCC3      |
| GND       | 63  |               | 64  | N.C.      |

| Signal    | Pin |              | Pin | Signal    |
|-----------|-----|--------------|-----|-----------|
| N.C.      | 1   |              | 2   | GND       |
| GND       | 3   |              | 4   | P64C/BE7# |
| P64C/BE6# | 5   |              | 6   | P64C/BE5# |
| P64C/BE4# | 7   |              | 8   | GND       |
| VIO       | 9   |              | 10  | P64PAR64  |
| P64AD63   | 11  |              | 12  | P64AD62   |
| P64AD61   | 13  | 1 2          | 14  | GND       |
| GND       | 15  |              | 16  | P64AD60   |
| P64AD59   | 17  | 18 F         | 18  | P64AD58   |
| P64AD57   | 19  |              | 20  | GND       |
| VIO       | 21  |              | 22  | P64AD56   |
| P64AD55   | 23  | 121          | 24  | P64AD54   |
| P64AD53   | 25  | ∃∎E '        | 26  | GND       |
| GND       | 27  | 7 <b>8</b> 6 | 28  | P64AD52   |
| P64AD51   | 29  | 18F (        | 30  | P64AD50   |
| P64AD49   | 31  |              | 32  | GND       |
| GND       | 33  | 111 E 1      | 34  | P64AD48   |
| P64AD47   | 35  | 3 <b>8</b> E | 36  | P64AD46   |
| P64AD45   | 37  | 18 F         | 38  | GND       |
| VCC3      | 39  |              | 40  | P64AD44   |
| P64AD43   | 41  |              | 42  | P64AD42   |
| P64AD41   | 43  | 121          | 44  | GND       |
| GND       | 45  | ∃∎E`         | 46  | P64AD40   |
| P64AD39   | 47  | 7 <b>8</b> 6 | 48  | P64AD38   |
| P64AD37   | 49  | 63 64        | 50  | GND       |
| GND       | 51  |              | 52  | P64AD36   |
| P64AD35   | 53  |              | 54  | P64AD34   |
| P64AD33   | 55  |              | 56  | GND       |
| VIO       | 57  |              | 58  | P64AD32   |
| N.C.      | 59  |              | 60  | N.C.      |
| N.C.      | 61  |              | 62  | GND       |
| GND       | 63  |              | 64  | N.C.      |

### D.18 JNA3 & JNB3-PMC (JNA3 & JNB3)

## **D.19** JN4A – PIM (JN4A)

| Signal | Pin |              | Pin | Signal |
|--------|-----|--------------|-----|--------|
| P1+    | 1   |              | 2   | P2+    |
| Р1-    | 3   |              | 4   | P2-    |
| Р3+    | 5   |              | 6   | P4+    |
| Р3-    | 7   |              | 8   | P4-    |
| P5+    | 9   |              | 10  | P6+    |
| P5-    | 11  |              | 12  | P6-    |
| P7+    | 13  | 1 2          | 14  | P8+    |
| P7-    | 15  |              | 16  | P8-    |
| P9+    | 17  | 121          | 18  | P10+   |
| P9-    | 19  | 111 b        | 20  | P10-   |
| P11+   | 21  | 38E          | 22  | P12+   |
| P11-   | 23  |              | 24  | P12-   |
| P13+   | 25  | 111          | 26  | P14+   |
| P13-   | 27  | 121          | 28  | P14-   |
| P15+   | 29  | 111 E        | 30  | P16+   |
| P15-   | 31  | 3 <b>8</b> E | 32  | P16-   |
| P17+   | 33  |              | 34  | P18+   |
| P17-   | 35  |              | 36  | P18-   |
| P19+   | 37  | 121          | 38  | P20+   |
| P19-   | 39  | 111          | 40  | P20-   |
| P21+   | 41  | 38E          | 42  | P22+   |
| P21-   | 43  | 186          | 44  | P22-   |
| P23+   | 45  |              | 46  | P24+   |
| P23-   | 47  | 111          | 48  | P24-   |
| P25+   | 49  | 63 64        | 50  | P26+   |
| P25-   | 51  |              | 52  | P26-   |
| P27+   | 53  |              | 54  | P28+   |
| P27-   | 55  |              | 56  | P28-   |
| P29+   | 57  |              | 58  | P30+   |
| P29-   | 59  |              | 60  | P30-   |
| P31+   | 61  |              | 62  | P32+   |
| P31-   | 63  |              | 64  | P32-   |

## E. BIOS Setup Error Codes

#### E.1 POST BEEP

#### **Recoverable POST Errors**

Whenever a recoverable error occurs during POST, *Phoenix* BIOS displays an error message describing the problem.

*Phoenix* BIOS also issues a beep code (one long tone followed by two short tones) during POST if the video configuration fails (no card installed or faulty) or if an external ROM module does not properly checksum to zero.

An external ROM module (e. g. VGA) can also issue audible errors, usually consisting of one long tone followed by a series of short tones.

#### E.1.1 Terminal POST Errors

There are several POST routines that issue a **POST Terminal Error** and shut down the system if they fail. Before shutting down the system, the terminal error handler issues a beep code signifying the test point error, writes the error to port 80h, attempts to initialize the video, and writes the error in the upper left corner of the screen (using both mono and color adapters).

The routine drives the beep code from the test point error as follows:

- 1. The 8- bit error code is broken down to four 2 bit groups (Discard the most significant group if it is 00).
- 2. Each group is made one- based (1 through 4) by adding 1.
- 3. Short beeps are generated for the number in each group.

Example:

Test point 01Ah = 00 01 10 10 = 1- 2- 3- 3 beeps

#### Test Points and Beep Codes

At the beginning of each POST routine, the BIOS outputs the test point error code to I/O address 80h. Use this code during troubleshooting to establish at what point the system failed and what routine was being performed.

If the BIOS detects a terminal error condition, it halts POST after issuing a terminal error beep code (See above) and attempts to display the error code on upper left corner of the screen and on the port 80h LED display.

If the system hangs before the BIOS can process the error, the value displayed at the port 80h is the last test performed. In this case, the screen does not display the error code.

| Code | Beeps | POST Routine Description                       |
|------|-------|------------------------------------------------|
| 02h  |       | Verify Real Mode                               |
| 03h  |       | Disable Non-Maskable Interrupt (NMI)           |
| 04h  |       | Get CPU type                                   |
| 06h  |       | Initialize system hardware                     |
| 07h  |       | De-shadow BIOS code                            |
| 08h  |       | Initialize chipset with initial POST values    |
| 09h  |       | Set IN-POST flag, Verify CMOS and RTC validity |

| Code | Beeps      | POST Routine Description                                          |
|------|------------|-------------------------------------------------------------------|
| 0Ah  |            | Initialize CPU registers                                          |
| 0Bh  |            | Enable CPU cache                                                  |
| 0Ch  |            | Initialize caches to initial POST values                          |
| 0Eh  |            | Initialize I/O component                                          |
| 0Fh  |            | Initialize the local bus IDE                                      |
| 10h  |            | Initialize Power Management                                       |
| 11h  |            | Load alternate registers with initial POST values                 |
| 12h  |            | Restore CPU control word during warm boot                         |
| 13h  |            | Initialize PCI Bus Mastering devices                              |
| 14h  |            | Initialize keyboard controller                                    |
| 16h  | 1-2-2-3    | BIOS ROM checksum                                                 |
| 17h  |            | Initialize cache before memory autosize                           |
| 18h  |            | 8254 timer initialization                                         |
| 1Ah  |            | 8237 DMA controller initialization                                |
| 1Ch  |            | Reset Programmable Interrupt Controller                           |
| 20h  | 1- 3- 1- 1 | Test DRAM refresh                                                 |
| 22h  | 1- 3- 1- 3 | Test 8742 Keyboard Controller                                     |
| 24h  |            | Set ES segment register to 4 GB                                   |
| 26h  |            | Enable A20 line                                                   |
| 28h  |            | Autosize DRAM                                                     |
| 29h  |            | Initialize POST Memory Manager                                    |
| 2Ah  |            | Clear 512 KB base RAM                                             |
| 2Bh  |            | Enhanced CMOS init                                                |
| 2Ch  | 1- 3- 4- 1 | RAM failure on address line <b>xxxx</b> *                         |
| 2Eh  | 1- 3- 4- 3 | RAM failure on data bits <b>xxxx</b> * of low byte of memory bus  |
| 2Fh  |            | Enable cache before system BIOS shadow                            |
| 30h  | 1- 4- 1- 1 | RAM failure on data bits <b>xxxx</b> * of high byte of memory bus |
| 32h  |            | Test CPU bus- clock frequency                                     |
| 33h  |            | Initialize Phoenix Dispatch Manager                               |
| 34h  |            | CMOS test (on Suspend-to-Disk resume)                             |
| 35h  |            | Register re-initialization                                        |
| 36h  |            | Warm start shut down                                              |
| 38h  |            | Shadow system BIOS ROM                                            |
| 39h  |            | Cache re-initialization                                           |
| 3Ah  |            | Autosize cache                                                    |
| 3Ch  |            | Advanced configuration of chipset registers                       |
| 3Dh  |            | Load alternate registers with CMOS values                         |
| 42h  |            | Initialize interrupt vectors                                      |
| 45h  |            | POST device initialization                                        |
| 46h  | 2-1-2-3    | Check ROM copyright notice                                        |
| 48h  |            | Check video configuration against CMOS                            |

| Code | Beeps   | POST Routine Description                                      |
|------|---------|---------------------------------------------------------------|
| 49h  |         | Initialize PCI bus and devices (I/0 81h = PCI Bus tested)     |
| 4Ah  |         | Initialize all video adapters in system                       |
| 4Bh  |         | QuietBoot (logo) start                                        |
| 4Ch  |         | Shadow video BIOS ROM                                         |
| 4Eh  |         | Display BIOS copyright notice                                 |
| 4Fh  |         | Multi-Boot (Boot menu support) Initialization                 |
| 50h  |         | Display CPU type and speed                                    |
| 51h  |         | Initialize EISA board                                         |
| 52h  |         | Test keyboard                                                 |
| 54h  |         | Set key click if enabled                                      |
| 55h  |         | USB initialization (legacy support)                           |
| 56h  |         | Enable Keyboard                                               |
| 58h  | 2-2-3-1 | Test for unexpected interrupts                                |
| 59h  |         | Initialize POST display service                               |
| 5Ah  |         | Display prompt "Press DEL to enter SETUP"                     |
| 5Bh  |         | Disable CPU cache                                             |
| 5Ch  |         | Test RAM between 512 and 640 KB                               |
| 60h  |         | Test extended memory                                          |
| 62h  |         | Test extended memory address lines                            |
| 64h  |         | Jump to UserPatch1                                            |
| 66h  |         | Configure advanced cache registers                            |
| 67h  |         | Early Initialize of Multi Processor APIC                      |
| 68h  |         | Enable external and CPU caches                                |
| 69h  |         | Setup System Management Mode (SMM) area                       |
| 6Ah  |         | Display external L2 cache size                                |
| 6Bh  |         | Load custom defaults (optional)                               |
| 6Ch  |         | Display shadow- area message                                  |
| 6Eh  |         | Clear Memory                                                  |
| 70h  |         | Display error messages                                        |
| 72h  |         | Test for configuration error detected                         |
| 74h  |         | Test RTC                                                      |
| 76h  |         | Check for keyboard errors                                     |
| 7Ch  |         | Set up hardware interrupt vectors                             |
| 7Dh  |         | Intelligent System Monitoring initialization                  |
| 7Eh  |         | Initialize coprocessor if present                             |
| 80h  |         | Disable onboard Super I/O ports and IRQs for Auto-detection.  |
| 81h  |         | Late POST device initialization                               |
| 82h  |         | Detect and install external RS232 ports                       |
| 83h  |         | Configure non-Motherboard Configurable Device IDE controllers |
| 84h  |         | Detect and install external parallel ports                    |
| 85h  |         | Initialize PC-compatible PnP ISA devices                      |

| Code | Beeps | POST Routine Description                                              |
|------|-------|-----------------------------------------------------------------------|
| 86h  |       | Re- initializes onboard I/O ports.                                    |
| 87h  |       | Configure Motherboard Configurable Devices (optional)                 |
| 88h  |       | Initialize BIOS Data Area                                             |
| 89h  |       | Enable Non-Maskable Interrupts (NMIs)                                 |
| 8Ah  |       | Initialize Extended BIOS Data Area                                    |
| 8Bh  |       | Test and initialize PS/2 mouse                                        |
| 8Ch  |       | Initialize floppy controller                                          |
| 8Fh  |       | Determine number of ATA drives (optional)                             |
| 90h  |       | Initialize hard-disk controllers, auto-detect IDE drives              |
| 91h  |       | Initialize local-bus hard-disk controllers                            |
| 92h  |       | Jump to UserPatch2                                                    |
| 93h  |       | Build MPTABLE for multi-processor boards                              |
| 95h  |       | Install CD ROM for boot                                               |
| 96h  |       | Clear huge ES segment register                                        |
| 97h  |       | Fixup Multi Processor table                                           |
| 98h  | 1- 2  | Search for option ROMs. One long, two short beeps on checksum failure |
| 99h  |       | Check for SMART Drive (optional)                                      |
| 9Ch  |       | Set up Power Management                                               |
| 9Dh  |       | Initialize security engine (optional)                                 |
| 9Eh  |       | Enable hardware interrupts                                            |
| 9Fh  |       | Determine number of ATA and SCSI drives (optional)                    |
| A0h  |       | Set time of day                                                       |
| A4h  |       | Initialize Typematic rate                                             |
| A8h  |       | Erase DEL prompt                                                      |
| AAh  |       | Scan for DEL key stroke                                               |
| ACh  |       | Enter SETUP                                                           |
| AEh  |       | Clear Boot flag                                                       |
| B0h  |       | Check for errors                                                      |
| B2h  |       | POST done – prepare to boot operating system                          |
| B4h  | 1     | One short beep before boot                                            |
| B5h  |       | Terminate QuietBoot (optional)                                        |
| B6h  |       | Check password (optional)                                             |
| B7h  |       | ACPI initialization                                                   |
| B9h  |       | Prepare Boot                                                          |
| BAh  |       | Initialize DMI parameters                                             |
| BCh  |       | Clear parity checkers                                                 |
| BDh  |       | Display MultiBoot menu                                                |
| BEh  |       | Clear screen (optional)                                               |
| BFh  |       | Display Summary Screen                                                |
| COh  |       | Try to boot with INT 19                                               |
| C1h  |       | Initialize POST Error Manager (PEM)                                   |

| Code | Beeps | POST Routine Description                                           |
|------|-------|--------------------------------------------------------------------|
| C2h  |       | Save the current boot type into CMOS                               |
| C2h  |       | Initialize error logging                                           |
| C3h  |       | Check the requested boot type (Cold or Warm)                       |
| C3h  |       | Initialize error display function                                  |
| C4h  |       | Initialize system error handler                                    |
| C4h  |       | Install the IRQ1 vector for BIOS Hot Keys                          |
| C5h  |       | PnP NoteDock dual CMOS (optional)                                  |
| C5h  |       | Mark the fact that we are no longer in POST                        |
| C6h  |       | Console Redirection SIO Initialize                                 |
| C7h  |       | Remove Console Redirection                                         |
| C8h  |       | Force Emergency Flash update check (Ctrl-E and bad CMOS)           |
| C8h  |       | Test Gate A20                                                      |
| C9h  |       | Extended checksum (optional)                                       |
| CDh  |       | Install Console Redirection Interrupt Handler                      |
| CFh  |       | Extended BIOS data Fail                                            |
| D1h  |       | BIOS stack initialization                                          |
| D2h  |       | Unknown interrupt                                                  |
| D3h  |       | Setup WAD (reserved memory used by BIOS)                           |
| D4h  |       | Get CPU string                                                     |
| E0h  |       | Software SMI failure during POST                                   |
| E1h  |       | Memory error: Their is no memory modules                           |
| E2h  |       | Memory error: The two memory modules type mismatch                 |
| E3h  |       | Memory error: Memory type is not supported                         |
| E4h  |       | Memory error: CHL Mismatch                                         |
| E5h  |       | Memory error: Size Mismatch                                        |
| E8h  |       | Memory error: Row address bits                                     |
| E9h  |       | Memory error: Internal Bank                                        |
| EAh  |       | Memory error: Timing Error                                         |
| EBh  |       | Memory error: CAS 3                                                |
| ECh  |       | Memory error: Non Registered and Registered memory have been mixed |
| EDh  |       | Memory error: Case Latency not supported                           |
| EEh  |       | Memory error: Size Not Supported                                   |
| EFh  |       | Memory error: Population order                                     |
| F0h  |       |                                                                    |

| Code | Beeps | For Boot Block in Flash ROM                                  |
|------|-------|--------------------------------------------------------------|
| 80h  |       | Initialize the chipset                                       |
| 81h  |       | Initialize the bridge                                        |
| 82h  |       | Initialize the CPU                                           |
| 83h  |       | Initialize system timer                                      |
| 84h  |       | Initialize system I/O                                        |
| 85h  |       | Check force recovery boot                                    |
| 86h  |       | Checksum BIOS ROM                                            |
| 87h  |       | Go to BIOS                                                   |
| 88h  |       | Set Huge Segment                                             |
| 89h  |       | Initialize Multi Processor                                   |
| 8Ah  |       | Initialize OEM special code                                  |
| 8Bh  |       | Initialize PIC and DMA                                       |
| 8Ch  |       | Initialize Memory type                                       |
| 8Dh  |       | Initialize Memory size                                       |
| 8Eh  |       | Shadow Boot Block                                            |
| 8Fh  |       | System memory test                                           |
| 90h  |       | Initialize interrupt vectors                                 |
| 91h  |       | Initialize Run Time Clock                                    |
| 92h  |       | Initialize video                                             |
| 93h  |       | Initialize System Management Mode                            |
| 94h  | 1     | Output one beep before boot                                  |
| 95h  |       | Boot to Mini DOS                                             |
| 96h  |       | Clear Huge Segment                                           |
| 97h  |       | Boot to Full DOS                                             |
| A0h  |       | Test SIO Clock Validity                                      |
| A2h  |       | Check TEST# Jumper for POST to COM, see Extension Registers. |
| B0h  |       | Reset System for Erratas, Hyper-Threading                    |
| B1h  |       | Early Boot Block Initialize completed.                       |

### E.2 POST MESSAGES

During the Power On Self Test (POST), if the BIOS detects an error requiring you to do something to fix, it will either sound a beep code or display a message.

If a message is displayed, it will be accompanied by:

"PRESS F1 TO CONTINUE, DEL TO ENTER SETUP".

### E.3 ERROR MESSAGES

One or more of the following messages may be displayed if the BIOS detects an error during the POST.

#### **CMOS BATTERY HAS FAILED**

- 1. If it is the first boot, check if the battery is installed properly
- 2. CMOS battery is no longer functional. It should be replaced. Consult the Intelligent System Monitoring in BIOS Setup to verify Vbat value.

#### **CMOS CHECKSUM ERROR**

Checksum of CMOS is incorrect. This indicates that CMOS has become corrupt. This error may have been caused by a weak battery. Check the battery and replace if necessary.

#### **OPERATING SYSTEM NOT FOUND**

No boot device was found. This could mean either a boot drive was not detected or the drive does not contain proper system boot files. Insert a system disk into Floppy Drive A and press Enter. If you assumed the system would boot from the hard drive, make sure the controller is inserted correctly and all cables are properly attached. Also be sure the disk is formatted as a boot device. Then reboot the system.

#### **EXPANSION ROM NOT INITIALIZED**

Cannot initialize the PCI expansion ROM. There is not enough free conventional memory for expansion ROM (C0000h to DFFFFh). Expansion ROM not required to boot should be disabled.

## F. BIOS Update & Emergency Procedure

#### F.1 BIOS UPDATE PROCEDURE

The BIOS update procedure is detailed in a ReadMe file included with the BIOS package as well as the update utility. This package can be downloaded from our website <u>www.kontron.com</u> or from our FTP site <u>ftp://ftp.kontron.ca/Support</u>

#### F.2 EMERGENCY PROCEDURE

#### Symptoms:

- No POST code on a power up (when using a POST card).
- Board does not boot, even after usual hardware and connection verifications.
- At power up, there is floppy disk led activity, which is one sign that the BIOS as detected a corrupted BIOS CRC prior POST and fallen back automatically to Emergency Recovery Mode looking for the floppy Emergency disk.

The Emergency Recovery procedure is detailed in a ReadMe file included with the Emergency BIOS package as well as the update utility. This package can be downloaded from our website <a href="http://www.kontron.com">www.kontron.com</a> or from our FTP site <a href="http://ftp.kontron.ca/Support">ftp://ftp.kontron.ca/Support</a>

## G. Getting Help

At Kontron, we take great pride in our customers' successes. We believe in providing full support at all stages of your product development.

If at any time you encounter difficulties with your application or with any of our products, or if you simply need guidance on system setups and capabilities, contact our Technical Support at:

#### **CANADIAN HEADQUARTERS**

Tel. (450) 437-5682 Fax: (450) 437-8053

If you have any questions about Kontron, our products, or services, visit our Web site at: <a href="http://www.kontron.com">www.kontron.com</a>

You also can contact us by E-mail at: <a href="mailto:support@ca.kontron.com">support@ca.kontron.com</a>

Or at the following address:

Kontron Canada, Inc. 616 Curé Boivin Boisbriand, Québec J7G 2A7 Canada

#### **RETURNING DEFECTIVE MERCHANDISE**

Before returning any merchandise please do one of the following if your product malfunctions:

- Call
  - 1. Call our **Technical Support** department in Canada at **(450) 437-5682**. Make sure you have the following on hand: **our Invoice #**, your **Purchase Order #**, and the **Serial Number** of the defective unit.
  - 2. Provide the serial number found on the back of the unit and explain the nature of your problem to a service technician.
  - 3. The technician will instruct you on the return procedure if the problem cannot be solved over the telephone.
  - 4. Make sure you receive an **RMA #** from **our Technical Support** before returning any merchandise.
- Fax
  - 1. Make a copy of the request form on the following page.
  - 2. Fill it out.
  - 3. Fax it to us at: (450) 437-8053
- E-mail
  - Send us an e-mail at: <u>RMA@ca.kontron.com</u>. In the e-mail, you must include your name, your company name, your address, your city, your postal/zip code, your phone number, and your e-mail. You must also include the **serial number** of the defective product and **a description of the problem.**

#### When returning a unit.

- i) In the box, you have to include the name and telephone number of a person whom we can contact for further explanations if necessary when returning goods. Where applicable, always include all duty papers and invoice(s) associated with the item(s) in question.
- ii) Ensure that the unit is properly packed. Pack it in a rigid cardboard box.
- iii) Clearly write or mark the RMA number on the outside of the package you are returning.
- iv) Ship prepaid. We take care of insuring incoming units.

#### Kontron Canada Inc. 616 Curé Boivin Boisbriand, Québec J7G 2A7 Canada

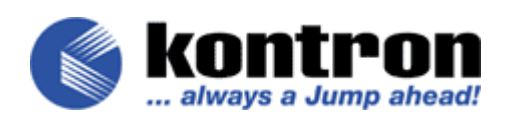

#### Return to Manufacturer Authorization Request

| Contact Name:   |                  |
|-----------------|------------------|
| Company Name:   |                  |
| Street Address: |                  |
| City:           | Province/State:  |
| Country:        | Postal/Zip Code: |
| Phone Number:   | Extension:       |
| Fax Number:     | E-Mail:          |

| Serial Number | Failure or Problem Description | P.O. #                  |
|---------------|--------------------------------|-------------------------|
|               |                                | (if not under warranty) |
|               |                                |                         |
|               |                                |                         |
|               |                                |                         |
|               |                                |                         |
|               |                                |                         |
|               |                                |                         |
|               |                                |                         |
|               |                                |                         |
|               |                                |                         |
|               |                                |                         |
|               |                                |                         |

Kontron Canada, Inc., 616 Curé Boivin, Boisbriand, Québec, Canada, J7G 2A7

#### Fax this form to Kontron's Technical Support department in Canada at (450) 437-8053

#### Artisan Technology Group is an independent supplier of quality pre-owned equipment

#### **Gold-standard solutions**

Extend the life of your critical industrial, commercial, and military systems with our superior service and support.

#### We buy equipment

Planning to upgrade your current equipment? Have surplus equipment taking up shelf space? We'll give it a new home.

#### Learn more!

Visit us at **artisantg.com** for more info on price quotes, drivers, technical specifications, manuals, and documentation.

Artisan Scientific Corporation dba Artisan Technology Group is not an affiliate, representative, or authorized distributor for any manufacturer listed herein.

#### We're here to make your life easier. How can we help you today?

(217) 352-9330 | sales@artisantg.com | artisantg.com

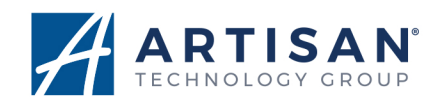